**User's Guide** 

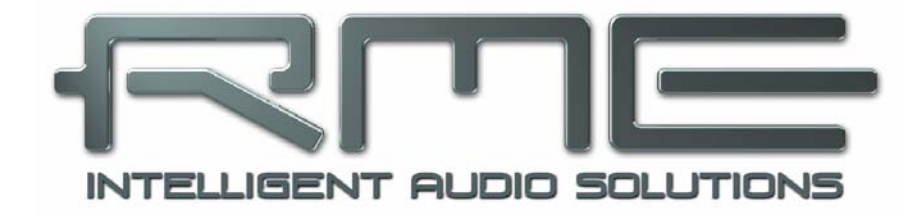

# Fireface 400

Portable FireWire<sup>®</sup> at its best!

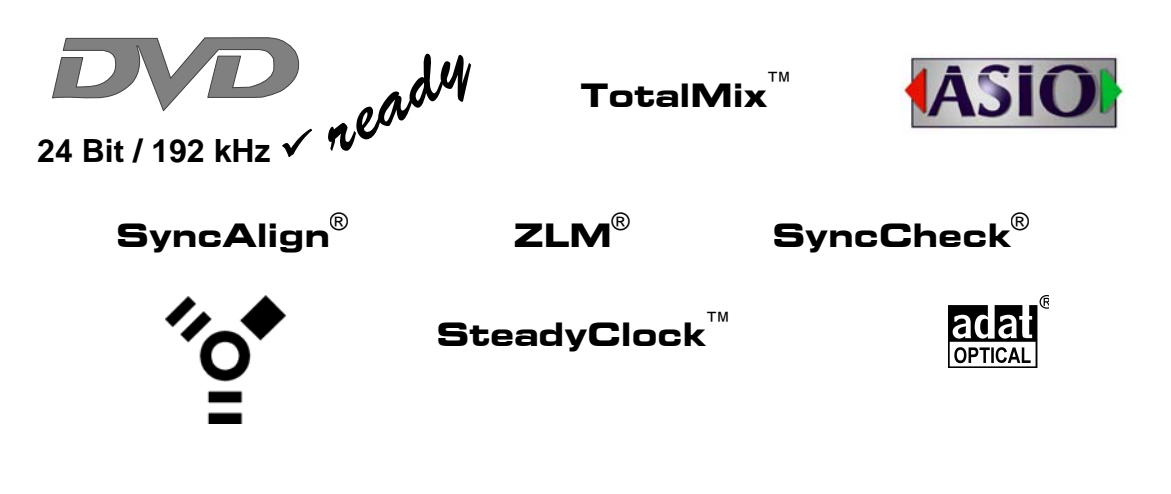

FireWire 400 Digital I/O System 8 + 8 + 2 Channels Analog / ADAT / SPDIF Interface 24 Bit / 192 kHz Digital Audio 36 x 18 Matrix Router MIDI I/O Stand-Alone Operation MIDI Remote Control Stand-Alone MIDI Controlled Operation

#### General

| 1 | li  | ntroduction                           | 6  |
|---|-----|---------------------------------------|----|
| 2 | F   | Package Contents                      | 6  |
| 3 | S   | system Requirements                   | 6  |
| 4 | E   | Brief Description and Characteristics | 6  |
| 5 | F   | irst Usage - Quick Start              |    |
|   | 5.1 | Connectors and Front Panel            | 7  |
|   | 5.2 | Quick Start                           | 9  |
| 6 | A   | Accessories                           | 9  |
| 7 | V   | Varranty                              | 10 |
| 8 | A   | ppendix                               | 10 |

## Installation and Operation - Windows

| 9  | Ha   | ardware Installation          | 14 |
|----|------|-------------------------------|----|
| 10 | Dr   | river and Firmware            |    |
|    | 10.1 | Driver Installation           | 14 |
|    | 10.2 | Driver Update                 | 15 |
|    | 10.3 | Deinstalling the Drivers      | 15 |
|    | 10.4 | Firmware Update               | 15 |
| 11 | Co   | onfiguring the Fireface       |    |
|    | 11.1 | Settings dialog – General     | 16 |
|    | 11.2 | Settings dialog – Input Gain  | 19 |
|    | 11.3 | Settings dialog – DDS         | 19 |
|    | 11.4 | Clock Modes - Synchronization | 21 |
|    | 11.5 | Limit Bandwidth2              | 22 |
| 12 | 0    | peration and Usage            |    |
|    | 12.1 | Playback                      | 23 |
|    | 12.2 | DVD Playback (AC-3 / DTS)     | 24 |
|    | 12.3 | Low Latency under MME         | 25 |
|    | 12.4 | Notes on WDM                  | 26 |
|    | 12.5 | Multi-client Operation2       | 27 |
|    | 12.6 | Digital Recording             | 28 |
|    | 12.7 | Analog Recording              | 29 |
| 13 | 0    | peration under ASIO 2.0       |    |
|    | 13.1 | General                       | 29 |
|    | 13.2 | Known Problems                | 30 |
| 14 | Ol   | peration under GSIF           | 30 |
| 15 | Us   | sing more than one Fireface   | 31 |
| 16 | DI   | GICheck                       | 32 |
| 17 | He   | otline – Troubleshooting      |    |
|    | 17.1 | General                       | 33 |
|    | 17.2 | Installation                  | 34 |
| 18 | Di   | agrams                        |    |
|    | 18.1 | Channel Routing ASIO 96 kHz   | 35 |
|    | 18.2 | Channel Routing MME 96 kHz    | 36 |

## Installation and Operation - Mac OS X

| 19 | ŀ    | Hardware Installation | 38 |
|----|------|-----------------------|----|
| 20 | [    | Driver                |    |
|    | 20.1 | 1 Driver Installation | 38 |
|    | 20.2 | 2 Driver Update       | 39 |
| 21 | F    | Firmware Update       | 39 |

## 22 Configuring the Fireface

| 22.1 | Settings Dialog – General         |    |
|------|-----------------------------------|----|
| 22.2 | Settings Dialog – Input Gain      |    |
| 22.3 | Settings Dialog – DDS             |    |
| 22.4 | Clock Modes - Synchronization     |    |
| 22.5 | Limit Bandwidth                   |    |
| 23 M | ac OS X FAQ                       |    |
| 23.1 | Round about Driver Installation   |    |
| 23.2 | MIDI doesn't work                 | 47 |
| 23.3 | Supported Sample Rates            |    |
| 23.4 | Repairing Disk Permissions        |    |
| 23.5 | FireWire Compatibility            |    |
| 23.6 | Various Information               |    |
| 24 H | otline – Troubleshooting          |    |
| 25 D | iagram: Channel Routing at 96 kHz |    |
|      |                                   |    |

## Stand-Alone Operation, Connections and TotalMix

| 26 | St    | and-alone Operation                  |    |
|----|-------|--------------------------------------|----|
|    | 26.1  | Front Panel Operation                | 52 |
|    | 26.2  | 8-channel AD/DA-Converter            | 53 |
|    | 26.3  | 2-channel Mic Preamp                 | 53 |
|    | 26.4  | Monitor Mixer                        | 53 |
|    | 26.5  | Digital Format Converter             | 53 |
|    | 26.6  | Analog/digital Routing Matrix        | 53 |
| 27 | Ar    | nalog Inputs                         |    |
|    | 27.1  | Line Rear                            | 54 |
|    | 27.2  | Microphone / Line Front              | 54 |
|    | 27.3  | Instrument / Line Front              | 55 |
| 28 | Ar    | nalog Outputs                        |    |
|    | 28.1  | Line                                 | 56 |
|    | 28.2  | Phones (7/8)                         | 56 |
| 29 | Di    | gital Connections                    |    |
|    | 29.1  | ADAT                                 | 57 |
|    | 29.2  | SPDIF                                | 57 |
|    | 29.3  | MIDI                                 | 58 |
| 30 | W     | ord Clock                            |    |
|    | 30.1  | Word Clock Input and Output          | 59 |
|    | 30.2  | Technical Description and Background | 60 |
|    | 30.3  | Cables and Termination               | 61 |
|    | 30.4  | General Operation                    | 61 |
| 31 | То    | otalMix: Routing and Monitoring      |    |
|    | 31.1  | Overview                             | 62 |
|    | 31.2  | The User Interface                   | 64 |
|    | 31.3  | Elements of a Channel                | 65 |
|    | 31.4  | Tour de TotalMix                     | 65 |
|    | 31.5  | Submix View                          | 67 |
|    | 31.6  | Mute and Solo                        | 67 |
|    | 31.7  | Quick Access Panel                   | 68 |
|    | 31.8  | Presets                              | 68 |
|    | 31.9  | Monitor Panel                        | 70 |
|    | 31.10 | Preferences                          | 70 |
|    | 31.11 | Editing the Names                    | 71 |
|    | 31.12 | Hotkeys                              | 72 |
|    | 31.13 | Menu Options                         | 73 |
|    | 31.14 | Level Meter                          | 74 |

## 32 TotalMix: The Matrix

|    | 32.1 | Overview                              | 75 |
|----|------|---------------------------------------|----|
|    | 32.2 | Elements of the Matrix View           | 75 |
|    | 32.3 | Usage                                 | 75 |
|    | 32.4 | Advantages of the Matrix              | 76 |
| 33 | Тс   | otalMix Super-Features                |    |
|    | 33.1 | ASIO Direct Monitoring (Windows only) | 76 |
|    | 33.2 | Selection and Group based Operation   | 77 |
|    | 33.3 | Copy Routings to other Channels       | 77 |
|    | 33.4 | Delete Routings                       | 77 |
|    | 33.5 | Recording a Subgroup (Loopback)       | 78 |
|    | 33.6 | Using external Effects Devices        | 79 |
|    | 33.7 | MS Processing                         | 80 |
| 34 | Тс   | otalMix MIDI Remote Control           |    |
|    | 34.1 | Overview                              | 81 |
|    | 34.2 | Mapping                               | 81 |
|    | 34.3 | Setup                                 | 82 |
|    | 34.4 | Operation                             | 82 |
|    | 34.5 | Simple MIDI Control                   | 83 |
|    | 34.6 | Loopback Detection                    | 83 |
|    | 34.7 | Stand-Alone MIDI Control              | 84 |
|    |      |                                       |    |

## Technical Reference

| 35 | Те   | ech Info                                     |
|----|------|----------------------------------------------|
| 36 | Те   | echnical Specifications                      |
|    | 36.1 | Analog                                       |
|    | 36.2 | MIDI                                         |
|    | 36.3 | Digital90                                    |
|    | 36.4 | Digital Inputs90                             |
|    | 36.5 | Digital Outputs91                            |
|    | 36.6 | Transfer Modes: Resolution/Bits per Sample91 |
|    | 36.7 | General91                                    |
| 37 | Те   | echnical Background                          |
|    | 37.1 | Lock and SyncCheck92                         |
|    | 37.2 | Latency and Monitoring93                     |
|    | 37.3 | FireWire Audio94                             |
|    | 37.4 | Number of Channels and Bus Load95            |
|    | 37.5 | DS – Double Speed96                          |
|    | 37.6 | QS – Quad Speed96                            |
|    | 37.7 | AES/EBU – SPDIF97                            |
|    | 37.8 | Noise Level in DS / QS Mode                  |
|    | 37.9 | SteadyClock                                  |
| 38 | Di   | agrams                                       |
|    | 38.1 | Block Diagram Fireface                       |
|    | 38.2 | Connector Pinouts100                         |

**User's Guide** 

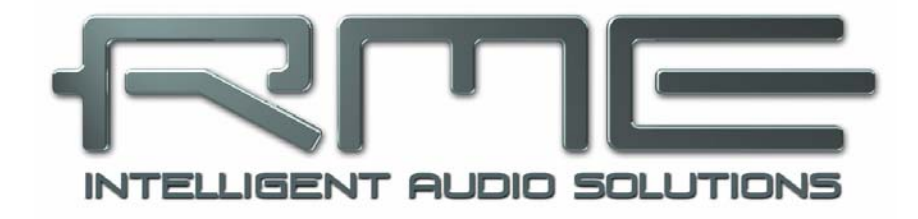

# Fireface 400

General

## 1. Introduction

Thank you for choosing the Fireface 400. This unique audio system is capable of transferring analog and digital audio data directly to a computer from practically any device. The latest Plug and Play technology guarantees a simple installation, even for the inexperienced user. The numerous unique features and well thought-out configuration dialog puts the Fireface 400 at the very top of the range of computer-based audio interfaces.

The package contains drivers for Windows 2000 SP4, XP, XP 64, Vista, Vista 64, Mac OS X and Mac OS X x86.

Our high-performance philosophy guarantees maximum system performance by executing as many functions as possible not in the driver (i.e. the CPU), but directly within the audio hard-ware.

## 2. Package Contents

Please check that your Fireface 400 package contains each of the following:

- Fireface 400
- Cable IEEE1394a (FW400), 4 m (13 ft)
- MIDI breakout cable
- Power supply
- Manual
- RME Driver CD
- 1 optical cable (TOSLINK), 2 m (6.6 ft)

## 3. System Requirements

- Windows 2000 SP4, XP, XP 64, Vista, Vista 64, Mac OS X (> 10.3) PPC or Intel
- 1 OHCI compatible FireWire Port 400 (1394a) or 800 (1394b)
- Pentium III 866 MHz or better, G4 Dual 867 or better

<u>Note</u>: Examples and detailed descriptions of suitable audio desktop systems can be found in the Tech Info *RME Reference PCs: Hardware recommendations*. Information on compatibility and performance of notebooks/laptops is included in RMEs Tech Infos about notebooks, *HDSP System – Notebook Basics and Tests*.

## 4. Brief Description and Characteristics

- Enhanced Mixed Mode: Analog, ADAT and SPDIF I/O simultaneously usable
- 8 buffer sizes/latencies available: 1.0 / 1.5 / 2.1 / 3 / 6 / 12 / 17 / 23 ms
- All settings can be changed in real-time
- 4 channels 96 kHz/24 bit Record/Playback via ADAT optical (S/MUX)
- Clock modes slave and master
- Automatic and intelligent master/slave clock control
- Unsurpassed Bitclock PLL (audio synchronization) in ADAT mode
- Word clock input and output
- TotalMix for latency-free submixes and perfect ASIO Direct Monitoring
- TotalMix: 648 channel mixer with 42 bit internal resolution
- SyncAlign guarantees sample aligned and never swapping channels
- · SyncCheck tests and reports the synchronization status of input signals
- 2 x MIDI I/O, 32 channels high-speed MIDI
- 1 x Hi-power headphone output
- DIGICheck DSP: Level meter in hardware, peak- and RMS calculation

## 5. First Usage - Quickstart

#### **5.1 Connectors and Front Panel**

The front of the Fireface 400 features instrument, microphone and line inputs, a stereo line/headphone output, a rotary encoder with 7 segment display, and several status and MIDI LEDs.

The Neutrik combo jacks of the **Mic/Line** inputs accept the use of XLR and 1/4" TRS plugs. Both inputs display overload (CLIP), signal presence (SIG) and phantom power (48V) via green, red and yellow LEDs.

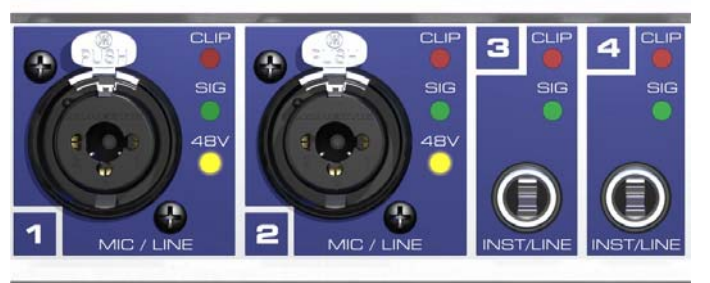

Inputs 3/4, INST/LINE, accept both

a balanced line signal as well as an unbalanced intrument signal via 1/4" TRS plug.

The **rotary encoder** serves to set the input and output levels directly at the unit. This is not only useful in stand-alone operation, but for example also when setting up the monitor volume. Pushing the knob changes the encoder from CHANNEL to LEVEL mode and back. Pushing the knob for more than a second activates either the single channel or stereo setup mode.

The **State LEDs** (WC, SPDIF, ADAT) indicate a valid input signal separately for each digital input. Additionally, RME's exclusive *SyncCheck* indicates if one of these inputs is locked, but not synchronous to the others, in which case the LED will flash. See also chapter 11.3/22.3, Clock Modes - Synchronization.

The red **HOST** LED lights up when the Fireface 400 has been switched on. It operates as error LED, in case the FireWire connection hasn't been initialised yet, or has been interrupted (error, cable not connected etc.).

The yellow **MIDI** LEDs indicate MIDI data received or sent, separately for both inputs and outputs.

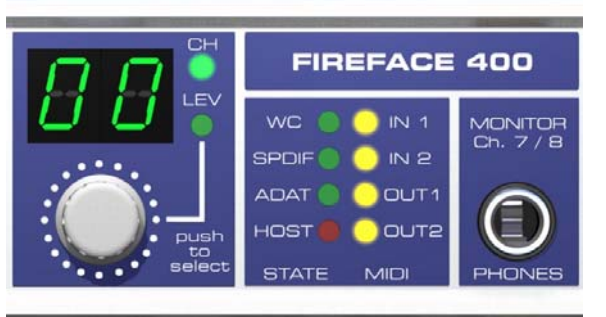

**Phones** is a low impedance line output of highest quality. It provides a sufficient and undistorted volume even when used with headphones.

The rear panel of the Fireface 400 features four analog inputs, six analog outputs, the power socket, and all digital inputs and outputs.

SPDIF I/O coaxial (RCA): Fully AES/EBU compatible by transformer-coupling and level adjustment. The Fireface 400 accepts used the commonly digital audio formats, SPDIF well as as AES/EBU.

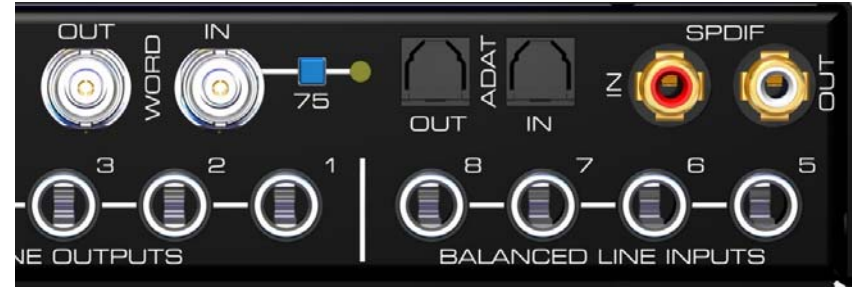

**ADAT I/O** (TOSLINK): Can also be used as optical SPDIF input and output, if set up accordingly in the Settings dialog. The Settings dialog is started by clicking on the fire symbol in the Task Bar's system tray.

**Word Clock** I/O (BNC): A push switch allows to activate internal termination (75 Ohms). When termination is activated the yellow LED besides the switch lights up.

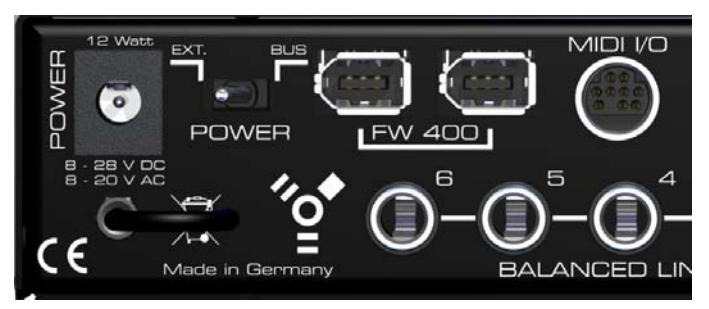

**MIDI I/O**: Provides two MIDI inputs and outputs via the included break-out cable.

**FW 400**: 6-pin FireWire sockets for connection to the computer. The second socket provides hub functionality, to connect another Fire-Wire device.

**POWER** (switch): The Fireface 400 can be powered by an external power supply (EXT.) or via FireWire (BUS).

Note: 4-pin FireWire sockets as found in laptops do not provide power!

**Socket** for power connection. The included hi-performance switch mode power supply makes the Fireface operate in the range of 100V to 240V AC. It is short-circuit-proof, has an integrated line-filter, is fully regulated against voltage fluctuations, and suppresses mains interference.

#### 5.2 Quick Start

After the driver installation (chapter 10 / 20) connect the TRS jacks or the XLR jacks with the analog signal source. The input sensitivity of the rear inputs can be changed in the Settings dialog (Input Level), assuring the highest signal to noise ratio will be achieved. Try to achieve an optimum input level by adjusting the source itself. Raise the source's output level until the peak level meters in TotalMix reach about -3 dB.

The analog line inputs of the Fireface 400 can be used with +4 dBu and -10 dBV signals. The electronic input stage can handle balanced (XLR, TRS jacks) and unbalanced (TS jacks) input signals correctly.

The front's inputs signal level can be optimized using the Fireface's rotary encoder. A Signal LED and a Clip LED help to find the correct level adjustment.

The Fireface's digital outputs provide SPDIF (AES/EBU compatible) and ADAT optical signals at the corresponding ports.

On the analog playback side (the DA side), a coarse adjustment of the analog output level at the rear jacks is available in the Settings dialog (Output Level).

The output signal of channels 7/8 is available on the front. Their output level can be set using the rotary encoder. This output is a very low impedance type, which can also be used to connect headphones.

The function *Store in Flash Memory* (Settings dialog) and *Flash current mixer state* (TotalMix) allow to store the current settings into the Fireface 400. The unit then remembers all settings, and loads these automatically when switched on. With this, the Fireface 400 can be used standalone after setting it up accordingly, replacing lots of dedicated devices (see chapter 26).

#### 6. Accessories

RME offers several optional components for the Fireface 400:

#### Part Number Description

Standard FireWire 400 cable, both sides 6-pin male:

| FWK660100BL | FireWire cable IEEE1394a 6M/6M, 1 m (3.3 ft) |
|-------------|----------------------------------------------|
| FWK660300BL | FireWire cable IEEE1394a 6M/6M, 3 m (9.9 ft) |
| FWK660400BL | FireWire cable IEEE1394a 6M/6M, 4 m (13 ft)  |

FireWire 400 cable, 4-pin male to 6-pin male (4-pin sockets are found on most laptops):

| FWK460100BL | FireWire cable IEEE1394a 4M/6M, 1 m (3.3 ft) |
|-------------|----------------------------------------------|
| FWK460300BL | FireWire cable IEEE1394a 4M/6M, 3 m (9.9 ft) |
| FWK460400BL | FireWire cable IEEE1394a 4M/6M, 4 m (13 ft)  |

Note: Cable longer than 15 ft (4.5m) is not specified for FireWire.

Optical cable for SPDIF and ADAT operation:

| OK0050 | Optical cable, TOSLINK, 0.5 m (1.6 ft) |
|--------|----------------------------------------|
| OK0100 | Optical cable, TOSLINK, 1 m (3.3 ft)   |
| OK0200 | Optical cable, TOSLINK, 2 m (6.6 ft)   |
| OK0300 | Optical cable, TOSLINK, 3 m (9.9 ft)   |
| OK0500 | Optical cable, TOSLINK, 5 m (16.4 ft)  |
| OK1000 | Optical cable, TOSLINK, 10 m (33 ft)   |
|        |                                        |

NTCARDBUS Power supply for Fireface 400. Robust and light-weight switching power supply, 100 V-240 V AC, 12 V 2 A DC.

## 7. Warranty

Each individual Fireface 400 undergoes comprehensive quality control and a complete test at IMM before shipping. The usage of high grade components allow us to offer a full two year warranty. We accept a copy of the sales receipt as valid warranty legitimation.

If you suspect that your product is faulty, please contact your local retailer. The warranty does not cover damage caused by improper installation or maltreatment - replacement or repair in such cases can only be carried out at the owner's expense.

Synthax Audio AG does not accept claims for damages of any kind, especially consequential damage. Liability is limited to the value of the Fireface 400. The general terms of business drawn up by Synthax Audio AG apply at all times.

## 8. Appendix

RME news, driver updates and further product information are available on our website:

http://www.rme-audio.com

Manufacturer: IMM Elektronik GmbH, Leipziger Strasse 32, D-09648 Mittweida

#### Trademarks

All trademarks, registered or otherwise, are the property of their respective owners. RME, DIGI96, SyncAlign, ZLM, SyncCheck, DIGICheck and Hammerfall are registered trademarks of RME Intelligent Audio Solutions. TMS, TotalMix, SteadyClock and Fireface are trademarks of RME Intelligent Audio Solutions. Alesis and ADAT are registered trademarks of Alesis Corp. ADAT optical is a trademark of Alesis Corp. Microsoft, Windows and Windows 2000/XP are registered trademarks or trademarks of Microsoft Corp. Steinberg, Cubase and VST are registered trademarks of Steinberg Media Technologies GmbH. ASIO is a trademark of Steinberg Media Technologies GmbH. FireWire, the FireWire symbol and the FireWire logo are trademarks of Apple Computer, Inc.

Copyright © Matthias Carstens, 1/2007. Version 1.3 Current driver version: W2k/XP: 2.62, Mac OS X: 2.56a, Firmware 1.47

Although the contents of this User's Guide have been thoroughly checked for errors, RME can not guarantee that it is correct throughout. RME does not accept responsibility for any misleading or incorrect information within this guide. Lending or copying any part of the guide or the RME Driver CD, or any commercial exploitation of these media without express written permission from RME Intelligent Audio Solutions is prohibited. RME reserves the right to change specifications at any time without notice.

## **CE / FCC Compliance**

## CE

This device has been tested and found to comply with the limits of the European Council Directive on the approximation of the laws of the member states relating to electromagnetic compatibility according to RL89/336/EWG and RL73/23/EWG.

#### FCC Compliance Statement

Certified to comply with the limits for a Class B computing device according to subpart J or part 15 of FCC rules. See instructions if interference to radio reception is suspected.

## FCC Warning

This equipment has been tested and found to comply with the limits for a Class B digital device, pursuant to part 15 of the FCC rules. These limits are designed to provide reasonable protection against harmful interference in a residential installation.

This device complies with part 15 of FCC rules. Operation is subject to the following two conditions:

- 1. This device may not cause harmful interference
- 2. This device must accept any interference received, including interference that may cause undesired operation.

However, there is no guarantee that interference will not occur in a particular installation. If this equipment does cause harmful interference to radio or television reception, which can be determined by turning the equipment off and on, the user is encouraged to try to correct the interference by one or more of the following measures:

- Reorient or relocate the receiving antenna
- Increase the seperation between the equipment and receiver
- Connect the equipment into an outlet on a circuit different from that to which the receiver is connected
- Consult the dealer or an experienced radio/TV technician for help.

In order for an installation of this product to maintain compliance with the limits for a Class B device, shielded cables must be used for the connection of any devices external to this product.

## Note on Disposal

According to the guide line RL2002/96/EG (WEEE – Directive on Waste Electrical and Electronic Equipment), valid for all european countries, this product has to be recycled at the end of its lifetime.

In case a disposal of electronic waste is not possible, the recycling can also be done by IMM Elektronik GmbH, the manufacturer of the Micstasy.

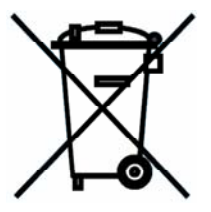

For this the device has to be sent free to the door to:

IMM Elektronik GmbH Leipziger Straße 32 D-09648 Mittweida Germany

Shipments not prepaid will be rejected and returned on the original sender's costs.

**User's Guide** 

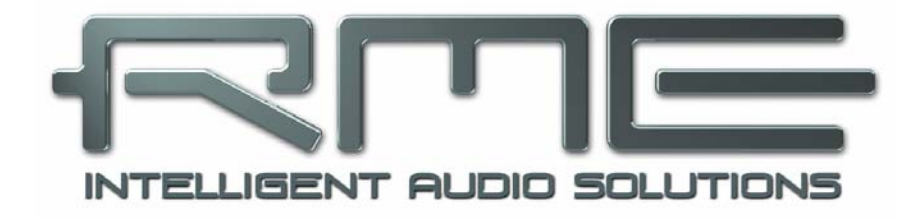

# Fireface 400

Installation and Operation - Windows

## 9. Hardware Installation

#### **Desktop Computer**

- Connect computer and Fireface using the supplied 6-pin FireWire cable (IEEE1394a). In case your computer does not have any FireWire port, PCI-cards providing multiple FireWire ports can be added easily. FireWire cards are available in your local computer shop.
- Connect the power supply to the Fireface and then to any suitable power outlet.
- Power-on the computer. Install the driver when the Windows desktop comes up.

#### Notebook

- Connect laptop and Fireface using the supplied 6-pin FireWire cable (IEEE1394a). In case
  your notebook does not have any FireWire port, CardBus-cards can be used to add them. In
  case your notebook does not have a 6-pin jack, or did not include a 6-pin to 4-pin adapter:
  such adapters are available in your local computer store, also as complete cable 4-pin to 6pin.
- Connect the power supply to the Fireface and then to any suitable power outlet.
- Power-on the notebook. Install the driver when the Windows desktop comes up.

## **10. Driver and Firmware**

#### **10.1 Driver Installation**

After the Fireface has been connected, (see 9. Hardware Installation) the green arrow symbol appears in the task bar (dialog *Remove hardware*) because Windows has detected an external hardware.

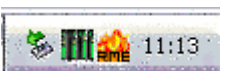

Insert the RME Driver CD into your CD-ROM drive, and follow further instructions which appear on your computer screen. The driver files are located in the directory **\Fireface W2k** on the RME Driver CD.

Windows now installs the driver of the Fireface 400 and registers it as a new audio device in the system. After a reboot, the symbols of mixer and Settings dialog will appear in the task bar (see above). The red Host error LED extinguishes.

In case the warning messages 'Digital signature not found', 'Do not install driver', 'not certified driver' or similar come up: Don't listen to Microsoft, listen to us and continue with the installation.

In case the Hardware Wizard does not show up automatically after installation of the card, do not attempt to install the drivers manually! An installation of drivers for non-recognized hardware will cause a blue screen when booting Windows!

Possible reasons why a Fireface is not found automatically:

- The FireWire port is not active in the system (drivers of the FireWire PCI or CardBus card have not been installed)
- The FireWire cable is not, or not correctly inserted into the socket
- No power. After switching the Fireface on, at least the 7 segment display has to be lit.

## 10.2 Driver Update

RME driver updates often include a new fireface.inf file. To prevent Windows 2000/XP from using an old fireface.inf, or to copy some of the old driver files, be sure NOT to let Windows search for the driver! Instead tell Windows what to do.

Under >Control Panel /System /Device Manager /Sound, Video and Game Controllers /RME Fireface 400/Properties /Driver< you'll find the 'Update Driver' button. Select 'Install from a list or specific location (advanced)', click 'Next', select 'Don't search I will choose the driver to install', click 'Next', then 'Have Disk'. Now point to the driver update's directory.

This method also allows to install older drivers than the currently installed ones.

## 10.3 Deinstalling the Drivers

A deinstallation of the Fireface's driver files is not necessary – and not supported by Windows anyway. Thanks to full Plug & Play support, the driver files will not be loaded after the hardware has been removed. If desired these files can then be deleted manually.

Unfortunately Windows Plug & Play methods do not cover the additional autorun entries of TotalMix, the Settings dialog, and the registration of the ASIO driver. These entries can be removed from the registry by a software deinstallation request. This request can be found (like all deinstallation entries) in *Control Panel, Software*. Click on the entry 'RME Fireface'.

## 10.4 Firmware Update

The Flash Update Tool updates the firmware of the Fireface 400 to the latest version. It requires an already installed driver.

Start the program **fireface\_fut.exe**. The Flash Update Tool displays the current revision of the Fireface's frimware, and whether it needs an update or not. If so, then simply press the 'Update' button. A progress bar will indicate when the flash process is finished (Verify Ok).

If more than one Fireface is installed, all units can be flashed by changing to the next tab and repeating the process.

After the update the unit needs to be reset. This is done by powering down the Fireface for a few seconds. Attention: the Fireface should not be switched off for less than 5 seconds, because Windows completely unloads the driver, which takes some time to finish.

A reboot of the computer is not necessary.

When the update fails (status: failure), the unit's second BIOS will be used from the next cold boot on (Secure BIOS Technology). Therefore the unit stays fully functional. The flash process should then be tried again on a different computer.

## 11. Configuring the Fireface

## 11.1 Settings dialog - General

Configuration of the Fireface 400 is done via its own settings dialog. The panel 'Settings' can be opened:

• by clicking on the fire symbol in the Task Bar's system tray

The mixer of the Fireface 400 (TotalMix) can be opened:

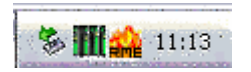

• by clicking on the mixer icon in the Task Bar's system tray

The hardware of the Fireface 400 offers a number of helpful, well thought-of practical functions and options which affect how the card operates - it can be configured to suit many different requirements. The following is available in the 'Settings' dialog:

- Input selection
- Level of analog I/Os
- Configuration of digital I/Os
- Synchronization behaviour
- State of input and output
- Current sample rate
- Latency

Any changes made in the Settings dialog are applied immediately confirmation (e.g. by clicking on OK or exiting the dialog) is not required. However, settings should not be changed during playback or record if it can be avoided, as this can cause unwanted noises. Also, please note that even in 'Stop' mode, several programs keep the recording and playback devices open, which means that any new settings might not be applied immediately.

The status displays at the bottom of the dialog box give the user precise information about the current status of the system, and the status of all

| Fireface Settings                                                                                                    |                                                                                                    | ? 🔀                                                                                                    |
|----------------------------------------------------------------------------------------------------|----------------------------------------------------------------------------------------------------|----------------------------------------------------------------------------------------------------|
| Fireface Settings Fireface (1) Input Gain (1) Buffer Size (Latency) 256 Samples  256 Samples  25 | DDS       About         Input Level 5 - 8       C         Lo Gain       +4 dBu         -10 dBV       -0utput Level 1 - 6         Output Level 1 - 6       Hi Gain         +4 dBu       -10 dBV         Phones level       Hi Gain         +4 dBu       -10 dBV         Phones level       Instrument / Line         Instrument / Line       Inst 3         Inst 4       Pad 3         Inst 4       Pad 4         Phantom Power       Mic 1         Mic 1       Mic 2         SyncCheck       Word Clock         Word Clock       No Lock | Options         Image: Check Input         Image: SyncAlign         Image: TMS         Image: Interleaved         Clock Mode         Clock Mode         AutoSync         Image: Master         Pref. Sync Ref         Image: Word Clock         CADAT In         SPDIF In         Word Clock Out         Image: Single Speed         Errors 8         AutoSync Ref         Input No Lock         Freq. No Lock         System Clock         Mode |
| Read Flash Memory                                                                                                    | SPDIF In No Lock                                                                                                    | Freq. 44.1 kHz                                                                                                    |
|                                                                                                    |                                                                                                    | OK Abbrechen                                                                                                    |

digital signals. *SyncCheck* indicates whether there is a valid signal (Lock, No Lock) for each input (Word Clock, ADAT, SPDIF), or if there is a valid *and* synchronous signal (Sync). The *AutoSync Ref* display shows the input and frequency of the current sync source.

The string **Errors** is displayed only when transmission errors of PCI/FireWire are detected. The display will be reset on any start of a playback/record, i.e. set to zero and is thus no longer visible. More information can be found in chapter 37.3.

#### **Buffer Size**

The setting *Buffer Size* determines the latency between incoming and outgoing ASIO and GSIF data, as well as affecting system stability (see chapter 13/14). Under Windows MME this setting determines the DMA buffer size (see chapter 12.3). GSIF and MME can be set from 48 to 256 samples. Above 256, only ASIO is affected

#### Limit Bandwidth

Allows to reduce the amount of bandwidth used on the FireWire bus. See chapter 11.4.

*All channels* (default) activates all 18 input and output channels. *Analog* + *SPDIF* activates all 10 analog channels plus SPDIF. *Analog 1-8* activates only the first eight analog channels.

#### SPDIF In

Defines the input for the SPDIF signal. 'Coaxial' relates to the RCA socket, 'ADAT2' to the second optical TOSLINK input.

Einstein Cattings

#### SPDIF Out

The SPDIF output signal is constantly available at the phono plug. After selecting 'Optical' it is also routed to the optical TOSLINK output. For further details about the settings 'Professional', 'Emphasis' and 'Non-Audio', please refer to chapter 29.2.

#### SPDIF Freq.

Displays the sample rate of the signal at the SPDIF input.

#### Input Level 5-8

Defines the reference level for the rear analog inputs 5-8.

#### Output Level 1-6

Defines the reference level for the rear analog outputs 1-6.

#### Phones Level

Defines the reference level for the rear analog outputs 7/8.

| Fireface (1) Input Gain (1) DDS About                                                                                      |                                                                                                    |                                                                                                    |  |  |
|----------------------------------------------------------------------------------------------------|----------------------------------------------------------------------------------------------------|----------------------------------------------------------------------------------------------------|--|--|
| Buffer Size (Latency)<br>256 Samples<br>Limit Bandwidth<br>All channels<br>SPDIF In<br>C Optical<br>C Coaxial<br>SPDIF Out | Input Level 5 - 8<br>C Lo Gain<br>+4 dBu<br>-10 dBV<br>Output Level 1 - 6<br>Hi Gain<br>+4 dBu<br>-10 dBV<br>Phones level<br>Hi Gain<br>+4 dBu | Options<br>✓ Check Input<br>✓ SyncAlign<br>✓ TMS<br>✓ Interleaved<br>Clock Mode<br>← AutoSync<br>← Master<br>Pref. Sync Ref<br>← Word Clock |  |  |
| Optical     Professional     Emphasis     Non-Audio                                                                        | C -10 dBV<br>Instrument / Line<br>I♥ Inst 3 □ Pad 3<br>I♥ Inst 4 □ Pad 4                                                                       | C ADAT In<br>C SPDIF In<br>Word Clock Out                                                                                                   |  |  |
| SPDIF Freq.<br>No Lock                                                                                                    | Phantom Power                                                                                                    | AutoSync Ref                                                                                                    |  |  |
| Store in Flash Memory                                                                                                    | SyncCheck<br>Word Clock Sync<br>ADAT In Sync                                                                                                   | Freq. 48 kHz<br>System Clock<br>Mode Slave                                                                                                  |  |  |
| Read Flash Memory                                                                                                    | SPUIF IN NO LOCK                                                                                                    | Freq. 48 kHz                                                                                                    |  |  |
|                                                                                                    |                                                                                                    | OK Abbrechen                                                                                                    |  |  |

#### Instrument / Line

Activate the options Inst 3 and Inst 4 to use inputs 3 and 4 with instruments. The input impedance is raised to 470 kOhm. Pad 3 and Pad 4 decrease the input sensitivity by 6 dB.

#### **Phantom Power**

Phantom power (48V) can be selected for each microphone input separately.

#### SyncCheck

*SyncCheck* indicates whether there is a valid signal (Lock, No Lock) for each input (Word clock, ADAT, SPDIF), or if there is a valid *and* synchronous signal (Sync). The *AutoSync Ref* display shows the input and frequency of the current sync source. See also chapter 37.1.

#### Options

*Check Input* verifies the current digital input signal against the settings in the record program. When de-activated a recording will always be allowed, even with non-valid input signals. *Check Input* is valid for MME only.

SyncAlign guarantees synchronous channels when using MME multitrack software. This option should only be switched off in case the used software does not work correctly with SyncAlign activated.

*TMS* activates the transmission of Channel Status data and Track Marker information of the SPDIF input.

With Interleaved activated, WDM devices can be used as 8-channel devices (see chapter 12.5).

#### **Clock Mode**

The unit can be configured to use its internal clock source (Master), or the clock source pre-defined via *Pref. Sync Ref* (AutoSync).

#### Pref. Sync Ref.

Used to pre-select the desired clock source. If the selected source isn't available, the unit will change to the next available one. The current clock source and sample rate is displayed in the *AutoSync Ref* display.

The automatic clock selection checks and changes between the clock sources Word Clock, ADAT and SPDIF.

#### Word Clock Out

The word clock output signal usually equals the current sample rate. Selecting *Single Speed* causes the output signal to always stay within the range of 32 kHz to 48 kHz. So at 96 kHz and 192 kHz sample rate, the output word clock is 48 kHz.

| Fireface Settings                                                                                     |                                                                                                    | ? 🔀                                                                                                    |
|----------------------------------------------------------------------------------------------------|----------------------------------------------------------------------------------------------------|----------------------------------------------------------------------------------------------------|
| Fireface (1) Input Gain (1<br>Buffer Size (Latency)<br>256 Samples<br>Limit Bandwidth<br>All channels | ) DDS About<br>Input Level 5 - 8<br>C Lo Gain<br>+4 dBu<br>- 10 dBV<br>Output Level 1 - 6<br>Hi Gain                                                                        | Clock Mode                                                                                                    |
| SPDIF In<br>C Optical<br>Coaxial<br>SPDIF Out<br>Pofical<br>Professional<br>Emphasis<br>Non-Audio     | <ul> <li>↔ +4 dBu</li> <li>↔ 10 dBV</li> <li>Phones level</li> <li>↔ Hi Gain</li> <li>↔ +4 dBu</li> <li>↔ 10 dBV</li> </ul> Instrument / Line Inst 1 □ Pad 3 Inst 4 □ Pad 4 | C AutoSync<br>C AutoSync<br>C Master<br>Pref. Sync Ref<br>C Word Clock<br>C ADAT In<br>C SPDIF In<br>Word Clock Out<br>▼ Single Speed |
| SPDIF Freq.<br>48 kHz                                                                                 | Phantom Power                                                                                                    | AutoSync Ref<br>Input ADAT1<br>Freq. 44.1 kHz                                                                                         |
| Store in Flash Memory<br>Read Flash Memory                                                            | Word Clock No Lock<br>ADAT In Sync<br>SPDIF In Lock                                                                                                    | System Clock<br>Mode Master<br>Freq. 44.1 kHz                                                                                         |
|                                                                                                    |                                                                                                    | OK Abbrechen                                                                                                    |

#### System Clock

Shows the current clock state of the Fireface 400. The system is either Master (using its own clock) or Slave (see AutoSync Ref).

#### Store in Flash Memory

A click on this button transmits all current settings into the flash memory of the Fireface. Those settings then become active directly after power-on, and also in stand-alone operation.

#### **Read Flash Memory**

A click on this button causes all settings to change to the ones stored in the flash memory of the Fireface.

## 11.2 Settings dialog – Input Gain

#### Mic

Channel 1/2 of the Fireface 400 have digitally controlled microphone preamps of the highest quality. The digital control offers a gain setting in steps of 1 dB within a range of 10 dB to 65 dB. The configuration is done either directly at the unit via the rotary encoder, or via the Settings dialog's tab **Input Gain**. The option **Link** simplifies the setup in case both channels shall have the same setting/values. The current gain is displayed in dB below the fader.

In the lower range the fader jumps from 10 dB to 0 dB. This useful additional setting allows to operate even line signals with the microphone input (up to +10 dBu).

#### Instrument

The inputs 3 and 4 can not only be configured on the Settings dialog's main page, but also have a digitally controlled preamp. It allows for an additional gain between 0 and 18 dB, in steps of 0.5 dB. The configuration is done either directly at the unit via the rotary encoder, or via the Settings dialog's tab **Input Gain**.

The option **Link** simplifies the setup in case both channels shall have the same setting/values. The current gain is displayed in dB below the fader. Further information is found in chapter 27.3.

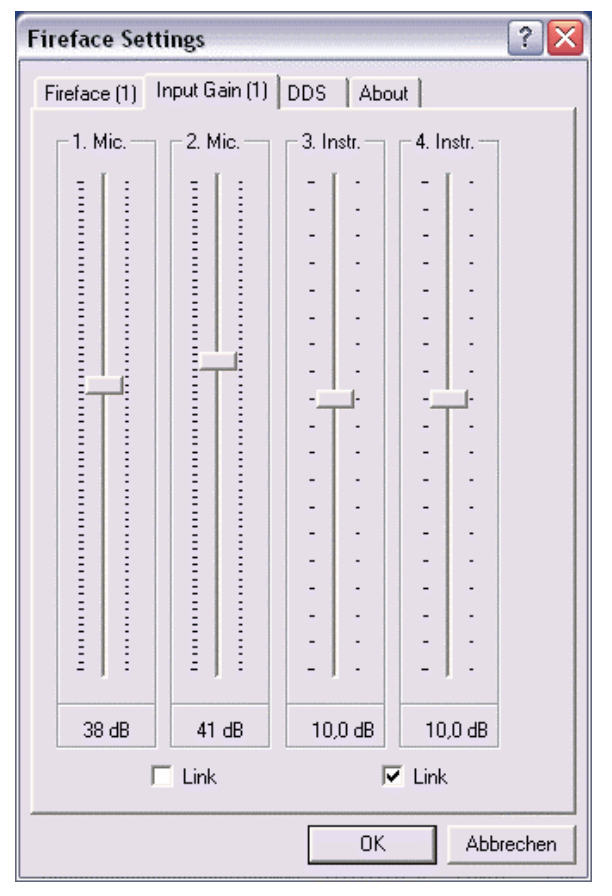

## 11.3 Settings dialog - DDS

Usually soundcards and audio interfaces generate their internal clock (master mode) by a quartz. Therefore the internal clock can be set to 44.1 kHz or 48 kHz, but not to a value in between. SteadyClock, RME's sensational Low Jitter Clock System, is based on a Direct Digital Synthesizer (DDS). This superior circuitry can generate nearly any frequency with highest precision.

DDS has been implemented into the Fireface with regard to the needs of professional video applications, as well as to maximum flexibility. The dialog DDS includes both a list of typical video frequencies (so called pull up/pull down at 0.1% and 4%) and two faders, which allow to freely change the basic sample rate in steps of 1 Hz (!).

The DDS dialog requires the Fireface to be in clock mode Master! The frequency setting will only be applied to this one specific Fireface!

Changing the sample rate in bigger steps during record/playback often results in a loss of audio, or brings up warning messages of the audio software. Therefore the desired sample rate should be set at least coarsely before starting the software.

## DDS

Activates all settings of this dialog.

#### Value

Shows the sample rate as adjusted in this dialog. The sample rate is defined by the basic setting (Frequency), the multiplier, and the position of the activated fader.

#### Frequency

Sets a fixed basic sample rate, which can be modified by multiplier and fader.

#### Freq. Multiplier

Changes the basic sample rate into Single, Double oder Quad Speed mode.

#### Coarse

Fader for coarse modification of the basic sample rate. Click *Active* to activate it. Minimum step size 1 Hz.

#### Fine

Fader for fine modification of the basic sample rate. Click *Active* to activate it. Minimum step size 1 Hz.

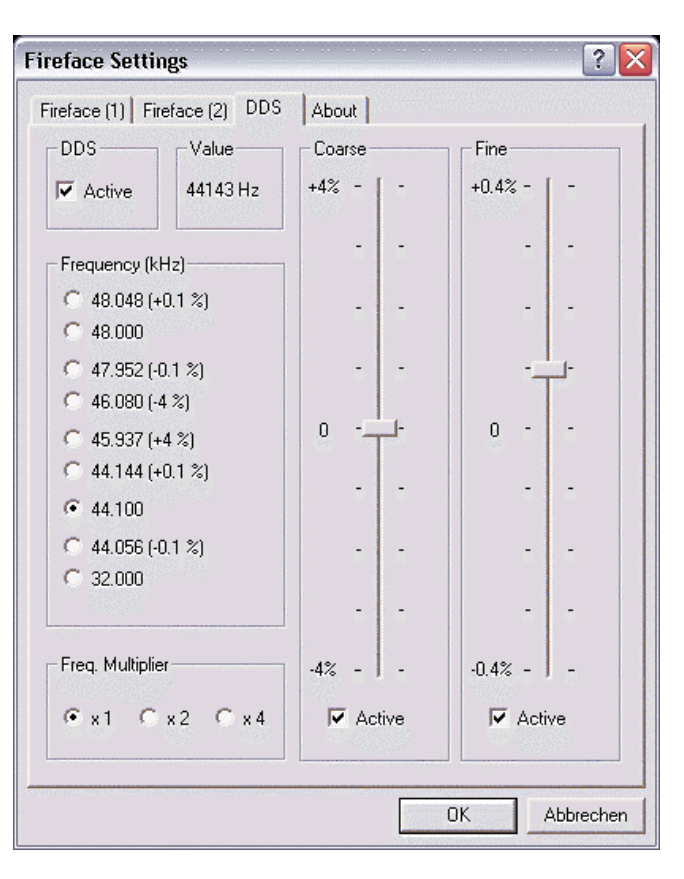

#### Notes on the faders

A mouse click within the fader area, above or below the fader know, will move the fader with the smallest step size up or down. Holding the Ctrl key while clicking will cause the fader to jump to its center (0).

#### **Application examples**

DDS allows for a simultaneous change of speed and tune during record and playback. From alignment to other sources up to creative effects – everything is possible..

DDS allows to intentionally de-tune the complete DAW. This way, the DAW can match instruments which have a wrong or unchangeable tuning.

DDS allows to define a specific sample rate. This feature can be is useful in case the system randomly changes the sample rate – for unknown reasons. It also prevents a change from Double Speed (96 kHz) to Single Speed (48 kHz), which would cause configuration and routing problems by the changed amount of ADAT channels.

## 11.4 Clock Modes - Synchronization

In the digital world, all devices must be either 'Master' (clock source) or 'Slave' synchronized to a master. Whenever several devices are linked within a system, there must always be a single master clock. The Fireface's intelligent clock control is very user-friendly, being able to switch between clock modes automatically. Selecting **AutoSync** will activate this mode.

In AutoSync mode, the system constantly scans all digital inputs for a valid signal. If any valid signal is found, the Fireface switches from the internal quartz (*System Clock* – Mode displays 'Master') to a clock extracted from the input signal (*System Clock* - Mode displays 'Slave'). The difference to a usual slave mode is that whenever the clock reference fails, the system will automatically use its internal clock and operate in 'Master' mode.

AutoSync guarantees that record and record-while-play will always work correctly. In certain cases however, e.g. when the inputs and outputs of a DAT machine are connected directly to the Fireface 400, AutoSync may cause feedback in the digital carrier, so synchronization breaks down. To remedy this, switch the Fireface's clock mode over to 'Master'.

Remember that a digital system can only have one master! If the Fireface's clock mode is set to 'Master', all other devices must be set to 'Slave'.

The Fireface's ADAT optical and SPDIF inputs operate simultaneously. Because there is no input selector however, the Fireface 400 has to be told which of the signals is the sync reference (a digital device can only be clocked from a *single* source). Via *Pref. Sync Ref* (preferred synchronization reference) a preferred input can be defined. As long as the card sees a valid signal there, this input will be designated as the sync source.

The Fireface has been equipped with an automatic clock source selection, which adopts the first available input with a valid digital signal as the clock reference input. If none of the inputs are receiving a valid signal, the card automatically switches clock mode to 'Master'. The input currently used as sync reference is shown in the *AutoSync Ref* status field, together with its sample frequency.

To cope with some situations which may arise in studio practice, defining a sync reference is essential. One example: An ADAT recorder is connected to the ADAT input (ADAT immediately becomes the AutoSync source) and a CD player is connected to the SPDIF input. Try recording a few samples from the CD and you will be disappointed. Few CD players can be synchronized. The samples will inevitably be corrupted, because the signal from the CD player is read with the (wrong) clock from the ADAT i.e. out of sync. In this case, *Pref Sync Ref* should be temporarily set to SPDIF.

If several digital devices are to be used simultaneously in a system, they not only have to operate with the same sample frequency but also be synchronous with each other. This is why digital systems always need a single device defined as 'master', which sends the same clock signal to all the other ('slave') devices.

RME's exclusive **SyncCheck** technology (first implemented in the Hammerfall) enables an easy to use check and display of the current clock status. *SyncCheck* indicates whether there is a valid signal (Lock, No Lock) for each input (Word Clock, ADAT, SPDIF), or if there is a valid *and* synchronous signal (Sync). The *AutoSync Ref* display shows the input and frequency of the current sync source (see chapter 37.1).

In practice, SyncCheck provides the user with an easy way of checking whether all digital devices connected to the system are properly configured. With SyncCheck, finally anyone can master this common source of error, previously one of the most complex issues in the digital studio world.

Thanks to its AutoSync technique and lightning fast PLLs, the Fireface 400 is not only capable of handling

| Fireface Settings                                                                    |                                                                                                    | ? 🔀                                                             |
|--------------------------------------------------------------------------------------|----------------------------------------------------------------------------------------------------|-----------------------------------------------------------------|
| Fireface (1) Input Gain (1)<br>Buffer Size (Latency)<br>256 Samples  Limit Bandwidth | DDS About<br>Input Level 5 - 8<br>C Lo Gain<br>• +4 dBu<br>C -10 dBV<br>- Output Level 1 - 6                                                                                                | Options<br>✓ Check Input<br>✓ SyncAlign<br>✓ TMS                |
| SPDIF In<br>C Optical<br>C Coaxial                                                   | Uutput Level 1 - 6     Hi Gain     +4 dBu     -10 dBV     Phones level     Hi Gain     +4 dBu     -10 dBV     Instrument / Line     Instrument / Line     Inst 3 □ Pad 3     Inst 4 □ Pad 4 | Clock Mode<br>C AutoSync<br>Master                              |
| SPDIF Out<br>Coptical<br>Professional<br>Emphasis<br>Non-Audio                       |                                                                                                    | Word Clock C ADAT In C SPDIF In Word Clock Out Single Speed     |
| SPDIF Freq.<br>48 kHz                                                                | Phantom Power                                                                                                    | AutoSync Ref                                                    |
| Store in Flash Memory<br>Read Flash Memory                                           | SyncCheck<br>Word Clock No Lock<br>ADAT In Sync<br>SPDIF In Lock                                                                                                    | Freq. 44.1 kHz<br>System Clock<br>Mode Master<br>Freg. 44.1 kHz |
|                                                                                      |                                                                                                    | OK Abbrechen                                                    |

standard frequencies, but also any sample rate between 28 and 200 kHz. Even the word clock input, most often used in varispeed operation, allows any frequency between 28 kHz and 200 kHz.

At 88.2 or 96 kHz: If the ADAT input has been selected in *Pref Sync Ref*, the sample frequency shown in the *SPDIF Freq*. field differs from the one shown in *AutoSync Ref*. The unit automatically switches to S/MUX mode here, because ADAT optical inputs and outputs are only specified up to 48 kHz. Data from/to a single input/output is spread over two channels, the internal frequency stays at 44.1 or 48 kHz. In such cases, the ADAT sample frequency is only half the SPDIF frequency.

## 11.4 Limit Bandwidth

This option allows to reduce the amount of bandwidth used on the FireWire bus. A typical example is the use of the Fireface with a laptop. Only in rare cases both ADAT ports are needed, in many cases even both stay unused. The option *Analog+SPDIF* will reduce the amount of constantly (!) transferred data from around 3 MByte (6 in both directions) to only 1.7 MByte (3.4 in both directions). The FireWire connection will be more stable, reliable and robust, leaving additional bandwidth for other devices. At the same time the CPU and system load is reduced, as less channels have to be processed and to be transferred. In TotalMix, the deactivated software playback channels will be replaced with empty plates. More details are found in chapter 37.4.

## **Available Settings**

*All channels* (default) activates all 18 input and output channels. *Analog* + *SPDIF* activates all 10 analog channels plus SPDIF. *Analog 1-8* activates only the first eight analog channels.

## 12. Operation and Usage

## 12.1 Playback

The Fireface 400 can play back audio data in supported formats only (sample rate, bit resolution). Otherwise an error message appears (for example at 22 kHz and 8 bit).

In the audio application being used, Fireface must be selected as output device. This can often be found in the *Options, Preferences* or *Settings* menus under *Playback Device, Audio Devices, Audio* etc.

We strongly recommend switching all system sounds off (via >Control Panel /Sounds<). Also Fireface should not be the *Preferred Device* for playback, as this could cause loss of synchronization and unwanted noises. If you feel you cannot do without system sounds, you should consider buying a cheap Blaster clone and select this as *Preferred Device* in >Control Panel /Multimedia /Audio<.

The screenshot shows a typical configuration dialog of a (stereo) wave editor. After selecting a device, audio data is sent to an analog or digital (ADAT / SPDIF) port, depending on which has been selected as playback device.

Increasing the number and/or size of audio buffers may prevent the audio signal from breaking up, but also increases latency i.e. output is delayed. For synchronized playback of audio and MIDI (or similar), be sure

| 🗓 General 🛛 🍕 Audio Card                        | -<br>  📳 File   🗗    | Appearance 🛛 🏷 Editing 🗋 🧱 Displa         |
|-------------------------------------------------|----------------------|-------------------------------------------|
| Playback                                        |                      | Recording                                 |
| MME-WDM Fireface 400 Analog                     | (1+2) MME 🔻          | MME-WDM Microsoft Soundmapper             |
|                                                 | ASIO                 | MME-WDM Microsoft Soundmapper             |
|                                                 |                      | MME-WDM SoundMAX Digital Audio            |
| Buffer Number 4                                 | Connections          | MME-WDM Fireface 400 Analog (1+2) MME     |
| Buffer Size 1024 🚔                              |                      | MME-WDM Fireface 400 Analog (3+4) MME 1/2 |
| atency (16bit/44.1kHz stereo): 23 ms            | Control Panel        | MME-WDM Fileface 400 Analog (3+6) MME     |
| Convert mone to stores                          |                      | MME-WDM Fireface 400 SPDIF MME            |
|                                                 |                      | MME-WDM Fireface 400 ADAT (1+2) MME       |
| Preferred Resolution                            | 🔽 Auto-Stop if drops | s ou MME-WDM Fireface 400 ADAT (3+4) MME  |
| 6 1014                                          |                      | MME-WDM Fireface 400 ADAT (5+6) MME       |
| (• 16 Dit                                       | Threshold 2          | 20 MME-WDM Fireface 400 Apples (1+2)      |
| C 20 bit                                        |                      | MME-WDM Fileface 400 Analog (1+2)         |
| 0 24 bit                                        | - Playback cursor    | MME-WDM Fireface 400 Analog (5+6)         |
| C 24 bit alt                                    | Cot equities from a  | MME-WDM Fireface 400 Analog (7+8)         |
| - Perform short fade in when                    |                      | MME-WDM Fireface 400 SPDIF                |
| starting playback                               | Correction (sa       | mpl MME-WDM Fireface 400 ADAT (1+2)       |
|                                                 |                      | MME-WDM Fireface 400 ADAT (3+4)           |
| Transport settings are global to<br>all windows | Start ASIO streaming | MME-WDM Fireface 400 ADAT (5+6)           |

to activate the checkbox 'Get position from audio driver'.

The Fireface's ADAT optical interface supports sample rates of up to 96 kHz using a standard ADAT recorder. Single-channel data at this frequency requires two ADAT channels, achieved using the *Sample Multiplexing* technique. This reduces the number of available ADAT channels from 8 to 4. Under Windows MME, channels are routed to ADAT devices in double-speed mode as follows:

• Only the four stereo pairs of the device ADAT1 are available

This kind of implementation allows a problem-free usage of the ADAT port in Single and Double Speed, as the routing for ADAT doesn't change. However, the hardware spreads the data differently:

• Channel 1 is transmitted via channels 1 and 2, channel 2 via 3 and 4 etc.

Please refer to the diagram in chapter 18.2. Routing for record and playback is identical.

## 12.2 DVD-Playback (AC-3/DTS)

#### AC-3 / DTS

When using popular DVD software players like *WinDVD* and *PowerDVD*, their audio data stream can be sent to any AC-3/DTS capable receiver using the Fireface's SPDIF output. For this to work, the WDM\* SPDIF device of the Fireface 400 has to be selected in *>Control Panel/Sounds and Multimedia/Audio<*. Also check 'use preferred device only'. (\*In some cases MME is not supported)

The DVD software's audio properties now show the options 'SPDIF Out', 'Use SPDIF' or 'activate SPDIF output'. When selecting these, the software will transfer the non-decoded digital multichannel data stream to the Fireface.

This 'SPDIF' signal sounds like chopped noise at highest level. Therefore the Fireface 400 automatically activates the non-audio bit within the digital data stream, to prevent most SPDIF receivers from accepting the signal, and to prevent any attached equipment from being damaged.

#### Multichannel

PowerDVD and WinDVD can also operate as software decoder, sending a DVD's multichannel data stream directly to the analog outputs of the Fireface. All modes are supported, from 2 to 8 channels, at 16 bit resolution and up to 192 kHz sample rate. Up to 48 kHz, playback is also possible via the ADAT outputs of the Fireface.

For multichannel playback, a WDM streaming\* device, or the correct\*\* MME playback device of the Fireface 400 has to be selected in *>Control Panel/ Sounds and Multimedia/ Audio<*. Also check 'use preferred device only'. PowerDVD's audio properties now lists several multichannel modes. If one of these is selected, PowerDVD sends the decoded analog multichannel data to the Fireface.

\* The option Interleaved in the Settings dialog has to be activated.

\*\* Certain MME playback devices of the Fireface support multichannel playback (Interleaved) with 2, 4, 6 and 8 channels:

- -- Fireface Analog (1+2): Up to 192 kHz, playback on the analog outputs 1-8
- -- Fireface ADAT (1+2): Up to 48 kHz, playback on channels 11-18

Thanks to TotalMix, the software's playback channels can be routed to any hardware outputs. Therefore a playback at 96 kHz using the analog outputs can also be done via both ADAT ports. This also removes a limitation in some software (like PowerDVD 5), which always uses channel 1 as first channel of a multichannel playback.

The channel assignment using PowerDVD is:

- 1 Left
- 2 Right
- 3 Center
- 4 LFE (Low Frequency Effects)
- 5 SL (Surround Left)
- 6 SR (Surround Right)

<u>Note 1</u>: Selecting the Fireface to be used as system playback device is against our recommendations on system optimization, as professional cards are not specialized to play back system sounds, and shouldn't be disturbed by system events. To prevent this, be sure to re-assign the selection after usage, or to disable any system sounds (tab Sounds, scheme 'No audio').

<u>Note 2</u>: The DVD player will be synced backwards from the Fireface. This means when using AutoSync and/or word clock, the playback speed and pitch follows the incoming clock signal.

## 12.3 Low Latency under MME (Buffer Size Adjustment)

Under Windows 95 or 98, the MME buffer size was nothing to worry about. Latencies below 46 ms were not possible. Meanwhile both computers and operating systems have become much more powerful, and with Windows 2000/XP latencies far lower can be used. SAWStudio and Sonar allowed to use such low settings from the start. Sequoia was updated in version 5.91, WaveLab in version 3.04.

In the Settings dialog the DMA buffer size is set using the list box **Buffer Size (Latency)**. Values between 48 and 256 samples are available. This setting is valid for MME, ASIO and GSIF at the same time, with values above 256 only effecting ASIO. Our test computers allow to use even 48 samples without clicks, but will show a higher basic CPU load then. Therefore we recommend to use at least 64 samples. Please note that this setting only defines the buffer size of the hardware. The true and effective latency is configured within the MME application!

Attention: the DMA buffers must not be larger than the application's buffers. Playback will be stuttering and audio will be distorted.

Example: when you set the Fireface to 256 you can't use 128 in any program. But setting the MME buffer to 128 allows to use 128 and all higher values within the software.

Please also note that this is a *you're welcome to try* feature. We can't guarantee that you will be able to use 3 or 6 ms with MME. Simply check out by yourself which lowest setting your system and software allows. Some motherboards with insufficient PCI bandwidth (especially older VIA based ones) suffer from crackling at settings below 512. Be sure to set the buffer size to 512 or higher in such a case (or get yourself a new motherboard...).

#### 12.4 Notes on WDM

The driver offers two devices per stereo pair, like **Fireface Analog (1+2)** and **Fireface Analog (1+2) MME**.

#### Fireface Analog (1+2)

The devices having no MME at the end are **WDM Streaming Devices**. WDM Streaming is Microsoft's current driver and audio system, directly embedded into the operating system. WDM Streaming is nearly unusable for professional music purposes, as all data is processed by the so called Kernel Mixer, causing a latency of at least 30 ms. Additionally, WDM can perform sample rate conversions unnoticed, cause offsets between record and playback data, block channels unintentionally and much more. Therefore, for general operation, RME recommend not to useWDM devices.

WDM Streaming also replaces the former DirectSound. Synthesizers and Samplers, which achieved latencies below 10 ms using DirectSound, are forced to use WDM in Windows XP. And now operate at high latency. Meanwhile most of these programs support ASIO as low latency driver interface.

Several programs do not offer any direct device selection. Instead they use the *playback device* selected in Windows under *<Control Panel/ Sounds and Multimedia/ Audio>*. Such software often requires the special functions provided by WDM, and therefore will operate better when using a WDM device. Please note that selecting the Fireface to be used as system playback device is against our recommendations, as professional interfaces should not be disturbed by system events.

The program *Sonar* from Cakewalk is unique in many ways. Sonar uses the so called **WDM Kernel Streaming**, bypassing the WDM mixer, thus achieves a similar performance as ASIO and our MME driver (see below). The superior low latency operation that was originally expected from WDM Kernel Streaming has not become reality. This is not astonishing when analysing the driver model. Early reports about a sensational performance around 1 ms latency at up to 100% CPU load have been quickly revealed to be faulty drivers, operating at much higher latency than 1 ms.

Meanwhile Sonar supports ASIO too. So simply test and try for yourself which driver interface will work better for you on your system.

Information on multichannel WDM is found in chapter 12.5.

#### Fireface Analog (1+2) MME

The devices with the MME suffix bypass the Windows Kernel Mixer. This way, they achieve nearly the same performance as RME's previous (true) MME drivers. Also their behaviour (off-sets, start/stop, multi-client) is identical. So when not using GSIF or ASIO, MME should be your preferred choice.

A small note on **ASIO** and **GSIF**: these drivers are completely independent from WDM Streaming. They work and perform the same as our previous 'just WDM' drivers.

## 12.5 Multi-client Operation

RME audio interfaces support multi-client operation. This means several programs can be used at the same time. Also all formats, like ASIO, MME and GSIF can be used simultaneously. The use of multi-client operation requires to follow two simple rules:

• Multi-client operation requires identical sample rates!

I.e. it is not possible to use one software with 44.1 kHz and the other with 48 kHz.

• Different software can not use the same channels at the same time.

If for example Cubase uses channels 1/2, this playback pair can't be used in Gigasampler/Studio (GSIF) nor under MME (WaveLab etc.) anymore. This is no limitation at all, because TotalMix allows any output routing, and with this a playback of multiple software on the same hardware outputs. Note that the inputs can be used at the same time, as the driver sends the data to all applications simultaneously.

#### ASIO-Multiclient

RME audio interfaces support ASIO multi-client operation. It is possible to use more than one ASIO software at the same time. Again the sample rate has to be identical, and each software has to use its own playback channels. Again the inputs can be used simultaneously.

RME's sophisticated tool *DIGICheck* is an exception to this rule. It operates like an ASIO host, using a special technique to access playback channels already occupied. Therefore DIGICheck is able to analyse and display playback data from any software, no matter which format the software uses.

#### Multi-Client and Multi-Channel using WDM

The WDM Streaming devices of our driver can operate as usual stereo devices, or as 8-channel devices. The option **Interleaved** in the Settings dialog determines the current mode.

*Interleaved not active:* The WDM devices operate as usual stereo devices. The multi-client operation works as described above with WDM, ASIO, MME and GSIF.

*Interleaved active:* The WDM devices can also be used as 8-channel devices. Unfortunately the Kernel Mixer, active with any WDM playback, then always occupies and blocks 8 channels at once, even when WaveLab or the Media Player perform just a stereo playback (2 channels). So:

If any stereo pair within an 8-channel group is used, the whole 8-channel group is blocked. As a result, no second stereo pair of this group can be used, neither with ASIO, MME nor GSIF.

The Fireface provides two 8-channel groups: the analog inputs 1 to 8 and the ADAT port.

Starting MME, ASIO or GSIF playback on any of the stereo pairs of an 8-channel group prior to starting a WDM playback will prevent the Kernel Mixer from opening the 8-channel device, as two of its channels are already in use. The Kernel Mixer then automatically reverts to open a stereo device for a stereo playback.

Software which is capable of using more than one MME device usually uses the (WDM-) MME devices. A surround playback via Media Player should be possible without the need of reconfiguration. That's why the mode **Interleaved** is activated in the Settings dialog by default.

## **12.6 Digital Recording**

Unlike analog soundcards which produce empty wave files (or noise) when no input signal is present, digital interfaces always need a valid input signal to start recording.

Taking this into account, RME have included three unique features in the Fireface 400: a comprehensive I/O signal status display showing sample frequency, lock and sync status in the Settings dialog, status LEDs for each input, and the protective *Check Input* function.

If a 48 kHz signal is fed to the input and the application is set to 44.1 kHz, *Check Input* stops the system from recording. This prevents faulty takes, which often go unnoticed until later on in the production. Such tracks appear to have the wrong playback rate - the audio quality as such is not affected.

The sample frequency shown in the Settings dialog (see chapter 11.1, screenshot Settings) is useful as a quick display of the current configuration (the board itself and all connected external equipment). If no sample frequency is recognized, it will read 'No Lock'.

This way, configuring any suitable audio application for digital recording is simple. After selecting the required input, Fireface 400 displays the current sample frequency. This parameter can then be changed in the application's audio attributes (or similar) dialog.

The screenshot on the right shows a typical dialog used for changing basic parameters such as sample frequency and resolution in an audio application.

Any bit resolution can be selected, providing it is supported by both the audio hardware and the software. Even if the input signal is 24 bit, the application can still be set to record at 16-bit resolution. The lower 8 bits (and therefore any signals about 96dB below maximum level) are lost entirely. On the other hand, there is nothing to gain from recording a 16-bit signal at 24-bit resolution this would only waste precious space on the hard disk.

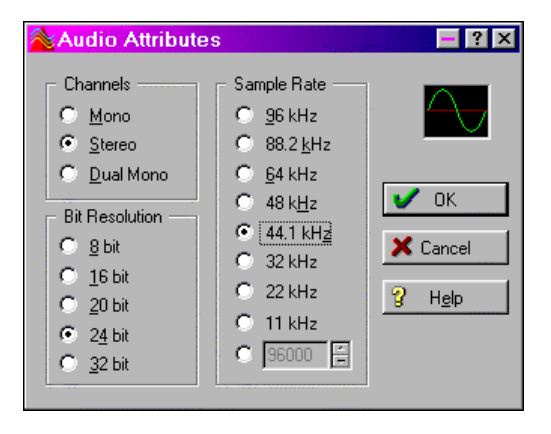

It often makes sense to monitor the input signal or send it directly to the output. This can be done at zero latency using **TotalMix** (see chapter 31).

Currently two solutions exist which enable an automated control of real-time monitoring. ZLM (Zero Latency Monitoring) allows monitoring in Punch I/O mode - with this the system behaves like a tape machine. This method has been implemented in all versions of Samplitude (by Magix), and can be activated using the global track option 'Hardware monitoring during Punch'. As ZLM is limited to MME, this mode is no longer supported in the Fireface 400.

The other solution is Steinberg's ASIO protocol with our ASIO 2.0 drivers and all ASIO 2.0 compatible programs (even Samplitude...). When 'ASIO Direct Monitoring' has been switched on, the input signal is routed in real-time to the output whenever a recording is started.

## 12.7 Analog Recording

For recordings via the analog inputs the corresponding record device has to be chosen (Fireface Analog (x+x)). Apart from the three reference levels, the Fireface has no means to change the input level. This would make no sense for the digital inputs, but also for the analog inputs one can do without it. It doesn't matter if the Fireface is operated at a mixing desk or a multichannel mic preamp, in either case the level can be controlled directly at the source to match the Fireface's sensitivity perfectly.

The input sensitivity of the frontside analog inputs can be adjusted using the function INPUT GAIN to match any external source perfectly, see chapter 27.2.

## 13. Operation under ASIO 2.0

#### 13.1 General

Start the ASIO software and select **ASIO Fireface** as the audio I/O device. The 'ASIO system control' button opens the Fireface's Settings dialog (see chapter 11 / 22, Configuration).

Fireface 400 supports 'ASIO Direct Monitoring' (ADM). Please note that at the time of writing this manual, Nuendo, Cubase and Logic either do not support ADM completely or not fully error-free.

Using emulated MIDI drivers can cause a drift and delay between audio and MIDI. Try the non-emulated (MME) MIDI ports in such a case, or use an advanced setting like 'System Timestamp'.

| 🤆 Geräte konfigurieren 🛛 🛛 🔀                                                                                                    |                                                                                        |  |
|----------------------------------------------------------------------------------------------------|----------------------------------------------------------------------------------------|--|
| Geräte<br>Ableton Live                                                                                                    | Einstellungen Hinzufügen/Entfernen                                                     |  |
| All MIDI Inputs<br>Default MIDI Ports<br>DirectMusic<br>ORION<br>VST Multitrack<br>VST System Link<br>VST-Ausgänge<br>VST-Eingänge<br>Video-Player<br>Windows MIDI<br>Zeitanzeige | ASIO Fireface  ASID-Treiber Eingangslatenz: 1.134 ms Ausgangslatenz: 2.585 ms Settings |  |
|                                                                                                    | Einstellungen  ASID-Treiber im Hintergrund deaktivieren  Direktes Mithören             |  |
|                                                                                                    | Experte Hilfe Zurücksetzen Übernehmen Alle zurücksetzen OK Abbrechen                   |  |

When the sample frequency is set to 88.2 or 96 kHz, the number of ASIO ADAT channels is reduced to 4. At a sample rate of 176.4 or 192 kHz (Quad Speed Mode) the ADAT I/O is no longer available. Nevertheless it will send out a synchronized ADAT signal at a quarter of the sample rate. The ASIO driver corrects the number of channels when changing from Single to Double or Quad Speed. The channel routing of both ADAT ports is shown in chapter 18.1 and 37.5.

Some programs do not recognize the dynamic change of the number of ADAT channels, therefore do not operate correctly in Double and Quad Speed mode. A workaround is to use DDS. After having set the desired sample rate, the ASIO software recognizes the correct number of I/O channels directly when started.

## 13.2 Known Problems

If a computer does not provide sufficient CPU-power and/or sufficient PCI-bus transfer rates, then drop outs, crackling and noise will appear. We recommend to deactivate all PlugIns to verify that these are not the reason for such effects.

Additional hard disk controllers, both on-board and PCI based, aften violate the PCI specs. To achieve the highest throughput they hog the PCI bus, even in their default setting. Thus when working with low latencies heavy drop outs (clicks) are heard. Try to solve this problem by changing the default setting of the controller (for example by reducing the 'PCI Bus Utilization').

The above note on PCI is not an error in this manual: so far all FireWire controllers are connected to the PCI bus. Therefore the same problems known from PCI audio cards can occur with FireWire audio interfaces as well. Further information is found in chapter 37.3.

Another common source of trouble is incorrect synchronization. ASIO does not support asynchronous operation, which means that the input and output signals not only have to use the same sample frequency, but also have to be in sync. All devices connected to the Fireface 400 must be properly configured for Full Duplex operation. As long as SyncCheck (in the Settings dialog) only displays *Lock* instead of *Sync*, the devices have not been set up properly!

When using more than one Fireface 400, all Firefaces have to be in sync, see chapter 15. Else a periodicly repeated noise will be heared.

## 14. Operation under GSIF (Gigasampler Interface)

## Windows 2000/XP

The GSIF interface of the Fireface 400 allows direct operation with Gigastudio, with up to 28 channels, 96 kHz and 24 bit. The new GSIF 2.0 is also supported with both audio and MIDI.

Gigastudio requires a lot of a computer's CPU performance. Optimum performance is achieved with a stand-alone GSIF PC. The GSIF latency of the Fireface 400 can be set between 48 and 256 samples. Above 256, only the ASIO latency will rise. Such a setting can prevent performance problems on slower machines when using ASIO and GSIF at the same time.

Please note that the W2k/XP driver fully supports multi-client operation, including the combination MME/ASIO. So for example Cubase, Gigastudio and Sonar can be used simultaneously, provided each of these programs use audio channels exclusively on the Fireface 400. For example ASIO could use channels 1/2 and Gigastudio (with GSIF) channels 3/4 simultaneously, and so on.

Simultaneous operation of GSIF and ASIO requires to use different channels. For example, if Cubase uses tracks 1/2 these tracks can not be used by Gigastudio.

#### **Common Problems**

Please note that Gigastudio is running unexpectedly in the background (thus blocking its assigned audio channels), as soon as the Gigastudio MIDI ports are used – even when Gigastudio itself hasn't been started. This causes a lot of confusion, as the driver seems to behave completely buggy, and the user does not recognize the simple reason for it – for example simultaneous operation of ASIO and GSIF on the same channels.

If Gigastudio starts up properly, loads gig files too, but won't play at all even when using the virtual keyboard: Go to *Hardware/Routing* and select a valid MIDI input port. Note that blank is not valid, but <none> is.

## 15. Using more than one Fireface

The current driver supports up to three Fireface 400 and 800. All units have to be in sync, i.e. have to receive valid sync information (either via word clock or by using AutoSync and feeding synchronized signals).

- If one of the Firefaces is set to clock mode Master, all others have to be set to clock mode AutoSync, and have to be synced from the master, for example by feeding word clock. The clock modes of all units have to be set up correctly in the Fireface Settings dialog.
- If all units are fed with a synchronous clock, i.e. all units show *Sync* in their Settings dialog, all channels can be used at once. This is especially easy to handle under ASIO, as the ASIO driver presents all units as one.

When using more than one Fireface 400 it might be necessary to deactivate some channels. Using more than one Fireface 4000 together with a FireWire hard drive (hub functionality) can cause audio problems.

More information about numbers of channels and bus load can be found in chapter 37.4.

The driver takes care of the numbering of all Firefaces, so that it doesn't change. The unit with the lowest serial number is always 'Fireface (1)'. Please note:

- If the Fireface (1) is switched off, Fireface (2) logically turns to the first and only Fireface. If Fireface (1) is switched on later, the numbering changes and the unit becomes Fireface (2) immediately.
- The driver has no control on the numbering of the WDM devices. Therefore it might happen that the WDM devices (2) are mapped to unit (1), especially when switching on more Firefaces during a Windows session. A reboot with all Firefaces already operational should solve this problem.

<u>Note</u>: TotalMix is part of the hardware of each Fireface. Up to three mixers are available, but these are separated and can't interchange data. Therefore a global mixer for all units is not possible.

## 16. DIGICheck

The DIGICheck software is a unique utility developed for testing, measuring and analysing digital audio streams. Although this Windows software is fairly self-explanatory, it still includes a comprehensive online help. DIGICheck 4.5 operates as multi-client ASIO host, therefore can be used in parallel to any software, be it WDM, MME, ASIO or GSIF, with both inputs and outputs (!). The following is a short summary of the currently available functions:

- Level Meter. High precision 24-bit resolution, 2/10/28 channels. Application examples: Peak level measurement, RMS level measurement, over-detection, phase correlation measurement, dynamic range and signal-to-noise ratios, RMS to peak difference (loudness), long term peak measurement, input check. Oversampling mode for levels higher than 0 dBFS. Supports visualization according to the K-System.
- Hardware Level Meter for Input, Playback and Output. Reference Level Meter freely configurable, causing near zero CPU load, because calculated from the Fireface hardware.
- Vector Audio Scope. World wide unique Goniometer showing the typical afterglow of a oscilloscope-tube. Includes Correlation meter and level meter.
- **Spectral Analyser.** World wide unique 10-, 20- or 30-band display in analog bandpass-filter technology. 192 kHz-capable!
- Bit Statistics & Noise. Shows the true resolution of audio signals as well as errors and DC offset. Includes Signal to Noise measurement in dB and dBA, plus DC measurement.
- Totalyser. Spectral Analyser, Level Meter and Vector Audio Scope in a single window.
- **Channel Status Display**. Detailled analyzis and display of SPDIF and AES/EBU Channel Status data.
- **Multichannel Record**. Direct record of many channels even on slow hard drives at minimal system load.
- **Completely multi-client.** Open as many measurement windows as you like, on any channels and inputs or outputs!

To install DIGICheck, go to the **\DIGICheck** directory on the RME Driver CD and run *setup.exe*. Follow the instructions prompted on the screen.

DIGICheck is constantly updated. The latest version is always available on our website **www.rme-audio.com**, section **Downloads/Tools**.

## 17. Hotline – Troubleshooting

## 17.1 General

The newest information can always be found on our website <u>www.rme-audio.com</u>, section FAQ, Latest Additions.

#### The input signal cannot be monitored in real-time

• ASIO Direct Monitoring has not been enabled, and/or monitoring has been disabled globally.

#### The 8 ADAT channels don't seem to work

• The optical output has been switched to 'SPDIF'. As can be seen in the block diagram, all channels and their assignments still exist, but the optical transmitter has been disconnected from ADAT and is now fed from the SPDIF output. The ADAT playback devices are still usable by routing and mixing them in TotalMix to other outputs.

#### Playback works, but record doesn't

- Check that there is a valid signal at the input. If so, the current sample frequency is displayed in the Settings dialog.
- Check whether the Fireface 400 has been selected as recording device in the audio application.
- Check whether the sample frequency set in the audio application ('Recording properties' or similar) matches the input signal.
- Check that cables/devices have not been connected in a closed loop. If so, set the systems's clock mode to Master.

#### Crackle during record or playback

- Increase the number and size of buffers in the 'Settings' dialog or in the application.
- Try different cables (coaxial or optical) to rule out any defects here.
- Check that cables/devices have not been connected in a closed loop. If so, set the system's clock mode to 'Master'.
- Increase the buffer size of the hard disk cache.
- Activate Busmaster mode for the hard disks.
- In case of a recently done BIOS update of the motherboard: Propably 'Load BIOS Defaults' was loaded instead of 'Load Setup Defaults'. This sets the 'PCI Latency Timer' to 0 (default: 32).
- Check the Settings dialog for displayed Errors.

#### Low Latency ASIO operation under Windows 2000/XP on single CPU systems:

• To use ASIO at lowest latencies under Windows 2000/XP even when only having one CPU, the system performance has to be optimized for background tasks. Go to Control Panel/System/Advanced/Performance Options. Change the default 'Applications' to 'Background tasks'. The lowest usable latency will drop from 23 ms to around 3 ms.

#### Driver installation and Settings dialog/TotalMix work, but a playback or record is not possible

• While recognition and control of the device are low bandwidth applications, playback/record needs the full FireWire transmission performance. Therefore, defective FireWire cables with limited transmission bandwidth can cause such an error scheme.

## 17.2 Installation

After the driver installation the Fireface 400 is found in the Device Manager (*<Settings/Control Panel/System*>), category 'Sound, Video and Gamecontroller'. A double click on 'RME Fireface 400' starts the properties dialog. The well known entry 'Resources' does not exist, because the Fireface is an external device connected to the FireWire Controller. The latter can be used to check interrupt and memory range.

The newest information on hardware problems can always be found on our website <u>www.rme-audio.com</u>, section FAQ, Hardware Alert: about incompatible hardware.

ø

In case the Hardware Wizard does not show up automatically after installation of the card, do not attempt to install the drivers manually! An installation of drivers for non-recognized hardware will cause a blue screen when booting Windows!

Possible causes for a Fireface not found automatically:

- The FireWire port is not active in the system (drivers of the FireWire PCI or CardBus card have not been installed)
- The FireWire cable is not, or not correctly inserted into the socket
- No power. After switching the Fireface on, at least the red Host error LED has to be lit.
- The PCI FireWire card is defective

A report about incompatible FireWire 800 controllers is found in the Tech Info *FireWire 800 Hardware – Compatibility Problems*. The Tech Info *FireWire 800 under Windows XP SP2* includes detailed information about FireWire problems after the installation of Service Pack 2. Note: both Tech Infos are not covering the Fireface 400 directly, as it has no such port.

## 18. Diagrams

#### 18.1 Channel Routing ASIO at 96 kHz

This diagram shows the signal paths in ASIO double speed mode (88.2 / 96 kHz). The devices available via the ASIO driver have been designed to avoid conflicts in normal operation. Channels 5, 6, 7 and 8 of the ADAT port have no function anymore, but are used by the hardware to transmit data at double sample rate. Record and playback are identical.

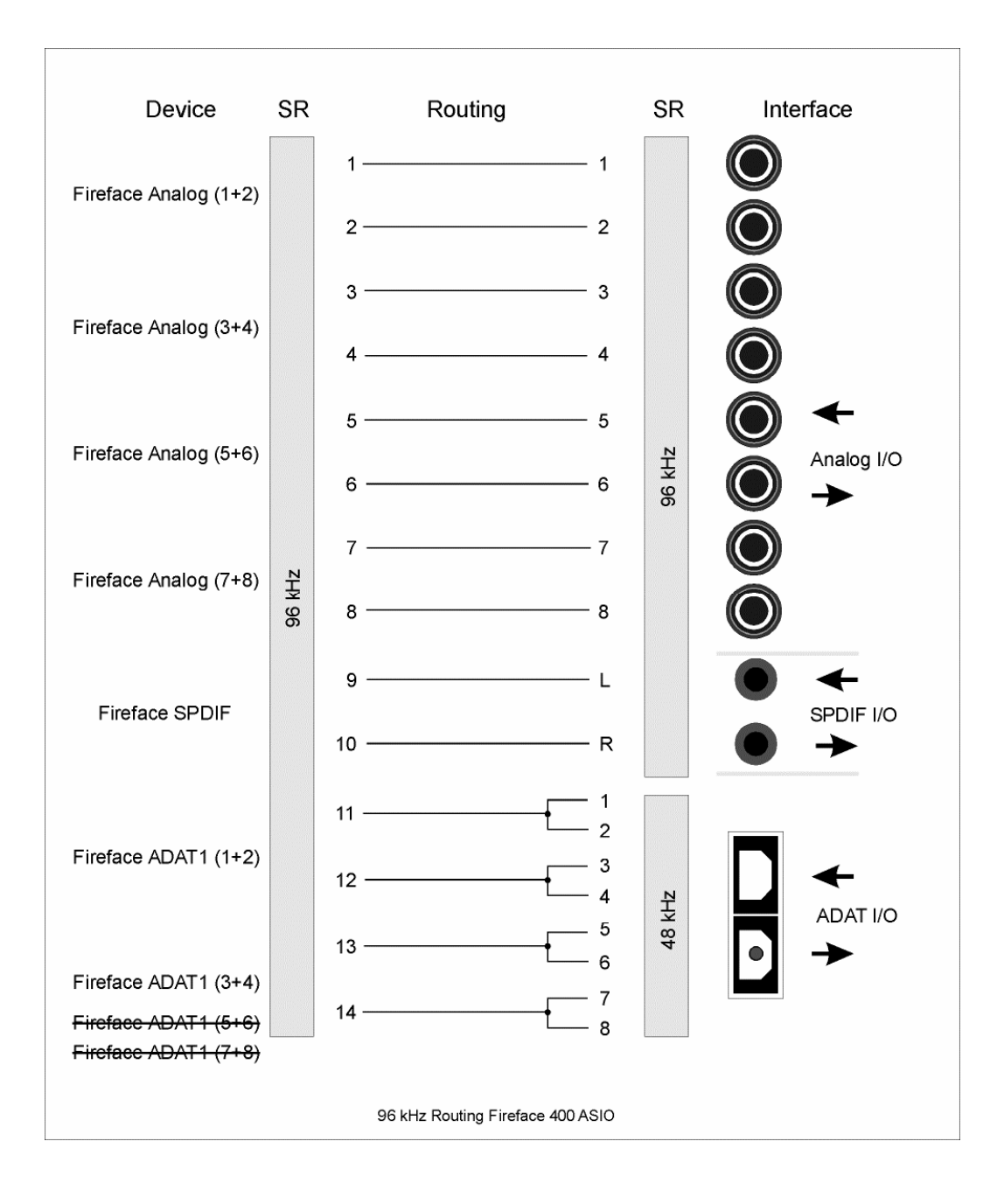

## 18.2 Channel Routing MME at 96 kHz

This diagram shows the signal paths in MME double speed mode (88.2 / 96 kHz). The devices available via the MME wave driver have been designed to avoid conflicts in normal operation. Channels 5, 6, 7 and 8 of the ADAT port have no function anymore, but are used by the hardware to transmit data at double sample rate. Record and playback are identical.

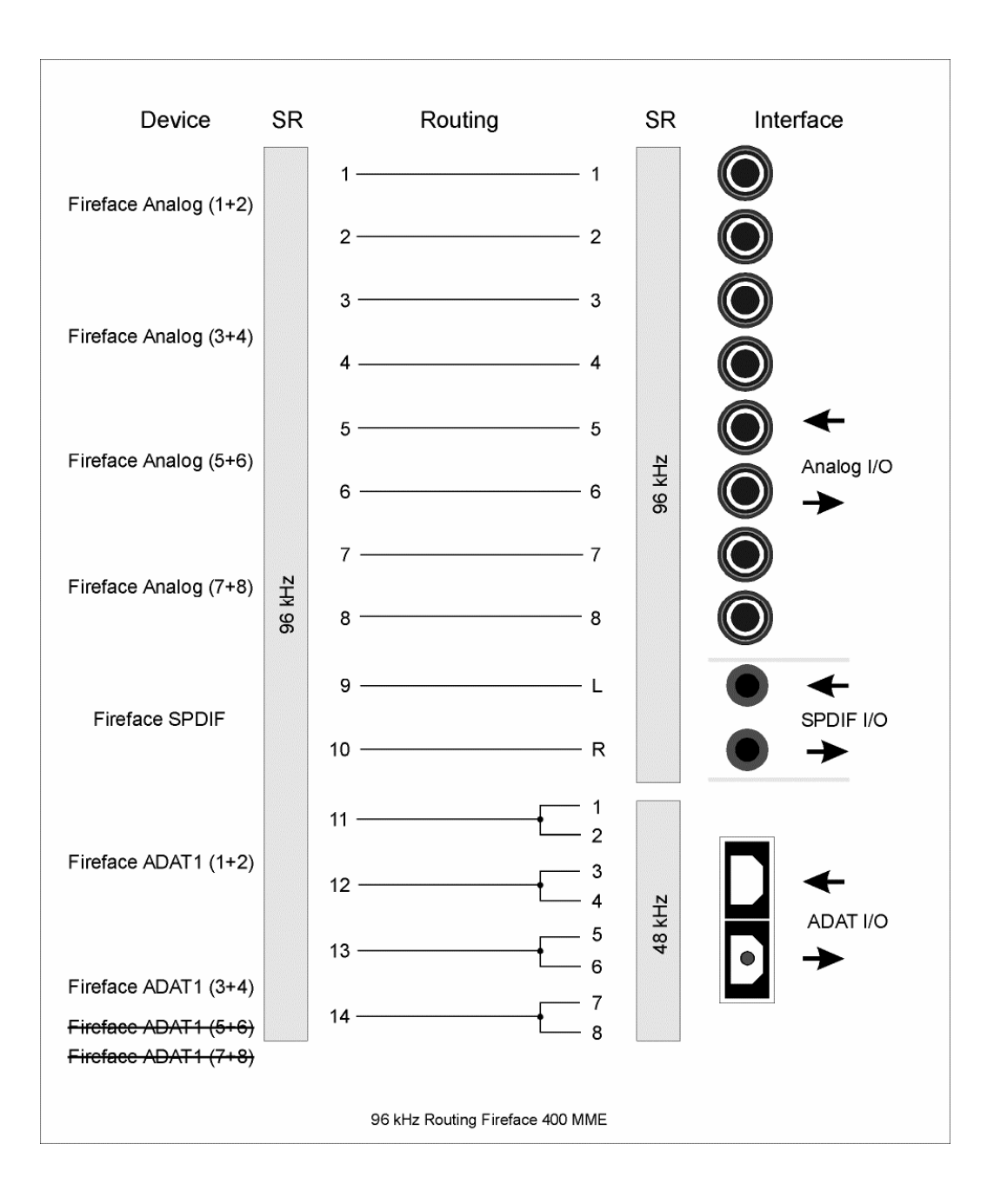
**User's Guide** 

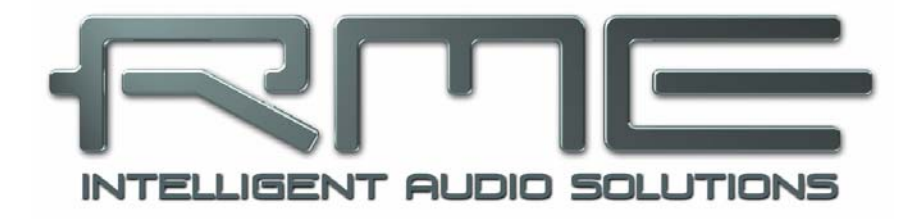

# Fireface 400

Mac OS X – Installation and Operation

# **19. Hardware Installation**

# **Desktop Computer**

- Connect computer and Fireface using the supplied 6-pin FireWire cable (IEEE1394a).
- Connect the power supply to the Fireface and then to any suitable power outlet.
- Power-on the computer.

#### Notebook

- Connect computer and Fireface using the supplied 6-pin FireWire cable (IEEE1394a).
- Connect the power supply to the Fireface and then to any suitable power outlet.
- Power-on the computer.

# 20. Driver

# **20.1 Driver Installation**

After the Fireface has been connected, (see 19. Hardware Installation) install the drivers from the RME Driver CD. The driver files are located in the folder **Fireface**. Installation works automatically by a double-click on the file **fireface.mpkg**.

RME recommends to download the latest driver version from the RME website! If done, the procedure is as follows:

Double-click onto **fireface\_xx.gz** to expand the archive file to **fireface\_xx.tar** and the folder **Fireface**, which includes the driver file **fireface.mpkg**. Installation works automatically by a double-click on this file.

During driver installation the programs **Settings dialog** and **Fireface mixer** (TotalMix) will also be installed. Both programs start automatically as soon as a Fireface is detected. They stay in the dock when exited, and remove themselves automatically from the dock when the Fireface is removed.

Reboot the computer when installation is done.

Possible reasons why a Fireface is not found after driver installation:

- The FireWire port is not active in the system (drivers of the FireWire PCI or CardBus card have not been installed)
- The FireWire cable is not, or not correctly inserted into the socket
- No power. After switching the Fireface on, at least the 7 segment display has to be lit.

# 20.2 Driver Update

In case of a driver update it's not necessary to remove the old driver first, it will be overwritten during the installation.

# 21. Firmware Update

The Flash Update Tool updates the firmware of the Fireface 400 to the latest version. It requires an already installed driver.

Start the program **Fireface Flash**. The Flash Update Tool displays the current revision of the Fireface's firmware, and whether it needs an update or not. If so, simply press the 'Update' button. A progress bar will indicate when the flash process is finished (Verify Ok).

If more than one Fireface is installed, all units can be flashed by changing to the next tab and repeating the process.

After the update the unit needs to be reset. This is done by powering down the Fireface for a few seconds. A reboot of the computer is not necessary.

When the update fails (status: failure), the unit's second BIOS will be used from the next cold boot on (Secure BIOS Technology). Therefore the unit stays fully functional. The flash process should then be tried again on a different computer.

# 22. Configuring the Fireface

# 22.1 Settings Dialog - General

Configuring the Fireface is done via its own settings dialog. The panel 'Settings' can be opened by clicking on the fire icon in the dock. The mixer of the Fireface (TotalMix) can be opened by clicking on the mixer icon in the dock.

The Fireface's hardware offers a number of helpful, well thought-of practical functions and options which affect how the card operates - it can be configured to suit many different requirements. The following is available in the 'Settings' dialog:

- Input selection
- Level of analog I/Os
- Configuration of digital I/Os
- Synchronization behaviour
- State of input and output
- Current sample rate

Any changes performed in the Settings dialog are applied immediately - confirmation (e.g. by exiting the dialog) is not required. However, settings should not be changed during playback or record if it can be avoided, as this can cause unwanted noises.

The upper part of the dialog configures the analog inputs and outputs, the lower part controls the digital setup.

The status displays at the bottom of the dialog box give the user precise information about the current status of the system, and the status of all digital signals. *SyncCheck* indicates whether there is a valid signal (Lock, No Lock) for each input (Word Clock, ADAT, SPDIF), or if there is a valid *and* synchronous signal (Sync). The *AutoSync Ref* display shows the input and frequency of the current sync source.

|                  | Unit #BCF                              | DDS      | About  | ]            |
|------------------|----------------------------------------|----------|--------|--------------|
| Analog Inputs    |                                        |          |        |              |
| 1 Mic 65 dB      |                                        |          |        | 🔫 🗆 48V      |
| 2 Mic 65 dB 🦷    |                                        |          |        |              |
| 3 Line 17.5 dB 🧮 | 1111111111111111111111                 |          |        | Inst 🖂 Pad   |
| 111              | 11111111111111111111111111111111111111 |          |        |              |
| 4 Line 17.5 dB   |                                        |          |        | ) Inst 📃 Pad |
| 5-8 Line         | 🔿 Lo Gain                              | 💽 +4 d   | Bu O-  | 10 dBV       |
| Apples Outputs   |                                        |          |        |              |
| Analog Outputs   | <u></u>                                | <b>A</b> |        |              |
| 1-6 Line         | 🔾 Hi Gain                              | 🙂 +4 d   | Bu 🔾 - | 10 dBV       |
| 7-8 Phones       | 🔾 Hi Gain                              | ○ +4 d   | Bu 💽 - | -10 dBV      |
| SPDIF In         | Clock Me                               | ode      | AutoS  | ync Ref.     |
| Optical          | 🖲 AutoS                                | ync      | Input  | Word         |
| 🖲 Coaxial        | O Maste                                | r j      | Freq.  | 44.1 kHz     |
| SPDIF Out        | Pref Syne                              | c Ref    | SyncC  | heck         |
| Optical          | 💽 Word                                 | Clock    | Word   | Sync         |
| Professional     | O ADAT                                 | In       | ADAT   | No Lock      |
| Emphasis         | O SPDIF                                | In       | SPDIF  | Lock         |
| Non-Audio        |                                        |          |        |              |
| SPDIF Freq.      | Word Clo                               | ock      | Syster | n Clock      |
| 48 kHz           | 🗹 Singl                                | e Speed  | Mode   | Slave        |
|                  |                                        |          | Freq.  | 44100 Hz     |
| Limit Bandwidth  |                                        |          |        |              |

The string **Errors** is displayed only when transmission errors of PCI/FireWire are detected. The display will be reset on any start of a playback/record, i.e. set to zero and is thus no longer visible. More information can be found in chapter 37.3.

#### Analog Inputs

#### 1 Mic, 2 Mic

Gain setting for the microphone preamps of input 1 and 2. The current gain is displayed in dB to the left of the fader. Phantom power (**48V**) can be selected for each microphone input separately.

#### 3 Line, 4 Line

Gain setting for the line/instrument inputs 3 and 4. The current gain is displayed in dB to the left of the fader. Activate the option **Inst** to use inputs 3 and 4 with instruments. The input impedance is raised to 470 kOhm. **Pad** decreases the input sensitivity by 6 dB.

#### 5-8 Line

Defines the reference level for the rear analog inputs 5-8.

#### Analog Outputs

#### 1-6 Line

Defines the reference level for the rear analog outputs 1-6.

#### 7-8 Phones

Defines the reference level for the rear analog outputs 7/8.

#### **Digital Settings**

#### SPDIF In

Defines the input for the SPDIF signal. 'Coaxial' relates to the RCA socket, 'Optical' to the optical TOSLINK input.

#### SPDIF Out

The SPDIF output signal is constantly available at the phono plug. After selecting 'Optical' it is also routed to the optical TOSLINK output. For further details about the settings 'Professional', 'Emphasis' and 'Non-Audio', please refer to chapter 29.2.

#### SPDIF Freq.

Displays the sample rate of the SPDIF (or AES) input signal.

#### **Clock Mode**

The unit can be configured to use its internal clock source (Master), or the clock source predefined via *Pref. Sync Ref* (AutoSync).

#### Pref. Sync Ref.

Used to pre-select the desired clock source. If the selected source isn't available, the system will change to the next available one. The current clock source and sample rate is displayed in the *AutoSync Ref* display.

The automatic clock selection checks and changes between the clock sources Word Clock, ADAT and SPDIF.

#### Word Clock

The word clock output signal usually equals the current sample rate. Selecting *Single Speed* causes the output signal to always stay within the range of 32 kHz to 48 kHz. So at 96 kHz and 192 kHz sample rate, the output word clock is 48 kHz.

# AutoSync Ref.

Displays the current clock source and sample rate of the clock source.

#### SyncCheck

*SyncCheck* indicates whether there is a valid signal (Lock, No Lock) for each input (Word clock, ADAT and SPDIF), or if there is a valid *and* synchronous signal (Sync). The *AutoSync Ref* display shows the input and frequency of the current sync source.

#### System Clock

Shows the current clock state of the Fireface 400. The unit is either Master (using its own clock) or Slave (AutoSync Ref).

#### Limit Bandwidth

Allows to reduce the amount of bandwidth used on the FireWire bus. See chapter 22.4.

*All channels* (default) activates all 18 input and output channels.

Analog + SPDIF activates all 10 analog channels plus SPDIF.

Analog 1-8 activates only the first eight analog channels.

|                                                  | Unit #BCF DDS                                | About                                   |  |
|--------------------------------------------------|----------------------------------------------|-----------------------------------------|--|
| Analog Inputs                                    |                                              |                                         |  |
| 1 Mic 65 dB                                      |                                              | 📃 🗧 48V                                 |  |
| 2 Mic 65 dB                                      |                                              | 📃 🗧 48V                                 |  |
| 3 Line 17.5 dB                                   |                                              | 📑 🗆 Inst 🔲 Pad                          |  |
| 4 Line 17.5 dB                                   | 📃 🕞 Inst 📄 Pad                               |                                         |  |
| 5-8 Line (                                       | 🔵 Lo Gain 🛛 💿 +4 dE                          | 3u ○ -10 dBV                            |  |
| Analog Outputs                                   |                                              |                                         |  |
| 1-6 Line (                                       | 🔵 Hi Gain 🛛 💿 +4 dB                          | 3u ○ -10 dBV                            |  |
| 7–8 Phones (                                     | 🔾 Hi Gain 🛛 +4 dE                            | 3u 💿 -10 dBV                            |  |
| SPDIF In                                         | Clock Mode                                   | AutoSync Ref.                           |  |
| Optical<br>Ocaxial                               | <ul> <li>AutoSync</li> <li>Master</li> </ul> | Input Word<br>Freq. 44.1 kHz            |  |
| SPDIF Out                                        | Pref Sync Ref                                | SyncCheck                               |  |
| Optical<br>Professional<br>Emphasis<br>Non-Audio | Word Clock     ADAT In     SPDIF In          | Word Sync<br>ADAT No Lock<br>SPDIF Lock |  |
| SPDIF Freq.                                      | Word Clock                                   | System Clock                            |  |
| 48 kHz                                           | Single Speed                                 | Mode Slave                              |  |
| Limit Bandwidth                                  |                                              | Freq. 44100 Hz                          |  |
| All channels                                     |                                              |                                         |  |

#### Read (Flash Memory)

A click on this button causes all settings to change to the ones stored in the flash memory of the Fireface.

#### Store (in Flash Memory)

A click on this button transmits all current settings into the flash memory of the Fireface. Those settings then become active directly after power-on, and also in stand-alone operation.

# 22.2 Settings dialog – Input Gain

#### Mic 1/2

Channel 1/2 of the Fireface 400 have digitally controlled microphone preamps of the highest quality. The digital control offers a gain setting in steps of 1 dB within a range of 10 dB to 65 dB. The configuration is done either directly at the unit via the rotary encoder, or via the Settings dialog. The current gain is displayed in dB left to the fader.

In the lower range the fader jumps from 10 dB to 0 dB. This useful additional setting allows to operate even line signals with the microphone input (up to +10 dBu).

#### Line 3/4

The inputs 3 and 4 also have a digitally controlled preamp. It allows for an additional gain between 0 and 18 dB, in steps of 0.5 dB. The configuration is done either directly at the unit

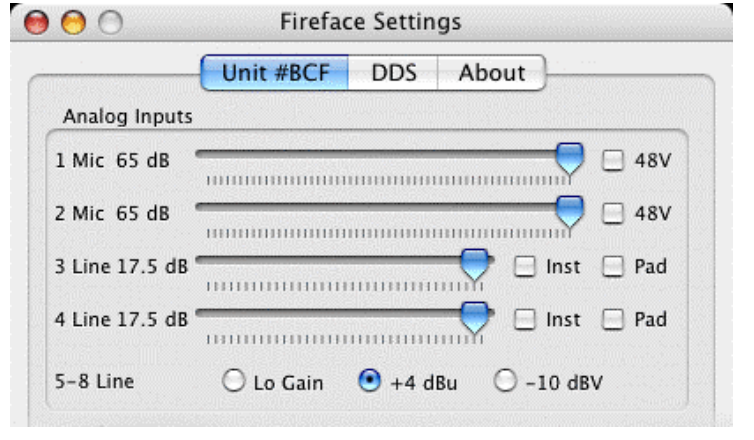

via the rotary encoder, or via the Settings dialog. The current gain is displayed in dB left to the fader. Further information is found in chapter 27.3.

#### Line 5-8

Defines the reference level for the rear analog inputs 5-8.

# 22.3 Settings dialog - DDS

Usually soundcards and audio interfaces generate their internal clock (master mode) by a quartz. Therefore the internal clock can be set to 44.1 kHz or 48 kHz, but not to a value in between. SteadyClock, RME's sensational Low Jitter Clock System is based on a Direct Digital Synthesizer (DDS). This superior circuitry can generate nearly any frequency with highest precision.

DDS has been implemented into the Fireface with regard to the needs of professional video applications, as well as to maximum flexibility. The dialog DDS includes both a list of typical video frequencies (so called pull up/pull down at 0.1% and 4%) and two faders, which allow to freely change the basic sample rate in steps of 1 Hz (!).

The DDS dialog requires the Fireface to be in clock mode Master! The frequency setting will only be applied this one specific Fireface!

Changing the sample rate in bigger steps during record/playback often results in a loss of audio, or brings up warning messages of the audio software. Therefore the desired sample rate should be set at least coarsely before starting the software.

# DDS

Activates all settings of this dialog.

# Value

Shows the sample rate as adjusted in this dialog. The sample rate is defined by the basic setting (Frequency), the multiplier, and the position of the activated fader.

# Frequency

Sets a fixed basic sample rate, which can be modified by multiplier and fader.

# Freq. Multiplier

Changes the basic sample rate into Single, Double oder Quad Speed mode.

# Coarse

Fader for coarse modification of the basic sample rate. Click *Active* to activate it. Minimum step size 1 Hz.

# Fine

Fader for fine modification of the basic sample rate. Click *Active* to activate it. Minimum step size 1 Hz.

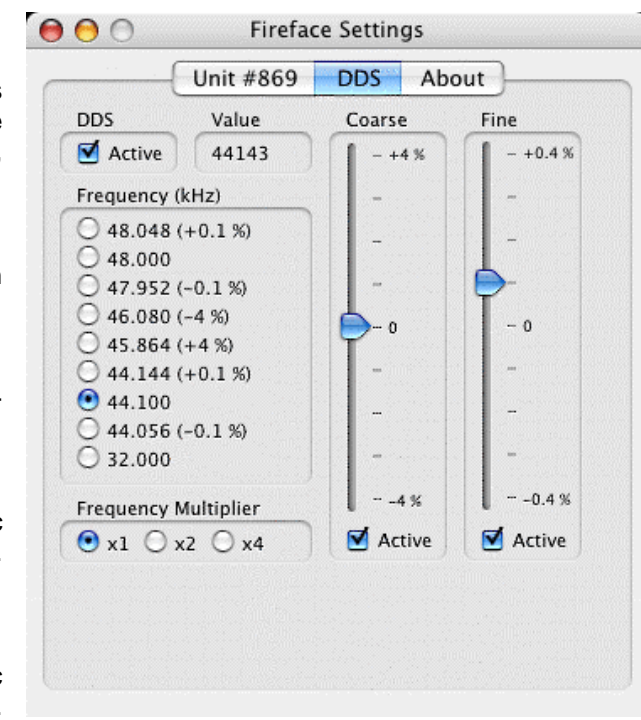

# Notes on the faders

A mouse click within the fader area, above or below the fader know, will move the fader with the smallest step size up or down. Holding the Ctrl key while clicking will cause the fader to jump to its center (0).

#### **Application examples**

DDS allows for a simultaneous change of speed and tune during record and playback. From alignment to other sources up to creative effects – everything is possible..

DDS allows to intentionally de-tune the complete DAW. This way, the DAW can match instruments which have a wrong or unchangeable tuning.

DDS allows to define a specific sample rate. This feature can be is useful in case the system randomly changes the sample rate – for unknown reasons. It also prevents a change from Double Speed (96 kHz) to Single Speed (48 kHz), which would cause configuration and routing problems by the changed amount of ADAT channels.

# 22.4 Clock Modes - Synchronization

In the digital world, all devices must be either 'Master' (clock source) or 'Slave' synchronized to a master. Whenever several devices are linked within a system, there must always be a single master clock. The Fireface's intelligent clock control is very user-friendly, being able to switch between clock modes automatically. Selecting **AutoSync** will activate this mode.

In AutoSync mode, the system constantly scans all digital inputs for a valid signal. If any valid signal is found, the Fireface switches from the internal quartz (*System Clock* – Mode displays 'Master') to a clock extracted from the input signal (*System Clock* - Mode displays 'Slave'). The difference to a usual slave mode is that whenever the clock reference fails, the system will automatically use its internal clock and operate in 'Master' mode.

AutoSync guarantees that record and record-while-play will always work correctly. In certain cases however, e.g. when the inputs and outputs of a DAT machine are connected directly to the Fireface 400, AutoSync may cause feedback in the digital carrier, so synchronization breaks down. To remedy this, switch the Fireface's clock mode over to 'Master'.

Remember that a digital system can only have one master! If the Fireface's clock mode is set to 'Master', all other devices must be set to 'Slave'.

The Fireface's ADAT optical and SPDIF inputs operate simultaneously. Because there is no input selector however, the Fireface 400 has to be told which of the signals is the sync reference (a digital device can only be clocked from a *single* source). Via *Pref. Sync Ref* (preferred synchronization reference) a preferred input can be defined. As long as the card sees a valid signal there, this input will be designated as the sync source.

The Fireface has been equipped with an automatic clock source selection, which adopts the first available input with a valid digital signal as the clock reference input. If none of the inputs are receiving a valid signal, the card automatically switches clock mode to 'Master'. The input currently used as sync reference is shown in the *AutoSync Ref* status field, together with its sample frequency.

To cope with some situations which may arise in studio practice, defining a preferred sync reference is essential. One example: An ADAT recorder is connected to the ADAT input (ADAT immediately becomes the AutoSync source) and a CD player is connected to the SPDIF input. Try recording a few samples from the CD and you will be disappointed. Few CD players can be synchronized. The samples will inevitably be corrupted, because the signal from the CD player is read with the (wrong) clock from the ADAT i.e. out of sync. In this case, *Pref Sync Ref* should be temporarily set to SPDIF. If several digital devices are to be used simultaneously in a system, they not only have to operate with the same sample frequency but also be synchronous with each other. This is why digital systems always need a single device defined as 'master', which sends the same clock signal to all the other ('slave') devices.

RME's exclusive **SyncCheck** technology enables an easy to use check and display of the current clock status. *SyncCheck* indicates whether there is a valid signal (Lock, No Lock) for each input (Word Clock, ADAT, SPDIF), or if there is a valid *and* synchronous signal (Sync). The *AutoSync Ref* display shows the input and frequency of the current sync source (see chapter 37.1).

In practice, SyncCheck provides the user with an easy way of checking whether all digital devices connected to the system are properly configured. With SyncCheck, finally anyone can master this common source of error, previously one of the most complex issues in the digital studio world.

Thanks to its AutoSync technique and lightning fast PLLs, the Fireface 400 is not only capable of handling standard frequencies, but also any sample rate between 28 and 200 kHz. Even the word clock input, most often used in varispeed operation, allows any frequency between 28 kHz and 200 kHz.

# At 88.2 or 96 kHz: If the ADAT input

|                       | Unit #BCF DDS      | About          |  |
|-----------------------|--------------------|----------------|--|
| nalog Inputs          |                    |                |  |
| Mic 65 dB             |                    |                |  |
| Mic 65 dB 🦷           |                    |                |  |
| .ine 17.5 dB 🦷        |                    |                |  |
| ine 17.5 dB           |                    |                |  |
| 3 Line (              | 🔿 Lo Gain 🛛 💿 +4 ( | dBu O -10 dBV  |  |
| nalog Outputs         |                    |                |  |
| 6 Line                | 🔾 Hi Gain 🛛 💿 +4 d | dBu ○ -10 dBV  |  |
| 8 Phones              | ⊖ Hi Gain          | dBu 💿 –10 dBV  |  |
| PDIF In               | Clock Mode         | AutoSync Ref.  |  |
| Optical               | AutoSync           | Input Word     |  |
| Coaxial               | O Master           | Freq. 44.1 kHz |  |
| DIF Out               | Pref Sync Ref      | SyncCheck      |  |
| Optical               | Word Clock         | Word Sync      |  |
| Professional          | O ADAT In          | ADAT No Lock   |  |
| Emphasis<br>Non-Audio | SPDIF In           | SPDIF Lock     |  |
| DIF Freq.             | Word Clock         | System Clock   |  |
| kHz                   | Single Speed       | Mode Slave     |  |
|                       |                    | Freq. 44100 Hz |  |
| mit Bandwidth         |                    |                |  |

has been selected in *Pref Sync Ref*, the sample frequency shown in the *SPDIF Freq*. field differs from the one shown in *AutoSync Ref*. The unit automatically switches to S/MUX mode here, because ADAT optical inputs and outputs are only specified up to 48 kHz. Data from/to a single input/output is spread over two channels, the internal frequency stays at 44.1 or 48 kHz. In such cases, the ADAT sample frequency is only half the SPDIF frequency.

# 22.4 Limit Bandwidth

This option allows to reduce the amount of bandwidth used on the FireWire bus. A typical example is the use of the Fireface with a laptop. Only in rare cases both ADAT ports are needed, in many cases even both stay unused. The option *Analog+SPDIF* will reduce the amount of constantly (!) transferred data from around 3 MByte (6 in both directions) to only 1.7 MByte (3.4 in both directions). The FireWire connection will be more stable, reliable and robust, leaving additional bandwidth for other devices. At the same time the CPU and system load is reduced, as less channels have to be processed and to be transferred. In TotalMix, the deactivated software playback channels will be replaced with empty plates. More details are found in chapter 37.4.

# Available Settings

*All channels* (default) activates all 18 input and output channels. *Analog* + *SPDIF* activates all 10 analog channels plus SPDIF. *Analog 1-8* activates only the first eight analog channels.

# 23. Mac OS X FAQ

# 23.1 Round about Driver Installation

The driver with the file suffix **gz** provided by RME is a compressed **TAR** archive. TAR bundles multiple files and folders into one file, but does not save memory space nor download time. Both TAR and gz are supported natively by OS X, a double click on the file is all you need to do.

Older browsers do not recognize **gz** as an archive, loading the file as a document. This results in a cryptic looking text within the browser window. Downloading the file can be done via the right mouse key, **Save Target as**. Despite this procedure, some older browsers like Netscape 4.78 will not save the file correctly - the archive will be corrupted.

The driver consists of a package file (pkg), which contains various folders and files, similar to TAR. A double click will start the OS X installer. To save you the hassle of installing both audio and MIDI drivers separately, the Fireface driver contains an additional **meta package** (mpkg), that points to the single packages. Those single packages are not shown in the Finder, as they reside within the invisible folder '.contained\_packages'. Only the mpkg is visible. Important: an installation can only be done with the **complete** folder. If only the mpkg is copied to a different place, it will not find the single driver packages!

The actual audio driver appears as a kernel extension file. The installer copies it to **>System/ Library/ Extensions**<. Its name is **FirefaceAudioDriver.kext**. It is visible in the Finder, allowing you to verify date and driver version. Yet, in fact this again is a folder containing subdirectories and files.

Nonetheless, this 'driver file' can be removed by simply dragging it to the trash bin. This can be helpful in case a driver installation fails. An incomplete installation can currently (10.3.2) only be detected indirectly: The installation routine does not open a message window with a note about a restart of the computer. This indicates that the driver file was not copied and the driver was not installed!

Several users have observed that the installation routine occasionally stops and no longer works correctly. This can be fixed by removing the corresponding extension file prior to installation. In some cases, also (or only) a repair of the **disk permission** will help.

We have also received reports saying the driver update could not be installed on the system disk - shown red crossed during the installation. Repairing permission may also help here. If not, we're sorry, but have to recommend to contact Apple. Our driver has no knowledge of folders, disks etc., the installation is handled completely by the OS X installer.

# 23.2 MIDI doesn't work

In some cases MIDI does not work after the installation of the Fireface driver. To be precise, applications do not show an installed MIDI port. The reason for this is usually visible within the **Audio MIDI Setup**. It displays no RME MIDI device, or the device is greyed out and therefore inactive. Mostly, removing the greyed out device and searching for MIDI devices again will solve the problem. If this does not help, we recommend manual removal of the MIDI driver and reinstallation of the complete driver. Otherwise repairing permissions may help.

The Fireface MIDI driver is a plugin. During installation it will be copied to **>Library/ Audio/ MIDI Drivers<**. It's name is **Fireface MIDI.plugin**. The file can be displayed in the Finder and also be removed by simply dragging it to the trash bin.

# 23.3 Supported Sample Rates

RME's Mac OS X driver supports all sampling frequencies provided by the hardware. This includes **32 kHz** and **64 kHz**, and even **128 kHz**, **176.4 kHz** and **192 kHz** for the analog and SPDIF I/Os.

But not every software will support all the hardware's sample rates. For example Spark does not display 32 kHz and 64 kHz. The hardware's capabilities can easily be verified in the **Audio MIDI Setup**. Select **Audio devices** under **Properties of:** and choose the Fireface. A click on **Format** will list the supported sample frequencies.

If the unit is in clock mode **Master**, selecting a sample rate will immediately set the device to this frequency, which can be verified in the Fireface's settings dialog (System Clock). **Format** thus allows you to activate any sampling frequency quickly and easily (but DDS is even faster – see chapter 22.2).

# 23.4 Repairing Disk Permissions

Repairing permission can solve problems with the installation process - plus many others. To do this, launch **Disk Utility** located in **Utilities**. Select your system drive in the drive/volume list to the left. The **First Aid** tab to the right now allows you to check and repair disk permissions.

# 23.5 FireWire Compatibility

RME's Fireface 400 should be fully compatible to any FireWire port found on Apple Mac computers. This is not true for older models like the G3 Pismo, as their FireWire controller is not OHCI compatible. Although we tested compatibility with lots of models, total compatibility can not be guaranteed. In case of trouble please contact RME.

#### 23.6 Various Information

The driver has been tested under 10.3 only. Older versions of OS X are not and will not be supported.

Via >System Preferences/ Audio-MIDI Setup< the hardware can be configured for the system wide usage. Programs that don't support card or channel selection will use the device selected as Standard-Input and Standard-Output. (Soundstudio, Mplayer, Amplitube etc.).

In the lower part of the window, the audio hardware's capabilities are shown and can be changed in some cases. On the record side no changes are possible. Programs that don't support channel selection will always use channels 1/2, the first stereo pair. To access other inputs use the following workaround with TotalMix: route the desired input signal to output channels 1/2. Hold the Ctrl key down and click on the labels AN1 and AN2 in the third row. Their labels turn red, the internal loop mode is active. Result: the desired input signal is now available at input channel 1/2, without further delay/latency.

Since OS X 10.3 playback can be configured freely and to any of the available playback channels. This is done via **Speaker Setup**. Even multichannel playback (Surround, DVD Player) can be set up easily.

#### Multicard Operation

OS X supports more than one audio device. Their simultaneous usage within one program had been limited to Motu's Digital Performer until 10.3.9. Since 10.4 (Tiger) Core Audio offers the function **Aggregate Devices**, which allows to combine several devices into one, so that a multi-device operation is now possible with any software.

The Fireface driver adds a number to each unit, so they are fully accessible in any multicardcapable software.

# 24. Hotline – Troubleshooting

The newest information can always be found on our website <u>www.rme-audio.com</u>, section Support, Macintosh OS. A report about incompatible FireWire 800 controllers is found in the Tech Info *FireWire 800 Hardware – Compatibility Problems*.

The unit and drivers have been installed correctly, but playback does not work:

- Is Fireface 400 listed in the System Profiler? (Vendor ID 2613, 800 MB/s).
- Has Fireface been selected as current playback device in the audio application?

#### The 8 ADAT channels don't seem to work

• The optical output has been switched to 'SPDIF'. As can be seen in the block diagram, all channels and their assignments still exist, but the optical transmitter has been disconnected from ADAT and is now fed from the SPDIF output. The ADAT playback devices are still usable by routing and mixing them in TotalMix to other outputs.

#### Playback works, but record doesn't:

- Check that there is a valid signal at the input. If so, the current sample frequency is displayed in the Settings dialog.
- Check whether the Fireface 400 has been selected as recording device in the audio application.
- Check whether the sample frequency set in the audio application ('Recording properties' or similar) matches the input signal.
- Check that cables/devices have not been connected in a closed loop. If so, set the systems's clock mode to 'Master'.

#### Crackle during record or playback:

- Increase the number and size of buffers in the application.
- Try different cables (coaxial or optical) to rule out any defects here.
- Check that cables/devices have not been connected in a closed loop. If so, set the system's clock mode to 'Master'.
- Check the Settings dialog for displayed Errors.

#### Possible causes for a Fireface not working

- The FireWire cable is not, or not correctly inserted into the socket
- No power. After switching the Fireface on, at least the red Host error LED has to be lit.

#### Driver installation and Settings dialog/TotalMix work, but a playback or record is not possible

• While recognition and control of the device are low bandwidth applications, playback/record needs the full FireWire transmission performance. Therefore, defective FireWire cables with limited transmission bandwidth can cause such an error scheme.

# 25. Diagram: Channel Routing at 96 kHz

This diagram shows the signal paths in double speed mode (88.2 / 96 kHz). Channels 5, 6, 7 and 8 of the ADAT port have no function anymore in Core Audio, but are used by the hardware to transmit data at double sample rate. Signal routing is identical for record and playback.

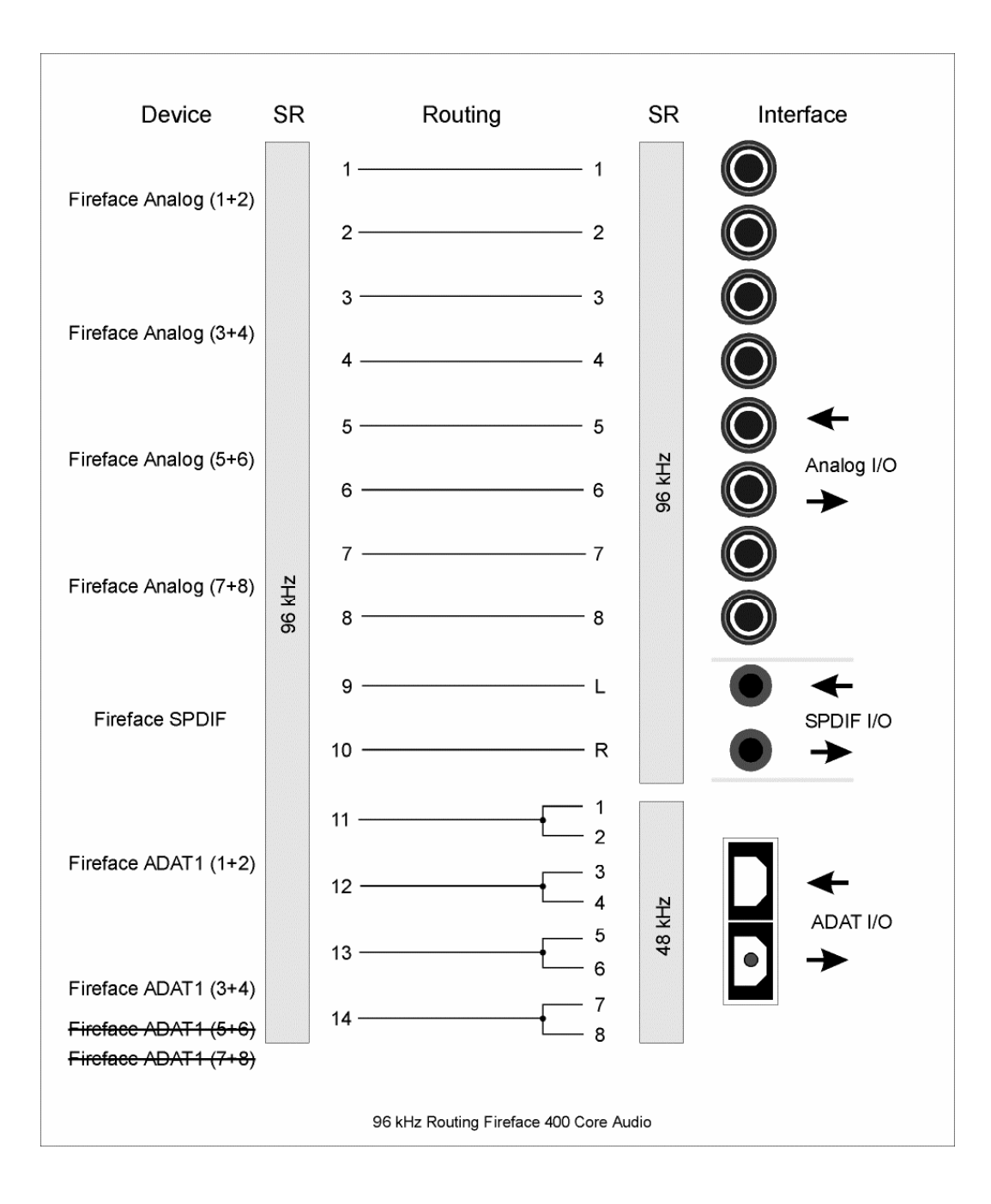

**User's Guide** 

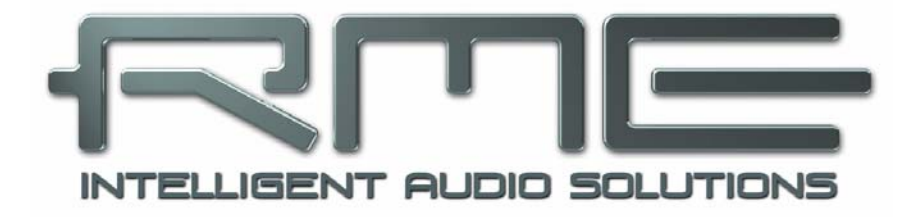

# Fireface 400

Stand-Alone Operation, Connections and TotalMix

# 26. Stand-alone Operation

The Fireface 400 has an internal memory to permanently store all configuration data. These are:

#### Settings dialog

Sample rate, clock mode Master/Slave, configuration of the channels and the digital I/Os.

#### TotalMix

The complete mixer state.

The Fireface loads those settings directly after power-on. A simple, yet useful application is to store the correct clock mode, avoiding wrong clocking and noise disturbances in a complex setup, caused by wrong synchronization. Usually the unit will be configured by the Windows or Mac driver, so for the time between power-on of the computer up to the loading of the driver its state might be wrong.

This total configuration feature in stand-alone operation - without any connected computer - turns the Fireface into lots of dedicated devices, see examples in chapter 26.2 up to 26.6. Fur-thermore TotalMix (and with this all examples) can be MIDI controlled even in stand-alone operation, see chapter 34.7, *Stand-Alone MIDI Control*.

In stand-alone mode, the encoder knob can operate like a MIDI controller, sending Mackie control compatible MIDI notes to the Fireface's MIDI output. To activate this mode first activate MIDI control in TotalMix (*Enable MIDI control*), then transfer this state via *Flash current mixer state* into the unit. Turning this mode off is done in the same way, but with MIDI control deactivated.

# **26.1 Front Panel Operation**

The knob on the front, a so called rotary encoder, serves to set the input gains and output volumes directly at the unit. The encoder operates either in CHANNEL or in LEVEL mode. Pushing the knob changes between these modes. The currently active mode is indicated by a green LED.

In CHANNEL mode, selection of the desired channel is done by turning the knob. The following strings will be shown in the display:

| <i>i.1</i> bis <i>i.4</i> | Mic input 1 up to instrument/line input 4 |
|---------------------------|-------------------------------------------|
| L.1 bis L.6               | Line output 1 up to line output 6         |
| PH                        | Phones (line output 7/8)                  |
| SP                        | SPDIF output                              |
| <i>A.1</i> bis <i>A.8</i> | ADAT output 1 up to 8                     |

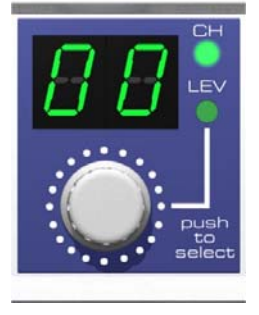

# i.1 / i.2

The gain of the two microphone inputs 1/2 can be defined in the range of 10 dB up to 65 dB in steps of 1 dB. Additionally the setting 0 dB is available. The gain change is performed in analog domain in hardware.

#### i.3 / i.4

The gain of the two instrument/line inputs 3/4 can be defined in the range of 0 dB up to 18 dB in steps of 0.5 dB. The x.5 dB values are signalled by a dot to the right. The gain change is performed in analog domain in hardware.

# L.1 bis L.6, PH, SP, A.1 bis A.8

The output levels of these outputs can be defined in the range +6 dB down to -58 dB in steps of 1 dB. Additionally the setting maximum attenuation (Mute) is available. The gain change is performed digitally by TotalMix.

#### Stereo Mode

Pushing the knob for more than a second activates the Link (Gang) mode. The display will show *off* or *on*. In stereo (on) mode, the display only presents the left channels of a stereo pair (L1, L3, L5...). The gain and volume setting is then valid for both channels.

# 26.2 8-Channel AD/DA-Converter

When loading TotalMix' factory default 1 into the unit, the Fireface becomes a high quality 8channel AD/DA-converter, which also provides a monitoring of all 8 DA-channels via channels 7/8 (Preset 2: also monitoring all 8 inputs). A small modification allows for a monitoring of all I/Os via the SPDIF I/O.

# 26.3 2-Channel Mic Preamp

Use TotalMix to route the two microphone inputs directly to the analog outputs. This turns the Fireface 400 into a 2-channel microphone preamp. The AD- and DA-conversion will cause a small delay of the signals of around 0.35 ms (at 192 kHz, see chapter 37.2). But this is not really relevant, as it is the same delay that would be caused by changing the microphone's position by about 12 centimeter (5 inches).

# 26.4 Monitor Mixer

TotalMix allows ANY configuration of all I/Os of the Fireface. For example, set up the device as monitor mixer for 8 analog signals, 8 digital via ADAT and 2 via SPDIF. Additionally, TotalMix lets you set up ANY submixes, so all existing outputs can be used for different and independent monitorings of the input signals. The perfect headphone monitor mixer!

# 26.5 Digital Format Converter

As TotalMix allows for any routing of the input signals, the Fireface 400 can be used as ADAT to SPDIF converter, and SPDIF to ADAT converter.

# 26.6 Analog/digital Routing Matrix

The Matrix in TotalMix enables you to route and link all inputs and outputs completely freely. All the above functionalities are even available simultaneously, can be mixed and combined in many ways. Simply said: the Fireface 400 is a perfect analog/digital routing matrix!

# 27. Analog Inputs

# 27.1 Line Rear

The Fireface has balanced line inputs as 1/4" TRS jacks on the back of the unit. The electronic input stage is built in a servo balanced design which handles unbalanced (mono jacks) and balanced (stereo jacks) correctly, automatically adjusting the level reference.

When using unbalanced cables with TRS jacks: be sure to connect the 'ring' contact of the
 TRS jack to ground. Otherwise noise may occur, caused by the unconnected negative input of the balanced input.

One of the main issues when working with an AD-converter is to maintain the full dynamic range within the best operating level. Therefore the Fireface 400 internally uses hi-quality electronic switches, which allow for a perfect adaptation of all rear inputs to the three most often used studio levels.

The 'standardized' studio levels do not result in a (often desired) full scale level, but take some additional digital headroom into consideration. The amount of headroom is different in different standards, and again differently implemented by different manufacturers. Because of this we decided to define the levels of the Fireface in the most compatible way.

| Reference | 0 dBFS @ | Headroom |
|-----------|----------|----------|
| Lo Gain   | +19 dBu  | 15 dB    |
| +4 dBu    | +13 dBu  | 9 dB     |
| -10 dBV   | +2 dBV   | 12 dB    |

With +4 dBu selected, the according headroom meets the latest EBU recommendations for Broadcast usage. At -10 dBV a headroom of 12 dB is common practice, each mixing desk operating at -10 dBV is able to send and receive much higher levels. Lo Gain is best suited for professional users who prefer to work balanced and at highest levels. Lo Gain provides 15 dB headroom at +4 dBu nominal level.

The above levels are also found in our ADI-8 series of AD/DA converters, the Multiface, and even in our Mic-Preamps QuadMic and OctaMic. Therefore all RME devices are fully compatible to each other.

# 27.2 Microphone / Line Front

The balanced microphone inputs of the Fireface 400 offer an adjustable gain of 10 dB up to 65 dB. The soft switching, hi-current Phantom power (48 Volt) provides a professional handling of condensor mics. The usage of a hi-end integrated circuit (PGA 2500) guarantees outstanding sound quality, stunning low THD, and maximum Signal to Noise ratio in any gain setting.

The two combo jacks also allow for the usage of mono and stereo TRS jacks. These jacks usually carry line level signals. To adress this correctly, the input gain can be lowered to 0 dB. The inputs are still operating servo-balanced, but can now handle levels up to +10 dBu.

Overall the inputs 1/2 can work with levels from -55 dBu up to +10 dBu. Two LEDs display a present signal (from -65 dBFS on) and warn against overload (-2 dBFS).

# 27.3 Instrument / Line Front

The instrument inputs 3/4 of the Fireface 400 are exceptionally flexible. Several gain and impedance options make them the ideal receivers for both line and instrument signals.

#### Line

Inputs 3/4 have balanced line inputs as 1/4" TRS jacks. The electronic input stage is built in a servo balanced design which handles unbalanced (mono jacks) and balanced (stereo jacks) correctly, automatically adjusting the level reference.

When using unbalanced cables with TRS jacks: be sure to connect the 'ring' contact of the TRS jack to ground. Otherwise noise may occur, caused by the unconnected negative input of the balanced input.

Inputs 3/4 operate in perfect harmony with the rear inputs 5 to 8, as they use the same level references:

| Reference 5-8 | 0 dBFS @ | Setting 3/4 |
|---------------|----------|-------------|
| Lo Gain       | +19 dBu  | Pad         |
| +4 dBu        | +13 dBu  | No Pad      |
| -10 dBV       | +2 dBV   | Inst        |
| -             | +8 dBu   | Inst + Pad  |

#### Instrument

The main difference between a line- and instrument input is the input's impedance. Via the option **Inst 3** and **Inst 4** in the Settings dialog, the input impedance changes from 10 kOhm to 470 kOhm. At the same time the input sensitivity rises to -10 dBV. Using active instruments this setting can already cause overloads. Therefore the option **Pad** is still available, reducing the sensitivity by 6 dB.

The instrument input operates servo-balanced, thus handles balanced signals correctly as well.

#### Input Gain

Via **Input Gain** in the Settings dialog, or using the rotary encoder on the front, an additional gain can be applied to the input signals of channels 3/4. The gain range is 0 dB up to 18 dB, in steps of 0.5 dB. This option not only allows to use sources with low level output signals, but for example also to adjust the balance between channel 3 and 4 precisely, already before the recording takes place.

Overall the inputs 3/4 can work with levels from –16 dBu up to +19 dBu. Two LEDs display a present signal (from –65 dBFS on) and warn against overload (-2 dBFS).

ad

# 28. Analog Outputs

# 28.1 Line

The eight short circuit protected, low impedance line outputs are available as 1/4" TRS jacks on the back of the unit. The electronic output stage is built in a servo balanced design which handles unbalanced (mono jacks) and balanced (stereo jacks) correctly.

To maintain an optimum level for devices connected to the analog outputs, the Fireface 400 internally uses hi-quality electronic switches, which allow for a perfect adaptation of all outputs to the three most often used studio levels.

As with the analog inputs, the analog output levels are defined to maintain a problem-free operation with most other devices. The headroom of the Fireface 400 lies between 9 and 15 dB, according to the chosen reference level:

| Reference | 0 dBFS @ | Headroom |
|-----------|----------|----------|
| Hi Gain   | +19 dBu  | 15 dB    |
| +4 dBu    | +13 dBu  | 9 dB     |
| -10 dBV   | +2 dBV   | 12 dB    |

With +4 dBu selected, the according headroom meets the latest EBU recommendations for Broadcast usage. At -10 dBV a headroom of 12 dB is common practice, each mixing desk operating at -10 dBV is able to send and receive much higher levels. Lo Gain is best suited for professional users who prefer to work balanced and at highest levels. Lo Gain provides 15 dB headroom at +4 dBu nominal level.

The above levels are also found in our ADI-8 series of AD/DA converters, the Multiface, and even in our Mic-Preamps QuadMic and OctaMic. Therefore all RME devices are fully compatible to each other.

# 28.2 Phones (7/8)

Channels 7/8 of the Fireface are available on the front via one 1/4" unbalanced TRS jack (stereo output). These channels use the same converters as the other line outputs, therefore offer the same technical data (112 dBA SNR).

These outputs are special low impedance types, ready to be used with headphones. But they can also be used as high-quality (yet unbalanced) line outputs. To optimize this stereo output for monitoring purposes, outputs 7/8 have their own 3-stage hardware-based reference level circuitry, providing perfect pre-adjustment for the connected monitor speakers. The main volume control is then performed via TotalMix, either at the computer or directly at the unit (rotary encoder, PH).

In case the output should operate as line output, an adapter TRS plug to RCA phono plugs, or TRS plug to TS plugs is required.

The pin assignment follows international standards. The left channel is connected to the tip, the right channel to the ring of the TRS jack/plug.

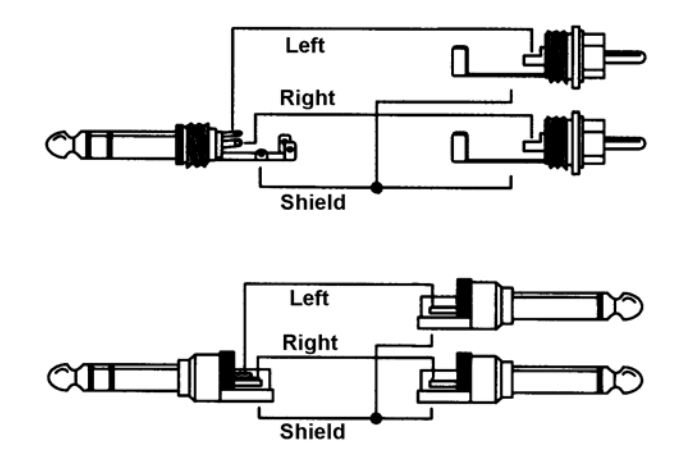

# 29. Digital Connections

# 29.1 ADAT

The ADAT optical input of the Fireface 400 is fully compatible with all ADAT optical outputs. RME's unsurpassed Bitclock PLL prevents clicks and drop outs even in extreme varipitch operation, and guarantees a fast and low jitter lock to the digital input signal. A usual TOSLINK cable is sufficient for connection. More information on Double Speed (S/MUX) can be found in chapter 37.5.

# ADAT In

Interface for a device sending an ADAT signal to the Fireface 400. Carries the channels 1 to 8. When receiving a Double Speed signal, this input carries the channels 1 to 4.

#### ADAT Out

Interface for a device receiving an ADAT signal from the Fireface 400. Transmits channels 1 to 8. When sending a Double Speed signal, this port carries channels 1 to 4.

# 29.2 SPDIF

The SPDIF input is configured in the Settings dialog, available by a click on the fire symbol in the Task Bar's system tray. The Fireface 400 accepts all commonly used digital sources as well as SPDIF and AES/EBU. Channel status and copy protection are ignored.

To receive signals in AES/EBU format, an adapter cable is required. Pins 2 and 3 of a female XLR plug are connected individually to the two pins of a phono plug.

The cable shielding is only connected to pin 1 of the XLR - not to the phono plug.

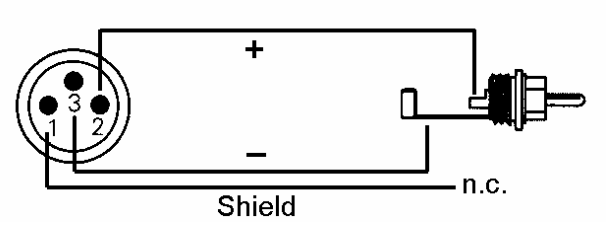

The ground-free design, with transformers for coaxial digital inputs and outputs, offers a troublefree connection of all devices along with perfect hum rejection and full AES/EBU compatibility.

In SPDIF mode, identical signals are available at both the optical and the coaxial output. An obvious use for this would be to connect two devices, i.e. using the Fireface 400 as a splitter (distribution 1 on 2).

#### Special Characteristics of the SPDIF Output

Apart from the audio data itself, digital signals in SPDIF or AES/EBU format have a header containing channel status information. False channel status is a common cause of malfunction. The Fireface 400 ignores the received header and creates a totally new one for the output signal.

Note that in record or monitor modes, set emphasis bits will disappear. Recordings originally done with emphasis should always be played back with the emphasis bit set!

This can be done by selecting the *Emphasis* switch in the Settings dialog (*SPDIF Out*). This setting is updated immediately, even during playback.

<u>Note</u>: Recordings with (pre-) emphasis show a treble boost (50/15  $\mu$ s), which has to be compensated at playback. Therefore, when selecting *Emphasis* all analog outputs will be processed by a treble filter based on 50/15 $\mu$ s, which sounds like a high cut.

The Fireface's new output header is optimized for largest compatibility with other digital devices:

- 32 kHz, 44.1 kHz, 48 kHz, 88.2 kHz, 96 kHz, 176.4 kHz, 192 kHz depending on the current sample rate
- Audio use, Non-Audio
- No Copyright, Copy Permitted
- Format Consumer or Professional
- Category General, Generation not indicated
- 2-channel, No Emphasis or 50/15 µs
- Aux bits Audio Use

Professional AES/EBU equipment can be connected to the Fireface 400 thanks to the transformer-balanced coaxial outputs, and the 'Professional' format option with doubled output voltage. Output cables should have the same pinout as those used for input (see above), but with a male XLR plug instead of a female one.

Note that most consumer HiFi equipment (with optical or phono SPDIF inputs) will only accept signals in 'Consumer' format!

The audio bit in the header can be set to 'Non-Audio'. This is often necessary when Dolby AC-3 encoded data is sent to external decoders (surround-sound receivers, television sets etc. with AC-3 digital inputs), as these decoders would otherwise not recognize the data as AC-3.

# 29.3 MIDI

Fireface 400 offers two MIDI I/O via four 5-pin DIN jacks. The MIDI ports are added to the system by the driver. Using MIDI capable software, these ports can be accessed under the name *Fireface Midi*. Using more than one Fireface, the operating system adds a consecutive number to the port name, like *Fireface MIDI* (2) etc.

The MIDI ports support multi-client operation. A MIDI input signal can be received from several programs at the same time. Additionally the GSIF-2 Low Latency MIDI port is available for use with Gigastudio 3. Even the MIDI output can be used by multiple programs simultaneously. However, due to the limited bandwidth of MIDI, this kind of application will often show various problems.

<u>Note</u>: The MIDI input LED displays any kind of MIDI activity, including MIDI Clock, MTC and Active Sensing. The latter is sent by most keyboards every 0.3 seconds.

# 30. Word Clock

# **30.1 Word Clock Input and Output**

*SteadyClock* guarantees an excellent performance in all clock modes. Based on the highly efficient jitter suppression, the Fireface refreshes and cleans up any clock signal, and provides it as reference clock at the BNC output (see section 37.9).

#### Input

The Fireface's transformer isolated word clock input is active when *Pref. Sync Ref* in the Settings dialog has been switched to *Word Clock*, the clock mode *AutoSync* has been activated, and a valid word clock signal is present. The signal at the BNC input can be Single, Double or Quad Speed, the Fireface 400 automatically adapts to it. As soon as a valid signal is detected, the WC LED is lit, and the Settings dialog shows either Lock or Sync (see chapter 37.1).

Thanks to RME's *Signal Adaptation Circuit*, the word clock input still works correctly even with heavily mis-shaped, dc-prone, too small or overshoot-prone signals. Thanks to automatic signal centering, 300 mV (0.3V) input level are sufficient in principle. An additional hysteresis reduces sensitivity to 1.0 V, so that over- and undershoots and high frequency disturbances don't cause a wrong trigger.

The Fireface's word clock input is shipped as high impedance type (not terminated). A push switch allows to activate internal termination (75 Ohms). The switch is found on the back beside the word clock input socket. Use a small pencil or similar and carefully push the blue switch so that it snaps into its lock position. The yellow LED will be lit when termination is active. Another push will release it again and deactivate the termination.

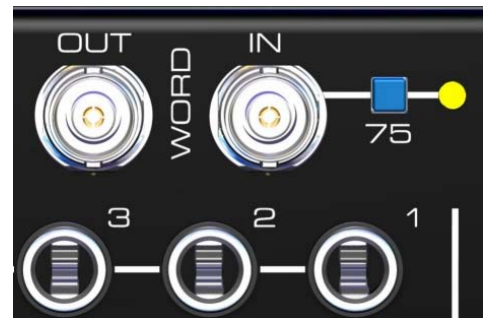

#### Output

The word clock output of the Fireface is constantly active, providing the current sample frequency as word clock signal. As a result, in Master mode the provided word clock is defined by the currently used software. In Slave mode the provided frequency is identical to the one present at the currently chosen clock input. When the current clock signal fails, the Fireface 400 switches to Master mode and adjusts itself to the next, best matching frequency (44.1 kHz, 48 kHz etc.).

Selecting *Single Speed* in the Settings dialog causes the output signal to always stay within the range of 32 kHz to 48 kHz. So at 96 kHz and 192 kHz sample rate, the output word clock is 48 kHz.

The received word clock signal can be distributed to other devices by using the word clock output. With this the usual T-adapter can be avoided, and the Fireface 400 operates as *Signal Refresher.* This kind of operation is highly recommended, because

- input and output are phase-locked and in phase (0°) to each other
- SteadyClock removes nearly all jitter from the input signal
- the exceptional input (1 Vpp sensitivity instead of the usual 2.5 Vpp, dc cut, Signal Adaptation Circuit) plus SteadyClock guarantee a secure function even with highly critical word clock signals

Thanks to a low impedance, but short circuit proof output, the Fireface delivers 4 Vpp to 75 Ohms. For wrong termination with 2 x 75 Ohms (37.5 Ohms), there are still 3.3 Vpp at the output.

# 30.2 Technical Description and Usage

In the analog domain one can connect any device to another device, a synchronization is not necessary. Digital audio is different. It uses a clock, the sample frequency. The signal can only be processed and transmitted when all participating devices share the same clock. If not, the signal will suffer from wrong samples, distortion, crackle sounds and drop outs.

AES/EBU, SPDIF and ADAT are self-clocking, an additional word clock connection in principle isn't necessary. But when using more than one device simultaneously problems are likely to happen. For example any self-clocking will not work in a loop cabling, when there is no 'master' (main clock) inside the loop. Additionally the clock of all participating devices has to be synchronous. This is often impossible with devices limited to playback, for example CD players, as these have no SPDIF input, thus can't use the self clocking technique as clock reference.

In a digital studio synchronisation is maintained by connecting all devices to a central sync source. For example the mixing desk works as master and sends a reference signal, the word clock, to all other devices. Of course this will only work as long as all other devices are equipped with a word clock or sync input, thus being able to work as slave (some professional CD players indeed have a word clock input). Then all devices get the same clock and will work in every possible combination with each other.

# Remember that a digital system can only have one master! If the Fireface's clock mode is set to 'Master', all other devices must be set to 'Slave'.

But word clock is not only the 'great problem solver', it also has some disadvantages. The word clock is based on a fraction of the really needed clock. For example SPDIF: 44.1 kHz word clock (a simple square wave signal) has to be multiplied by 256 inside the device using a special PLL (to about 11.2 MHz). This signal then replaces the one from the quartz crystal. Big disadvantage: because of the high multiplication factor the reconstructed clock will have great deviations called jitter. The jitter of a word clock is typically 15 times higher as when using a quartz based clock.

The end of these problems should have been the so called Superclock, which uses 256 times the word clock frequency. This equals the internal quartz frequency, so no PLL for multiplying is needed and the clock can be used directly. But reality was different, the Superclock proved to be much more critical than word clock. A square wave signal of 11 MHz distributed to several devices - this simply means to fight with high frequency technology. Reflections, cable quality, capacitive loads - at 44.1 kHz these factors may be ignored, at 11 MHz they are the end of the clock network. Additionally it was found that a PLL not only generates jitter, but also rejects disturbances. The slow PLL works like a filter for induced and modulated frequencies above several kHz. As the Superclock is used without any filtering such a kind of jitter and noise suppression is missing. No wonder Superclock did not become a commonly accepted standard.

The actual end of these problems is offered by the **SteadyClock** technology of the Fireface 400. Combining the advantages of modern and fastest digital technology with analog filter techniques, re-gaining a low jitter clock signal of 11 MHz from a slow word clock of 44.1 kHz is no problem anymore. Additionally, jitter on the input signal is highly rejected, so that even in real world usage the re-gained clock signal is of highest quality.

# 30.3 Cabling and Termination

Word clock signals are usually distributed in the form of a network, split with BNC T-adapters and terminated with resistors. We recommend using off-the-shelf BNC cables to connect all devices, as this type of cable is used for most computer networks. You will find all the necessary components (T-adapters, terminators, cables) in most electronics and/or computer stores. The latter usually carries 50 Ohms components. The 75 Ohms components used for word clock are part of video techology (RG59).

Ideally, the word clock signal is a 5 Volt square wave with the frequency of the sample rate, of which the harmonics go up to far above 500 kHz. To avoid voltage loss and reflections, both the cable itself and the terminating resistor at the end of the chain should have an impedance of 75 Ohm. If the voltage is too low, synchronization will fail. High frequency reflection effects can cause both jitter and sync failure.

Unfortunately there are still many devices on the market, even newer digital mixing consoles, which are supplied with a word clock output that can only be called unsatisfactory. If the output breaks down to 3 Volts when terminating with 75 Ohms, you have to take into account that a device, of which the input only works from 2.8 Volts and above, does not function correctly already after 3 meter cable length. So it is not astonishing that because of the higher voltage, word clock networks are in some cases more stable and reliable if cables are not terminated at all.

Ideally all outputs of word clock delivering devices are designed as low impedance types, but all word clock inputs as high impedance types, in order to not weaken the signal on the chain. But there are also negative examples, when the 75 Ohms are built into the device and cannot be switched off. In this case the network load is often 2 x 75 Ohms, and the user is forced to buy a special word clock distributor. Note that such a device is generally recommended for bigger studios.

The Fireface's word clock input can be high-impedance or terminated internally, ensuring maximum flexibility. If termination is necessary (e.g. because the Fireface is the last device in the chain), push the switch at the back beside the BNC socket (see chapter 30.1).

In case the Fireface 400 resides within a chain of devices receiving word clock, plug a Tadapter into its BNC input jack, and the cable supplying the word clock signal to one end of the adapter. Connect the free end to the next device in the chain via a further BNC cable. The last device in the chain should be terminated using another T-adapter and a 75 Ohm resistor (available as short BNC plug). Of course devices with internal termination do not need T-adaptor and terminator plug.

Due to the outstanding SteadyClock technology of the Fireface 400, we recommend not to pass the input signal via T-adapter, but to use the Fireface's word clock output instead. Thanks to SteadyClock, the input signal will both be freed from jitter and - in case of loss or drop out – be reset to a valid frequency.

# 30.4 Operation

The green Lock LED on the front (DIGITAL STATE) will light up as soon as a word clock signal is detected. To change to word clock as clock source, activate clock mode *AutoSync* and switch *Pref. Sync Ref* to *Word Clock* within the Settings dialog. The status display *AutoSync Ref* changes to *Word* as soon as a valid signal is present at the BNC jack. This message has the same meaning as the green *Lock* LED, but appears on the monitor, i.e. the user can check immediately whether a valid word clock signal is present and is currently being used.

AutoSync Ref also displays the frequency (*Freq.*) of the reference signal, here the frequency of the current word clock signal, measured by the hardware.

# 31. TotalMix: Routing and Monitoring

# 31.1 Overview

The Fireface 400 includes a powerful digital real-time mixer, the *Fireface mixer*, based on RME's unique, sample-rate independent **TotalMix** technology. It allows for practically unlimited mixing and routing operations, with all inputs and playback channels simultaneously, to any hardware outputs.

Here are some typical applications for TotalMix:

- Setting up delay-free submixes (headphone mixes). The Fireface allows for up to 9 (!) fully independent stereo submixes. On an analog mixing desk, this would equal 18 (!) Aux sends.
- Unlimited routing of inputs and outputs (free utilisation, patchbay functionality).
- Distributing signals to several outputs at a time. TotalMix offers state-of-the-art splitter and distributor functions.
- Simultaneous playback of different programs using only one stereo output. The ASIO multiclient driver allows to use several programs at the same time, but only on different playback channels. TotalMix provides the means to mix and monitor these on a single stereo output.
- Mixing of the input signal to the playback signal (complete ASIO Direct Monitoring). RME not only is *the* pioneer of ADM, but also offers the most complete implementation of the ADM functions.
- Integration of external devices. Use TotalMix to insert external effects devices, be it in the playback or in the record path. Depending on the current application, the functionality equals insert or effects send and effects return, for example as used during real-time monitoring when adding some reverb to the vocals.

Every single input channel, playback channel and hardware output features a Peak and RMS level meter, calculated in hardware. These level displays are very useful to determine the presence and routing destinations of the audio signals.

For a better understanding of the TotalMix mixer you should know the following:

- As shown in the block diagram (next page), the record signal usually stays un-altered. TotalMix does not reside within the record path, and does not change the record level or the audio data to be recorded (exception: loopback mode).
- The hardware input signal can be passed on as often as desired, even with different levels. This is a big difference to conventional mixing desks, where the channel fader always controls the level for all routing destinations simultaneously.
- The level meter of inputs and playback channels are connected pre-fader, to be able to visually monitor where a signal is currently present. The level meters of the hardware's outputs are connected post-fader, thus displaying the actual output level.

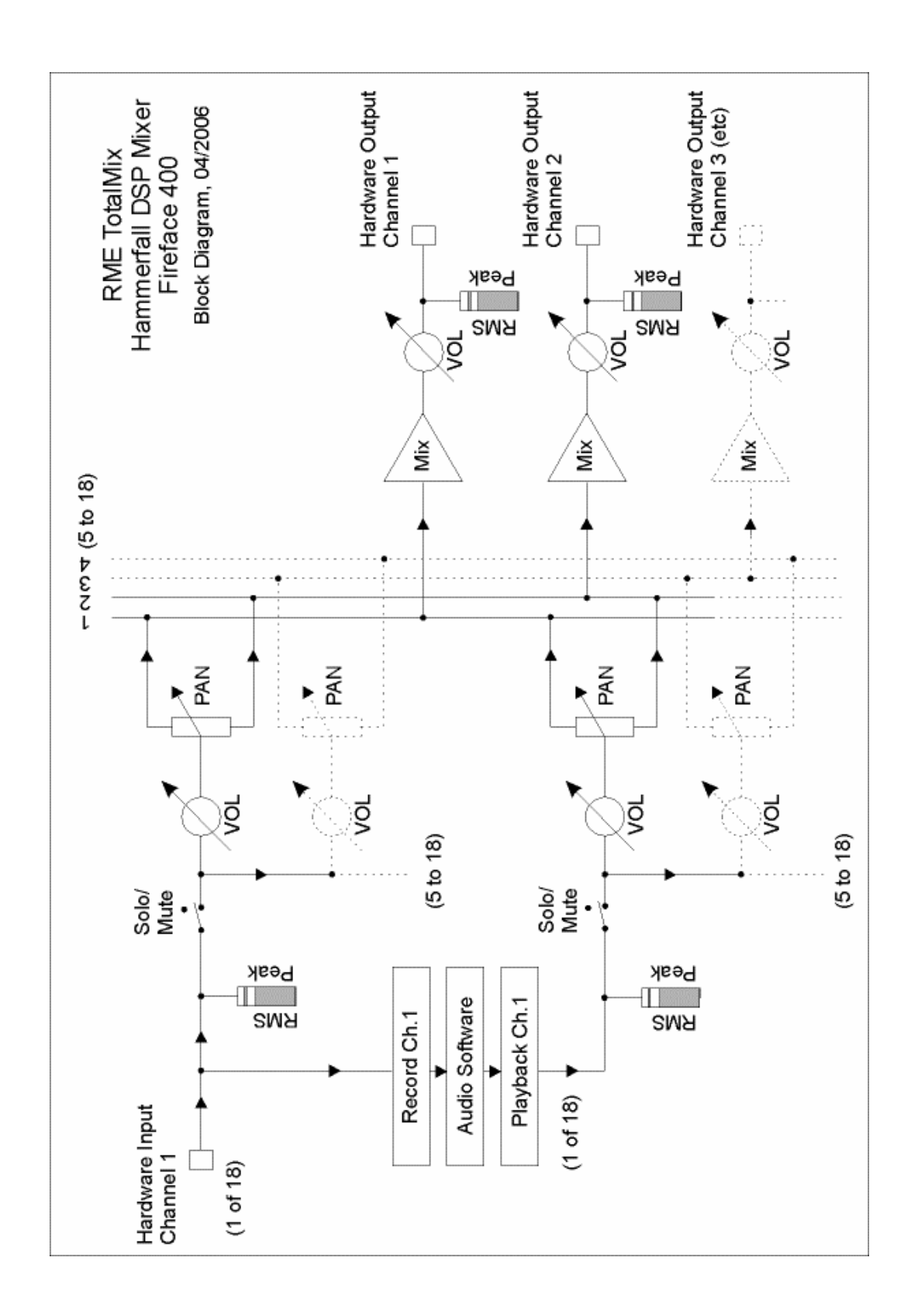

# 31.2 The User Interface

The visual design of the TotalMix mixer is a result of its capability to route hardware inputs and software playback channels to any hardware output. The Fireface 400 provides 18 input channels, 18 software playback channels, and 18 hardware output channels:

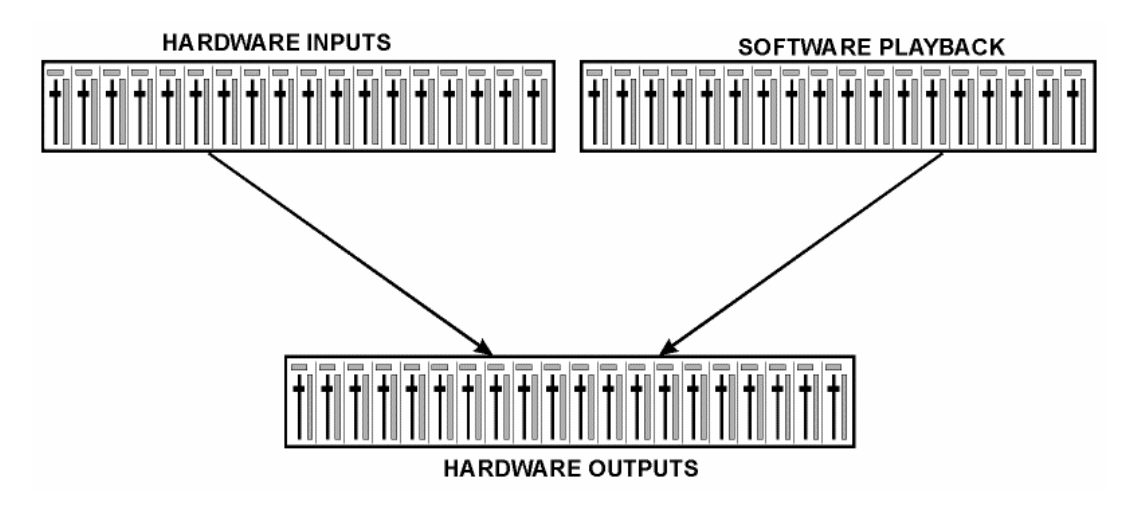

36 channels don't fit on the screen side by side, neither does such an arrangement provide a useful overview. The input channel should be placed above the corresponding output channel. Therefore, the channels have been arranged as known from an *Inline* desk, so that the row *Software Playback* equals the *Tape Return* of a real mixing desk:

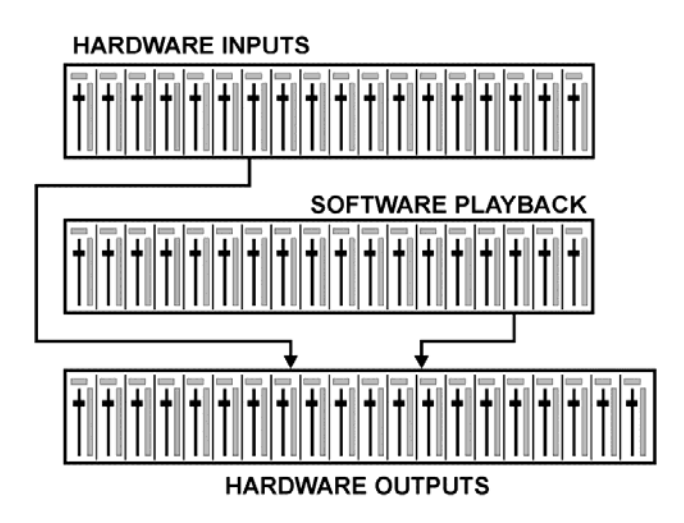

- Top row: Hardware inputs. The level shown is that of the input signal, i. e. fader independent. Via fader and routing field, any input channel can be routed and mixed to any hardware output (bottom row).
- Middle row: Playback channels (playback tracks of the audio software). Via fader and routing field, any playback channel can be routed and mixed to any hardware output (third row).
- Bottom row (third row): Hardware outputs. Here, the total level of the output can be adjusted. This may be the level of connected loudspeakers, or the necessity to reduce the level of an overloaded submix.

The following chapters explain step by step all functions of the user interface.

# 31.3 Elements of a Channel

A single channel consists of various elements:

Input channels and playback channels each have a mute and solo button.

Below there is the panpot, realized as indicator bar (L/R) in order to save space.

In the field below, the present level is displayed in RMS or Peak, being updated about every half a second. Overs (overload) are indicated here by an additional red dot.

Next is the fader with a level meter. The meter shows both peak values (zero attack, 1 sample is enough for a full scale display) by means of a yellow line, and mathematically correct RMS values by means of a green bar. The RMS display has a relatively slow time constant, so that it shows the average loudness quite well.

Below the fader, the current gain and panorama values are shown.

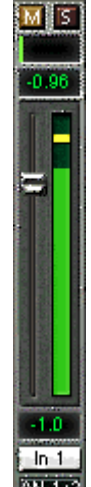

The white area shows the channel name. Selecting one or more channels is done by clicking on the white label which turns orange then. A click in the third row with pressed Ctrl-key activates internal loopback mode, the label turns red. A right mouse click opens a dialog to type in a new name.

The black area (routing field) shows the current routing target. A mouse click opens the routing window to select a routing target. The list shows all currently activated routings by checkmarks in front of the routing targets.

# 31.4 Tour de TotalMix

This chapter is a practical guide and introduction on how to use TotalMix and on how TotalMix works.

Starting up TotalMix the last settings are recalled automatically. When executing the application for the first time, a default file is loaded, sending all playback tracks 1:1 to the corresponding hardware outputs with 0 dB gain, and activating phones monitoring.

Hold down Ctrl and click on preset button 1 to make sure that factory preset 1 is loaded. The faders in the top row are set to maximum attenuation (called m.a. in the following), so there is no monitoring of the input channels. The **Submix View** is active, therefore for improved overview all outputs except Phones are greyed out. Additionally all faders are set to the routing target Phones. All faders of the middle row are set to 0 dB, so no matter on which channels a playback happens, the audio will be audible via the Phones output. Just try it!

We will now create a submix on analog outputs 1/2. Please start a multitrack playback. In the third row, click on the channels of hardware output AN1 or AN2. The Submix View changes from Phones to AN1/AN2. Both the fader settings and the output levels of all other channels are still visible, but greyed out for improved orientation.

As soon as AN1/AN2 became active, all faders of the second row jumped to their bottom position – except those of playback channel 1/2. This is correct, because as mentioned above the factory preset includes a 1:1 routing. Click on AN 3/4 and the faders above are the only active ones, same for AN5/6 and so on. Back to AN1/2. Now you can change all the faders of all inputs and playback channels just as you like, thus making any input and playback signals audible via the outputs AN1/2. The panorama can be changed too. Click into the area above the fader and drag the green bar in order to set the panorama between left and right. The level meters of the third row display the level changes in real-time.

You see, it is very easy to set up a specific submix for whatever output: select output channel, set up fader and pans of inputs and playbacks – ready!

For advanced users sometimes it makes sense to work without Submix View. Example: you want to see and set up some channels of different submixes simultaneously, without the need to change between them all the time. Switch off the Submix View by a click on the green button. Now the black routing fields below the faders no longer show the same entry (AN1/2), but completely different ones. The fader and pan position is the one of the individually shown routing destination.

In playback channel 1 (middle row), labeled Out 1, click onto the routing field below the label. A list pops up, showing a checkmark in front of 'AN 1+2' and 'Phones'. So currently playback channel 1 is sent to these two routing destinations. Click onto 'AN 5+6'. The list disappears, the routing field no longer shows 'AN1+2', but 'AN 5+6'. Now move the fader with the mouse. As soon as the fader value is unequal m.a., the present state is being stored and routing is activated. Move the fader button to around 0 dB. The present gain value is displayed below the fader in green letters.

In the lower row, on channel 5, you can see the level of what you are hearing from output 5. The level meter of the hardware output shows the outgoing level. Click into the area above the fader and drag the mouse in order to set the panorama, in this case the routing between channels 5 and 6. The present pan value is also being displayed below the fader.

Please carry out the same steps for Out 2 now, in order to route it to output 6 as well.

In short: While editing the Submix AN5/AN6 you have direct access to other submixes on other channels, because their routing fields are set to different destinations. And you get a direct view of how their faders and panoramas are set up.

This kind of visual presentation is a mighty one, but for many users it is hard to understand, and it requires a deep understanding of complex routing visualizations. Therefore we usually recommend to work in **Submix View**.

Often signals are stereo, i. e. a pair of two channels. It is therefore helpful to be able to make the routing settings for two channels at once. Hold down the Ctrl-key and click into the routing field of Out 3. The routing list pops up with a checkmark at 'AN 3+4'. Select 'AN 5+6'. Now, Out 4 has already been set to 'AN 5+6' as well.

When you want to set the fader to exactly 0 dB, this can be difficult, depending on the mouse configuration. Move the fader close to the 0 position and now press the Shift-key. This activates the fine mode, which stretches the mouse movements by a factor of 8. In this mode, a gain setting accurate to 0.1 dB is no problem at all.

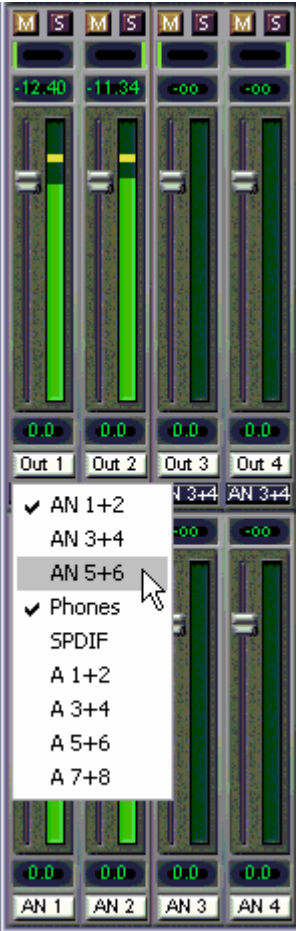

Please set Out 4 to a gain of around -20 dB and the pan close to center. Now click onto the routing field. You'll now see two checkmarks, one at 'AN 3+4', the other one at 'AN 5+6'. Click onto 'SPDIF'. The window disappears, fader and pan jump to their initial values, the signal can now be routed to the SPDIF output. You can continue like this until all entries have got a checkmark, i. e. you can send the signal to all outputs simultaneously.

You will certainly have noticed that the signal at the outputs 5/6 did not change while you were routing channel 4 to other outputs and setting different gain values for those. With all analog and most digital mixing desks, the fader setting would affect the level for every routed bus - not so for TotalMix. TotalMix allows for setting all fader values individually. Therefore the faders and the panpots jump to the appropriate setting as soon as another routing is chosen.

Sometimes you will want the routings not to be independent. Let's say you have sent a signal to several submixes, and now want to change the signal's volume a bit on *all* these submixes. Dragging the faders by use of the right mouse button activates **Post Send** mode and causes all routings of the current input or playback channel to be changed in a relative way. Please note that the fader settings of all routings are memorized. So when pulling the fader to the bottom (maximum attenuation), the individual settings are back when you right click the mouse and pull the fader up. The individual settings get lost in m.a. position as soon as the fader is clicked with the left mouse button. As long as no single level is at m.a. position, the left mouse button can be used to change the current routing's gain.

The checkmarks are un-checked by moving the fader to m.a. This setting deactivates the routing...why route if there is no level? Click onto 'AN 5+6' in the routing window, pull the fader down, open the routing window again - the checkmark is gone.

The number of ADAT channels is reduced automatically when entering Double Speed mode (96 kHz). The display is adjusted accordingly, and all fader settings remain stored. Changing into Quad Speed mode (192 kHz) all ADAT channels vanish. TotalMix then displayes a total of only 10 channels.

# 31.5 Submix View

Such a wide range of possibilities make it difficult to maintain the overview. Because practically all hardware outputs can be used for different submixes, as shown (up to 9 completely independent stereo submixes, 4 4-channel submixes etc.). And when opening the routing windows you might see an army of checkmarks, but you don't get an overwiev, i.e., how the signals come together and where. This problem is solved by **Submix View** mode. In this mode, all routing fileds jump to the routing pair just being selected. You can then see immediately, which channels, which fader and pan settings make a submix (for example 'AN 5+6'). At the same time the Submix View simplifies setting up the mixer, as all channels can be set simultaneously to the same routing destination with just one click.

Changing to a different destination (output channel) is done in any routing field, or by a click on the desired output pair in the bottom row.

# 31.6 Mute and Solo

Mute operates pre-fader, thus mutes all currently active routings of the channel. As soon as any Mute button is pressed, the *Mute Master* button lights up in the Quick Access area. It allows to switch all selected mutes off and on again. You can comfortably make mute-groups or activate and deactivate several Mutes simultaneously.

The same holds true for the Solo and the *Solo Master* buttons. As with conventional mixing desks, Solo operates only for the output defined as **Monitor Main**, as a solo-in-place, post fader. As soon as one Solo button is pressed, the *Solo Master* button lights up in the Quick Access area. It allows to switch all selected Solos off and on again. You can comfortably make solo-groups or activate and deactivate several Solos simultaneously.

# 31.7 The Quick Access Panel

This section includes additional options, further improving the handling of TotalMix. The Master buttons for Mute and Solo have already been described, they allow for group-based working with these functions.

In the **View** section the single mixer rows can be made visible or invisible. If the inputs are not needed for a pristine playback mix, the whole upper row falls out of the picture after a click on the Input button. If the hardware outputs don't interest you either, the window can thus be reduced to the playback channels to save space. All combinations are possible and allowed.

As described earlier, **Submix** sets all routing windows to the same selection. Deactivating Submix automatically recalls the previous view. The mixer can be made smaller horizontally and vertically. This way TotalMix can be made substantially smaller and space-saving on the desktop/screen, if you have to monitor or set only a few channels or level meters.

The **Presets** are one of the mightiest and most useful features of TotalMix. Behind the eight buttons, eight files are hidden (see next chapter). These contain the complete mixer state. All faders and other settings follow the changing of preset(s) in real-time, just by a single mouse click. The **Save** button allows for storing the present settings in any preset. You can change back and forth between a signal distribution, complete input monitoring, a stereo and mono mix, and various submixes without any problem.

Also here, RME's love for details can be seen. If any parameter is being altered after loading a preset (e. g. moving a fader), the preset display flashes in order to announce that something has been changed, still showing which state the present mix is based on.

If no preset button is lit, another preset had been loaded via the **File** menu and **Open file**. Mixer settings can of course be saved the usual way, and have long file names.

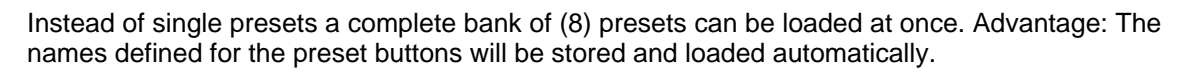

Up to three Firefaces can be used simultaneously. The **Unit** buttons switch between the devices. Holding down Ctrl while clicking on button Unit 2 or Unit 3 will open another TotalMix window.

# 31.8 Presets

TotalMix includes eight factory presets, stored within the program. The user presets can be changed at any time, because TotalMix stores and reads the changed presets from the files **preset11.fmx** to **preset81.fmx**, located in Windows' hidden directory *Documents and Settings*, *<Username>, Local Settings, Application Data, RME TotalMix*. On the Mac the location is in the folder *User, <Username>, Library / Preferences / Fireface*. The first number indicates the current preset, the second number the current unit.

This method offers two major advantages:

- Presets modified by the user will not be overwritten when reinstalling or updating the driver
- The factory presets remain unchanged, and can be reloaded any time.

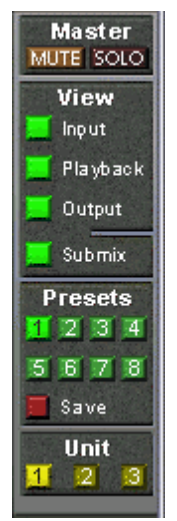

**Mouse:** The original factory presets can be reloaded by holding down the Ctrlkey and clicking on any preset button. Alternatively the files described above can be renamed, moved to a different directory, or being deleted.

**Keyboard:** Using Ctrl and any number between 1 and 8 (not on the numeric keypad!) will load the corresponding factory default preset. The key Alt will load the user presets instead.

When loading a preset file, for example 'Main Monitor AN 1\_2 plus headphone mix 3\_4.fmx', the file name will be displayed in the title bar of the TotalMix window. Also when loading a preset by the preset buttons, the name of the preset is displayed in the title bar. This way it is always clear what the current TotalMix state is based on.

The eight factory presets offer a pretty good base to modify them to your personal needs. In all factory presets Submix View is active by default.

#### Preset 1

Description: All channels routed 1:1, monitoring of all playback channels via Phones.

Details: All inputs maximum attenuation. All playback channels 0 dB, routet to the same output. All outputs 0 dB, Phones –6 dB. Submix of all inputs and playbacks to channel 7/8 (Phones). Level display RMS +3 dB. View Submix active.

Note: This preset is Default, offering the standard functionality of a I/O-system.

#### Preset 2

Description: All channels routed 1:1, input and playback monitoring via Phones. As Preset 1, plus submix of all inputs (0 dB) to channels 7/8 (Phones).

#### Preset 3

Description: All channels routed 1:1, input and playback monitoring via Phones and outputs. As Preset 2, but all inputs set to 0 dB (1:1 monitoring).

#### Preset 4

Description: All channels routed 1:1, input and playback monitoring via Phones and outputs. As Preset 3, but all inputs mutet.

#### Preset 5

Description: Playback monitoring to Phones. As Preset 1, but all outputs except channels 9/10 (Phones) set to maximum attenuation.

#### Preset 6

Description: All channels routed 1:1, monitoring of all playback channels via Phones and SPDIF. As Preset 1, plus submix of all playbacks to SPDIF.

#### Preset 7

Description: Monitoring of all playback channels via Phones and of all input and playback channels via SPDIF. As Preset 2, plus submix of all inputs to SPDIF.

#### Preset 8

Description: Panic. As Preset 4, but playback channels muted too (no output signal).

#### **Preset Banks**

Instead of a single preset, all eight presets can be stored and loaded at once. This is done via Menu **File**, **Save All Presets as** and **Open All Presets** (file suffix .fpr). After the loading the presets can be activated by the preset buttons. In case the presets have been renamed (see chapter 31.11), these names will be stored and loaded too.

# 31.9 The Monitor Panel

The Monitor panel provides several options usually found on analog mixing desks. It offers quick access to monitoring functions which are needed all the time in typical studio work.

#### **Monitor Main**

Use the drop down menu to select the hardware outputs where your main monitors are connected to.

#### Dim

A click on this button will lower the volume of your monitor main output (see above) by an amount set up in the Preferences dialog (see below). This is the same as moving the third row faders down a bit, but much more convenient, as the old setting is back by a simple mouse click.

#### Mono

Sets the stereo output defined above to monaural playback. Useful to check for mono compatibility and phase problems.

#### Talkback

A click on this button will dim the Monitor Main output (see above) by an amount set up in the Preferences dialog. At the same time the control room's microphone signal (source defined in Preferences) is sent to the three destinations described below as *Monitor Phones*. The mic level is adjusted with the channel's input fader.

#### Monitor Phones 1/2/3

Use the drop down menu to select the hardware outputs where the submixes are sent to. These submixes are usually phones mixdowns for the musicians. A click on the button allows to hear the specific submix via the Monitor Main outputs. So when setting up or modifying the submix for the musician this process can be monitored easily and any time. Or in other words: you can easily check other hardware outputs/submixes by using the Monitor Phones function, without the need to copy/paste routings back and forth, or to reconfigure the cabling at the hardware.

#### 31.10 Preferences

The dialog box Preferences is available via the menu *Options* or directly via F3.

#### Talkback

Input: Select the input channel of the Talkback signal (microphone in control room).

Dim: Amount of attenuation of the Monitor Main output in dB.

#### Listenback

Input: Select the input channel of the Listenback signal (microphone in recording room).

Dim: Amount of attenuation of the Monitor Phones outputs in dB.

<u>Note</u>: The Mute button of the Talkback and Listenback channel is still active. Therefore it is not necessary to select <NONE>, in case one of both shall be deactivated.

#### MIDI Controller, Full LC Display Support

See chapter 34.4 for details.

| Preferences 🛛 🔀 |                                 |          |  |  |
|-----------------|---------------------------------|----------|--|--|
|                 | – Talkback –                    |          |  |  |
|                 | Input Line 1/Mic                |          |  |  |
|                 | Dim                             | -19.4 dB |  |  |
| 1               | Listenback                      |          |  |  |
|                 | Input Line 2/Mic 🗨              |          |  |  |
|                 | Dim                             | -14.8 dB |  |  |
|                 | Monitor Main                    |          |  |  |
|                 | Dim                             | -20.6 dB |  |  |
| 1               | MIDI Controller                 |          |  |  |
|                 | MIDI Input Fireface 400 Midi 1  | •        |  |  |
|                 | MIDI Output Fireface 400 Midi 1 | •        |  |  |
|                 | Full LC Display Support         |          |  |  |
| 1               | Stereo Pan Law                  |          |  |  |
|                 | -6 dB 💌                         | ок       |  |  |
|                 |                                 |          |  |  |

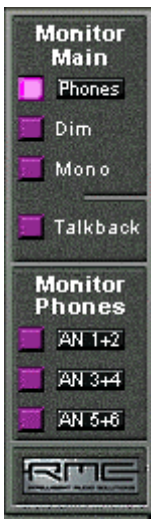

#### **Main Monitor**

Dim: Amount of attenuation of the Monitor Main output in dB. Activated by the *Dim* button in the Monitor panel.

#### Stereo Pan Law

The Pan Law can be set to -6 dB, -4.5 dB, -3 dB and 0 dB. The value chosen defines the level attenuation in pan center position. This setting is useful because the ASIO host often supports different pan laws too. Selecting the same value here and in the ASIO host, ASIO Direct Monitoring works perfectly, as both ASIO host and TotalMix use the same pan law. Of course, when not using ADM it can be changed to a setting different from the factory preset of –6 dB as well. You will most probably find that -3 dB gives a much more stable loudness when moving an object between left and right.

# 31.11 Editing the Names

The channel names shown in the white label area can be edited. A right mouse click on the white name field brings up the dialog box **Enter Name**. Any name can be entered in this dialog. Enter/Return closes the dialog box, the white label now shows the first letters of the new name. ESC cancels the process and closes the dialog box.

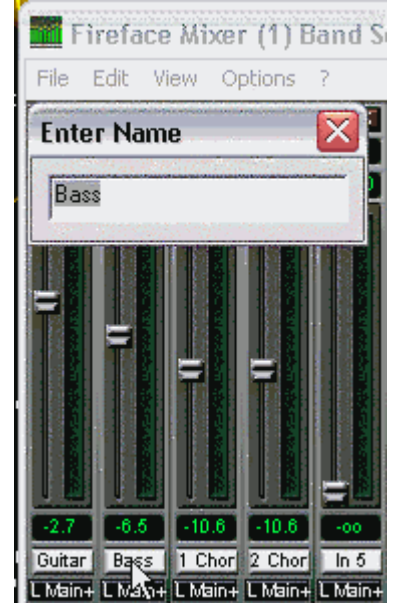

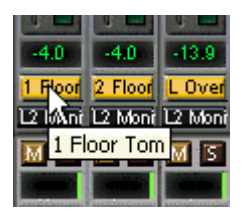

Moving the mouse above the label brings up a tool tip with the complete name.

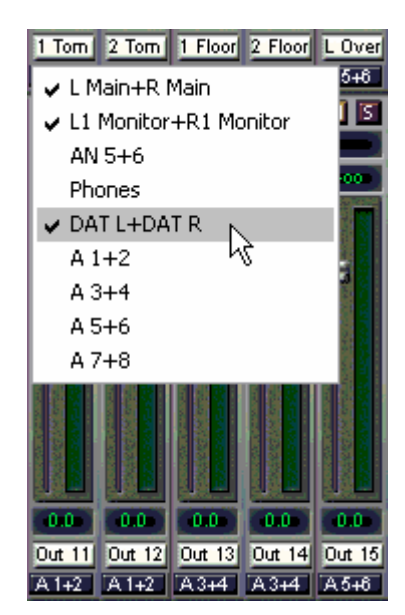

The hardware outputs (third row) can be edited in the same way. In this case, the names in the routing drop down menus will change automatically. Additionally the names in the drop down menus of the Monitor section will change as well.

The preset buttons can get meaningful names in the same way. Move the mouse above a preset button, a right mouse click will bring up the dialog box. Note that the name shows up as tool tip only, as soon as the mouse stays above the preset button.

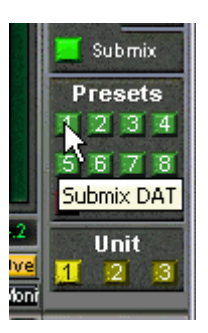

The preset button names are not stored in the preset files, but globally in the registry, so won't change when loading any file or saving any state as preset. But loading a preset bank (see chapter 31.8) the names will be updated.

# 31.12 Hotkeys

In many situations TotalMix can be controlled quickly and comfortably by the keyboard, making the mixer setup considerably easier and faster. The **Shift**-key for the fine mode for faders and panpots has already been mentioned. The **Ctrl**-key can do far more than changing the routing pairwise:

- Clicking anywhere into the fader area with the Ctrl-key pressed, sets the fader to 0 dB.
- Clicking anywhere into the pan area with the Ctrl-key pressed, sets the panorama to <C> meaning Center.
- Clicking a preset button while holding down Ctrl, the original factory preset will be loaded.
- Using Ctrl and any number between 1 and 8 (not on the numeric keypad!) will load the corresponding factory default preset. Alt plus number loads the user preset.
- Using multiple Firefaces, clicking the button *Unit 2* while holding down Ctrl opens a second TotalMix window for the second Fireface 400, instead of replacing the window contents.

The faders can also be moved pairwise, corresponding to the stereo-routing settings. This is achieved by pressing the **Alt**-key and is especially comfortable when setting the SPDIF and Phones output level. Even the panoramas can be operated with Alt, from stereo through mono to inversed channels, and also the Mute and Solo buttons (ganged or inversed switching!).

At the same time, TotalMix also supports combinations of these keys. If you press **Ctrl** and **Alt** at the same time, clicking with the mouse makes the faders jump to 0 dB pairwise, and they can be set pairwise by **Shift-Alt** in fine mode.

Also very useful: the faders have two mouse areas. The first area is the fader button, which can be grabbed at any place without changing the current position. This avoids unwanted changes when clicking onto it. The second area is the whole fader setting area. Clicking into this area makes the fader jump to the mouse at once. If for instance you want to set several faders to m.a., it is sufficient to click onto the lower end of the fader path. Which happens pairwise with the Alt-key pressed.

Using the hotkeys I, O and P the complete row of Input, Playback and Output channels each can be toggled between visible and invisible. Hotkey S switches Submix view on/off. Those four hotkeys have the same functionality as the buttons in the **View** section of the Quick Access Panel. The Level Meter Setup dialog can be opened via F2 (as in DIGICheck). The dialog box Preferences is opened via F3.

Hotkey **M** toggles Mute Master on/off (and with this performs a global mute on/off). Hotkey **X** toggles the Matrix view on/off (see chapter 32), hotkey **T** the mixer view. Hotkey **L** links all faders as stereo pairs.

Further hotkeys are available to control the configuration of the Level Meter (see chapter 31.14):

Key **4** or **6**: Display range 40 or 60 dB Key **E** or **R**: Numerical display showing Peak or RMS Key **0** or **3**: RMS display absolute or relative to 0 dBFS
#### 31.13 Menu Options

**Always on Top:** When active (checked) the TotalMix window will always be on top of the Windows desktop.

<u>Note</u>: This function may result in problems with windows containing help text, as the TotalMix window will even be on top of those windows, so the help text isn't readable.

**Deactivate Screensaver:** When active (checked) any activated Windows screensaver will be disabled temporarily.

**Ignore Position:** When active, the windows size and position stored in a file or preset will not be used. The routing will be activated, but the window will not change.

**ASIO Direct Monitoring (Windows only):** When de-activated any ADM commands will be ignored by TotalMix. In other words, ASIO Direct Monitoring is globally de-activated.

Link Faders: Selecting this option all faders will be treated as stereo pairs and moved pairwise. Hotkey L.

**MS Processing:** Macro for a quick configuration of routing and phase for Mid/Side encoding and decoding. See chapter 33.7.

Level Meter Setup: Configuration of the Level Meters. Hotkey F2. See chapter 31.14.

**Preferences:** Opens a dialog box to configure several functions, like Pan Law, Dim, Talkback Dim, Listenback Dim. See chapter 31.10.

**Flash current mixer state:** A click on this entry stores all current mixer settings into the flash memory of the Fireface. See chapter 26, Stand-alone Operation.

**Enable MIDI Control:** Turns MIDI control on. The channels which are currently under MIDI control are indicated by a colour change of the info field below the faders, black turns to yellow.

**Deactivate MIDI in Background:** Disables the MIDI control as soon as another application is in the focus, or in case TotalMix has been minimized.

## 31.14 Level Meter

The Fireface 400 calculates all the display values Peak, Over and RMS in hardware, in order to be capable of using them independent of the software in use, and to significantly reduce the CPU load.

**Tip:** This feature, the **Hardware Level Meter**, is used by **DIGICheck** (Windows only, see chapter 16) to display Peak/RMS level meters of all channels, nearly without any CPU load.

The level meters integrated in TotalMix - considering their size - cannot be compared with DIGICheck. Nevertheless they already include many useful functions.

Peak and RMS is displayed for every channel. 'Level Meter Setup' (menu Options or F2) and direct keyboard entry (*hotkeys*) make various options available:

- Display range 40 or 60 dB (*hotkey 4 or 6*)
- Release time of the Peak display (Fast/Medium/Slow)
- Numerical display selectable either Peak or RMS (*Hotkey E or R*)
- Number of consecutive samples for Overload display (1 to 15)
- RMS display absolute or relative to 0 dBFS (Hotkey 3 or 0)

The latter is a point often overlooked, but nonetheless important. A RMS measurement shows 3 dB less for sine signals. While this is mathematically correct, it is not very reasonable for a level meter. Therefore the RMS readout is usually corrected by 3 dB, so that a full scale sine signal shows 0 dBFS on both Peak and RMS meters. This setting also yields directly readable signal-to-noise values. Otherwise the value shown with noise is 3 dB better than it actually is (because the reference is not 0 dB, but -3 dB). For example in WaveLab.

The value displayed in the text field is independent of the setting 40/60 dB, it represents the full 24 bit range of the RMS measurement, thus making possible a SNR measurement 'RMS unweighted', which you would otherwise need extremely expensive measurement devices for. An example: An *RME ADI-8 DS* connected to the Fireface's ADAT port will show around -113 dBFS on all eight channel's input level meters.

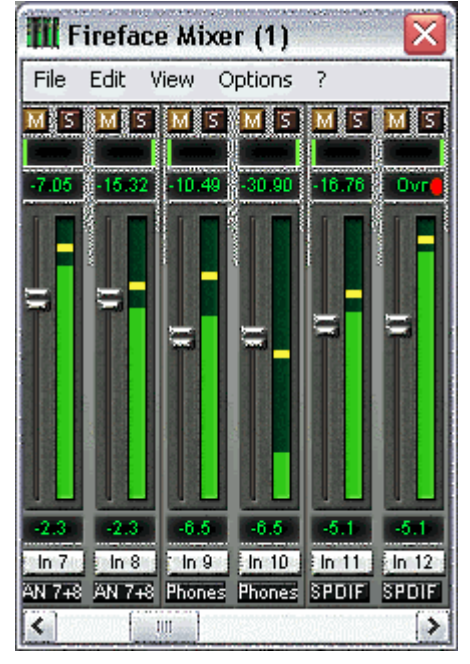

This level display will constantly bring the reduced dynamic range of your equipment, maybe of the whole studio, in front of your eyes. Nice to have everything 24 bit - but still noise and hum everywhere in the range around -90 dB or worse... sorry, but this is the disappointing reality. The up-side about it is that TotalMix allows for constantly monitoring the signal quality without effort. Thus it can be a valuable tool for sound optimization and error removal in the studio.

ø

Measuring SNR (Signal to Noise) requires to press R (for RMS) and 0 (for referring to 0 dBFS, a full scale signal). The text display will then show the same value as an expensive measurement system, when measuring 'RMS unweighted'.

# **32. TotalMix: The Matrix**

## 32.1 Overview

The mixer window of TotalMix looks and operates similar to mixing desks, as it is based on a conventional stereo design. The matrix display presents a different method of assigning and routing channels, based on a single channel or monaural design. The matrix view of the Fireface 400 looks and works like a conventional patchbay, adding functionality way beyond comparable hardware and software soutions. While most patchbays will allow you to connect inputs to outputs with just the original level (1:1, or 0 dB, as known from mechanical patchbays), To-talMix allows you to use a freely definable gain value per crosspoint.

Matrix and TotalMix are different ways of displaying the same processes. Because of this both views are always fully synchronized. Each change in one view is immediately reflected in the other view as well.

## 32.2 Elements of the Matrix View

The visual design of the TotalMix Matrix is mainly determined by the architecture of the Fireface 400:

- Horizontal labels: All hardware outputs
- Vertical labels: All hardware inputs. Below are all playback channels (software playback channels)
- Green 0.0 dB field: Standard 1:1 routing
- Black gain field: Shows the current gain value as dB
- Orange gain field: This routing is muted
- Blue field: Phase 180° (inverted)

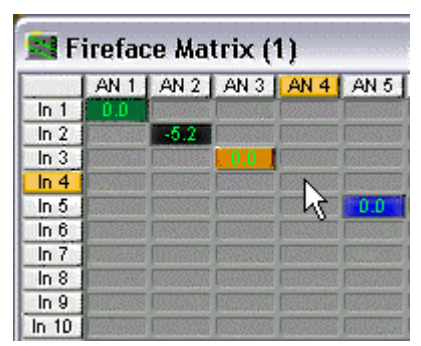

To maintain overview when the window size has been reduced, the left and upper labels are floating. They won't left the visible area when scrolling.

## 32.3 Operation

Using the Matrix is a breeze. It is very easy to indentify the current crosspoint, because the outer labels light up in orange according to the mouse position.

If input 1 is to be routed to output 1, use the mouse and click one time on crosspoint **In 1 / AN 1**. The green 0.0 dB field pops in, another click removes it. To change the gain (equals the use of a different fader position, see simultaneous display of the mixer view), hold Ctrl down and drag the mouse up or down, starting from the gain field. The value within the field changes accordingly. The corresponding fader in the mixer view is moving simultaneously, in case the currently modified routing is visible.

Note the difference between the left side, representing the inputs and software playback channels, and the upper side, representing the hardware outputs. Moving a fader in row 1 or 2 in TotalMix view, only the specific levels (max. 2) of this routing will change within the Matrix. But moving a fader in row 3 will make all vertically activated levels move at once (for example 7/8, Phones output).

A gain field marked orange indicates activated mute status. Mute can only be changed in the mixer view.

A blue field indicates phase inversion. This state is displayed in the Matrix only, and can only be changed within the Matrix view. Hold down the Shift-key while clicking on an already activated field. Mute overwrites the phase display, blue becomes orange. If mute is deactivated the phase inversion is indicated again.

# **32.4 Advantages of the Matrix**

The Matrix not always replaces the mixer view, but it significantly enhances the routing capabilities and - more important - is a brilliant way to get a fast overview of all active routings. It shows you in a glance what's going on. And since the Matrix operates monaural, it is very easy to set up specific routings with specific gains.

**Example 1**: You want TotalMix to route all software outputs to all corresponding hardware outputs, and have a submix of all inputs and software outputs on the Phones output (equals factory preset 2). Setting up such a submix is easy. But how to check at a later time, that all settings are still exactly the way you wanted them to be, not sending audio to a different output?

The most effective method to check a routing in mixer view is the Submix View, stepping through all existing software outputs, and having a very concentrated look at the faders and displayed levels of each routing. That doesn't sound comfortably nor error-free, right? Here is where the Matrix shines. In the Matrix view, you simply see a line from upper left to lower right, all fields marked as unity gain. Plus two rows vertically all at the same level setting. You just need 2 seconds to be sure no unwanted routing is active anywhere, and that all levels match precisely!

**Example 2**: The Matrix allows you to set up routings which would be nearly impossible to achieve by fiddling around with level and pan. Let's say you want to send input 1 to output 1 at 0 dB, to output 2 at -3 dB, to output 3 at -6 dB and to output 4 at -9 dB. Each time you set up the right channel (2/4), the change in pan destroys the gain setting of the left channel (1/2). A real hassle! In Matrix view, you simply click on the corresponding routing point, set the level via Ctrlmouse, and move on. You can see in TotalMix view how pan changes to achieve this special gain and routing when performing the second (fourth...) setting.

# 33. TotalMix Super-Features

## 33.1 ASIO Direct Monitoring (Windows only)

Start Samplitude, Sequoia, Cubase or Nuendo and TotalMix. Activate ADM (ASIO Direct Monitoring), and move a fader in the ASIO host. Now watch the corresponding fader in TotalMix magically move too. TotalMix reflects all ADM gain and pan changes in realtime. Please note that faders only move when the currently activated routing (currently visible routing) corresponds to the one in the ASIO host. Also note that the Matrix will show any change, as it shows all possible routings in one view.

With this TotalMix has become a wonderful debugging tool for ADM. Just move the host's fader and pan, and see what kind of ADM commands TotalMix receives.

The hardware output row faders are included in all gain calculations, in every possible way. Example: you have lowered the output level of a submix, or just a specific channel, by some dB. The audio signal passed through via ADM will be attenuated by the value set in the third row.

## 33.2 Selection and Group-based Operation

Click on the white name label of channel 1 and 2 in TotalMix. Be sure to have channel 3's fader set to a different position and click on its label too. All three labels have changed to the colour orange, which means they are *selected*. Now moving any of these faders will make the other faders move too. This is called 'building a group of faders', or ganging faders, maintaining their relative position.

Building groups or ganging can be done in any row, but is limited to operate horizontally within one row. If you usually don't need this, you can at least gang the analog outputs. The advantage over holding the Alt-key is that Alt sets both channels to the same level (can be handy too), while grouping via selection will retain any offset (if you need one channel to be louder all the time etc.).

<u>Note</u>: The relative positions are memorized until the faders are pulled down so that they reach upper or lower maximum position *and* the group is changed (select another channel or deselect one of the group).

## 33.3 Copy Routings to other Channels

TotalMix allows to copy complete routing schemes of inputs and outputs.

**Example 1:** You have input 1 (guitar) routed within several submixes/hardware outputs (= headphones). Now you'll get another input with keyboards that should appear in the same way on all headphones. Select input 1, open the menu *Edit*. It shows 'Copy In 1'. Now select the desired new input, for example In 8. The menu now shows 'Paste In 1 to In 8'. Click on it - done. If you are familiar with this functionality just use Ctrl-C and Ctrl-V. Else the self updating menu will always let you know what actually will happen.

Tip: Have the Matrix window open as second window when doing this. It will show the new routings immediately, so copying is easier to understand and to follow.

**Example 2:** You have built a comprehensive submix on outputs 4/5, but now need the exact same signal also on the outputs 6/7. Click on Out 4, Ctrl-C, click on Out 6, Ctrl-V, same with 5/7 - you're done!

The Matrix shows you the difference between both examples. Example 1 means copying lines (horizontally), while example 2 means copying rows (vertically).

**Example 3:** Let's say the guitarist finished his recording, and you now need the same signal again on all headphones, but this time it comes from the recording software (playback row). No problem, you can even copy between rows 1 and 2 (copying between row 3 and 1/2 isn't possible).

But how to select while a group is active? De-selecting the group first? Not necessary! TotalMix always updates the copy and paste process with the *last* selection. This way you don't have to de-activate any group-selections when desiring to perform a copy and paste action.

## 33.4 Delete Routings

The fastest way to delete complex routings: select a channel in the mixer view, click on the menu entry *Edit* and select *Delete*. Or simply hit the Del-key. Attention: there is no undo in To-talMix, so be careful with this function!

## 33.5 Recording a Subgroup (Loopback)

TotalMix supports a routing of the subgroup outputs (=hardware outputs, bottom row) to the recording software. Instead of the signal at the hardware input, the signal at the hardware output is sent to the record software. This way, complete submixes can be recorded without an external loopback cable. Also the playback of a software can be recorded by another software.

To activate this function, click on the white label in the third row while holding down the Ctrl-key. The label's colour changes to red. In case the channel has already been part of a group, the colour will change from yellow to orange, signalling that the group functionality is still active for this channel.

In loopback mode, the signal at the hardware input of the corresponding channel is no longer sent to the recording software, but still passed through to TotalMix. Therefore TotalMix can be used to route this input signal to any hardware output. Using the subgroup recording, the input can still be recorded on a different channel.

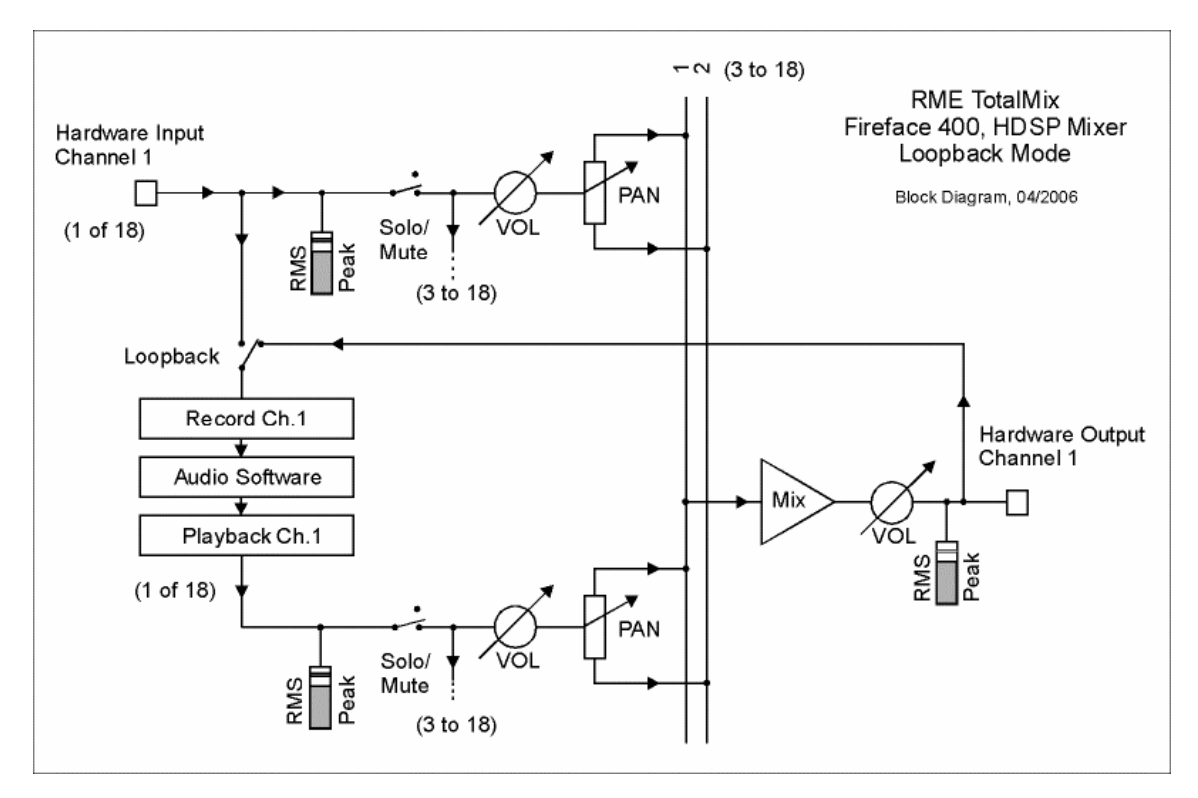

As each of the 18 hardware outputs can be routed to the record software, and none of these hardware inputs get lost, TotalMix offers an overall flexibility and performance not rivaled by any other solution.

Additionally the risk of feedbacks, a basic problem of loopback methods, is highly reduced, because the feedback can not happen within the mixer, but only when the audio software is switched into monitoring mode. The block diagram shows how the software's input signal is played back, and fed back from the hardware output to the software input. A software monitoring on the subgroup record channels is only allowed as long as the monitoring is routed in both software and TotalMix to a different channel than the active subgroup recording one.

#### Recording a Software's playback

In real world application, recording a software's output with another software will show the following problem: The record software tries to open the same playback channel as the playback software (already active), or the playback one has already opened the input channel which should be used by the record software.

This problem can easily be solved. First make sure that all rules for proper multi-client operation are met (not using the same record/playback channels in both programs). Then route the playback signal via TotalMix to a hardware output in the range of the record software, and activate it via Ctrl-mouse for recording.

#### Mixing several input signals into one record channel

In some cases it is useful to record several sources in only one track. For example when using two microphones when recording instruments and loudspeakers. TotalMix' Loopback mode saves an external mixing desk. Simply route/mix the input signals to the same output (third row), then re-define this output into a record channel via Ctrl-mouse – that's it. This way any number of input channels from different sources can be recorded into one single track.

## 33.6 Using external Effects Devices

With TotalMix a usage of external hardware - like effects devices - is easy and flexible.

**Example 1:** The singer (microphone input channel 10) shall have some reverb on his headphones (outputs 7/8). A direct routing In 10 to Out 7/8 for monitoring had been set up already. The external reverb is connected to a free output, for example channel 4. In active mode Submix View click on channel 4 in the bottom row. Drag the fader of input 10 to about 0 dB and the panorama fully to the right. Adjust the input level at the reverb unit to an optimal setting. Next the output of the reverb unit is connected to a free stereo input, for example 5/6. Use the TotalMix level meters to adjust a matching output level at the reverb unit. Now click on channels 7/8 in the bottom row, and move the fader of inputs 5/6 until the reverb effect gets a bit too loud in the headphones. Now click on channel 4 in the bottom row again and drag input fader 10 down a bit until the mix of original signal and reverb is perfect for the singer.

The described procedure is completely identical to the one when using an analog mixing desk. There the signal of the singer is sent to an output (usually labeled Aux), from there to a reverb unit, sent back from the reverb unit as stereo wet signal (no original sound), back in through a stereo input (e.g. Effect return) and mixed to the monitoring signal. The only difference: The Aux sends on mixing desks are post-fader. Changing the level of the original signal causes a change of the effects level (here the reverb) too, so that both always have the same ratio.

**Tip:** Such a functionality is available in TotalMix via the right mouse button! Dragging the faders by use of the right mouse button causes all routings of the current input or playback channel to be changed in a relative way. This completely equals the function Aux post fader.

**Example 2:** Inserting an effects device can be done as above, even within the record path. Other than in the example above the reverb unit also sends the original signal, and there is no routing of input 10 directly to outputs 7/8. To insert an effects device like a Compressor/Limiter directly into the record path, the input signal of channel 10 is sent by TotalMix to any output, to the Compressor, back from the Compressor to any input. This input is now selected within the record software.

Unfortunately, very often it is not possible within the record software to assign a different input channel to an existing track 'on the fly'. The loopback mode solves this problem elegantly. The routing scheme stays the same, with the input channel 10 sent to any output via TotalMix, to the Compressor, from the Compressor back to any input. Now this input signal is routed directly to output 10, and output 10 is then switched into loopback mode via Ctrl-mouse.

As explained in chapter 33.5, the hardware input of channel 10 now no longer feeds the record software, but is still connected to TotalMix (and thus to the Compressor). The record software receives the signal of submix channel 10 instead – the Compressor's return path.

# 33.7 MS Processing

The mid/side principle is a special positioning technique for microphones, which results in a mid signal on one channel and a side signal on the other channel. These information can be transformed back into a stereo signal quite easily. The process sends the monaural mid channel to left and right, the side channel too, but phase inverted (180°) to the right channel. For a better understanding: the mid channel represents the function L+R, while the side channel represents L-R.

During record the monitoring needs to be done in 'conventional' stereo. As TotalMix can invert the phase, it also offers the functionality of a M/S-decoder. The menu *Options* includes a macro to simplify the setup. First select the two input channels, in the picture to the right *Analog In 3* and *4*, having the current routing destination *Analog Out 1+2*. Now the string *MS Processing In 3+4 to AN 1+2 On* is shown in *Options*.

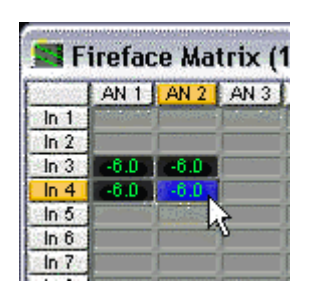

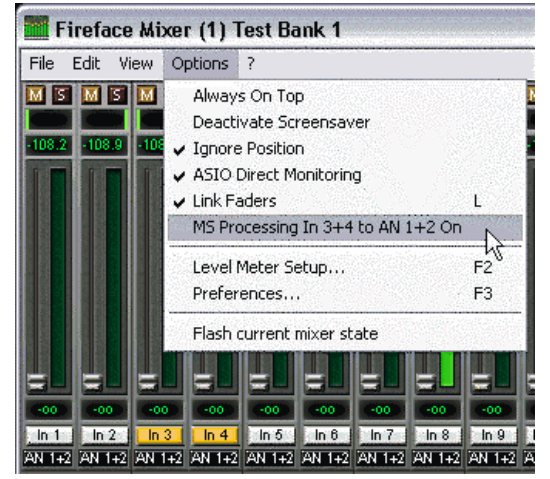

After a mouse click TotalMix sets gains and pans correctly. Of course these settings can also be performed manually. Repeat the last step to remove all routings (*menu Options ...Off*).

The M/S-Processing automatically operates as M/S encoder or decoder, depending on the source signal format. When processing a usual stereo signal, all monaural information will be shifted into the left channel, all stereo information into the right channel. Thus the stereo signal is M/S encoded. This yields some interesting insights into the mono/stereo contents of modern music productions. Additionally some very interesting methods of manipulating the stereo base and generating stereo effects come up, as it is then very easy to process the side channel with Low Cut, Expander, Compressor or Delay. The most basic application is already available directly in TotalMix: Changing the level of the side channel allows to manipulate the stereo width from mono to stereo up to extended, stepless and in real-time.

# 34. MIDI Remote Control

#### 34.1 Overview

TotalMix can be remote controlled via MIDI. It is compatible to the widely spread Mackie Control protocol, so TotalMix can be controlled with all hardware controllers supporting this standard. Examples are the Mackie Control, Tascam US-2400 or Behringer BCF 2000.

Additionally, the stereo output faders (lowest row) which are set up as *Monitor Main* outputs in the Monitor panel can also be controlled by the standard **Control Change Volume** via **MIDI channel 1**. With this, the main volume of the Fireface is controlable from nearly any MIDI equipped hardware device.

## 34.2 Mapping

TotalMix supports the following Mackie Control surface elements\*:

#### Element:

#### Meaning in TotalMix:

| Channel faders 1 – 8            | volume                                 |
|---------------------------------|----------------------------------------|
| Master fader                    | Main Monitor channel's faders          |
| SEL(1-8) + DYNAMICS             | reset fader to Unity Gain              |
| V-Pots 1 – 8                    | pan                                    |
| pressing V-Pot knobs            | pan = center                           |
| CHANNEL LEFT or REWIND          | move one channel left                  |
| CHANNEL RIGHT or FAST FORWARD   | move one channel right                 |
| BANK LEFT or ARROW LEFT         | move eight channels left               |
| BANK RIGHT or ARROW RIGHT       | move eight channels right              |
| ARROW UP or Assignable1/PAGE+   | move one row up                        |
| ARROW DOWN or Assignable2/PAGE- | move one row down                      |
| EQ                              | Master Mute                            |
| PLUGINS/INSERT                  | Master Solo                            |
| STOP                            | Dim Main Monitor                       |
| PLAY                            | Talkback                               |
| PAN                             | Mono Main Monitor                      |
| MUTE Ch. 1 – 8                  | Mute                                   |
| SOLO Ch. 1 – 8                  | Solo                                   |
| SELECT Ch. 1 – 8                | Select                                 |
| REC Ch. 1 – 8                   | in Submix mode only: select output bus |
| F1 - F8                         | load preset 1 - 8                      |
| F9                              | select Main Monitor                    |
| F10 - F12                       | Monitor Phones 1 - 3                   |

\*Tested with Behringer BCF2000 Firmware v1.07 in Mackie Control emulation for Steinberg mode and with Mackie Control under Mac OS X.

## 34.3 Setup

- Open the Preferences dialog (menu Options or F3). Select the MIDI Input and MIDI Output port where your controller is connected to.
- When no feedback is needed (when using only standard MIDI commands instead of Mackie Control protocol) select NONE as MIDI Output.
- Check Enable MIDI Control in the Options menu.

#### 34.4 Operation

The channels being under MIDI control are indicated by a colour change of the info field below the faders, black turns to yellow.

The 8-fader block can be moved horizontally and vertically, in steps of one or eight channels.

Faders can be selected to gang them.

In Submix View mode, the current routing destination (output bus) can be selected via REC Ch. 1 - 8. This equals the selection of a different output channel in the lowest row by a mouse click when in Submix View. In MIDI operation it is not necessary to jump to the lowest row to perform this selection. This way even the routing can be easily changed via MIDI.

*Full LC Display Support*: This option in Preferences (F3) activates complete Mackie Control LCD support with eight channel names and eight volume/pan values.

Attention: this feature causes heavy overload of the MIDI port when ganging more than 2 faders! In such a case, or when using the Behringer BCF2000, turn off this option.

When *Full LC Display Support* is turned off, only a brief information about the first fader of the block (channel and row) is sent. This brief information is also available on the LED display of the Behringer BCF2000.

**Tip** for Mac OS X users: LC Xview (<u>www.opuslocus.com</u>) provides an on-screen display emulating the hardware displays of a Logic/Mackie Control, for use with controllers that can emulate a Logic/Mackie Control but do not have a display. Examples include the Behringer BCF2000 and Edirol PCR-series.

Deactivate MIDI in Background (menu Options) disables the MIDI control as soon as another application is in the focus, or in case TotalMix has been minimized. This way the hardware controller will control the main DAW application only, except when TotalMix is in the foreground. Often the DAW application can be set to become inactive in background too, so that MIDI control is switched between TotalMix and the application automatically when switching between both applications.

TotalMix also supports the 9th fader of the Mackie Control. This fader (labeled Master) will control the stereo output faders (lowest row) which are set up as *Main Monitor* outputs in the Monitor panel. Always and only.

## 34.5 Simple MIDI Control

The stereo output faders (lowest row) which are set up as *Monitor Main* outputs in the Monitor panel can also be controlled by the standard **Control Change Volume** via **MIDI channel 1**. With this, the main volume of the Fireface is controlable from nearly any MIDI equipped hardware device.

Even if you don't want to control all faders and pans, some buttons are highly desired to be available in 'hardware'. These are mainly the *Talkback* and the *Dim* button, and the new monitoring options (listen to Phones submixes). Fortunately a Mackie Control compatible controller is not required to control these buttons, as they are steered by simple Note On/Off commands on MIDI channel 1.

The notes are (hex / decimal / keys):

Monitor Main: 3E / 62 / D 3 Dim: 5D / 93 / A 5 Mono: 2A / 42 / #F 1 Talkback: 5E / 94 / #A 5 Monitor Phones 1: 3F / 63 / #D 3 Monitor Phones 2: 40 / 64 / E 3 Monitor Phones 3: 41 / 65 / F 3 Preset 1: 36 / 54 / #F 2 Preset 2: 37 / 55 / G 2 Preset 3: 38 / 56 / #G 2 Preset 4: 39 / 57 / A 2 Preset 5: 3A / 58 / #A 2 Preset 6: 3B / 59 / B 2

An example of a small MIDI controller covering such MIDI functionality (and even some more) is the **Behringer BCN44**. This little box has 4 pots and 8 buttons for all the above functions – for less than 60 Euros.

## 34.6 Loopback Detection

Preset 7: 3C / 60 / C 3 Preset 8: 3D / 61 / #C 3

The Mackie Control protocol requires feedback of the received commands, back to the hardware controller. So usually TotalMix will be set up with both a MIDI input and MIDI output. Unfortunately any small error in wiring and setup will cause a MIDI feedback loop here, which then completely blocks the computer (the CPU).

To prevent the computer from freezing, TotalMix sends a special MIDI note every 0.5 seconds to its MIDI output. As soon as it detects this special note at the input, the MIDI functionality is disabled. After fixing the loopback, check *Enable MIDI Control* under Options to reactivate the TotalMix MIDI.

## 34.7 Stand-Alone MIDI Control

When not connected to a computer, the Fireface 400 can be controlled **directly** via MIDI. To unlock the special **stand-alone MIDI control mode** first activate MIDI control in TotalMix (*Enable MIDI control*), then transfer this state via *Flash current mixer state* into the unit. Turning this mode off is done in the same way, but with MIDI control deactivated.

<u>Note</u>: When not needed the stand-alone MIDI operation should not be active, as the unit will react on MIDI notes after power-on, and will also send MIDI notes.

Control is performed via both the **Mackie Control protocol** and some **standard** MIDI functions (see below). In stand-alone mode not all functions known from TotalMix are available, because some of them aren't hardware, but software routines. Functions like *Talkback*, *DIM*, *Mono*, *Solo*, *relative* ganging of the faders, *Monitor Main* and *Monitor Phones* are realized by complex software code, therefore not available in stand-alone MIDI control operation.

Still many functions, and especially the most important functions to control the Fireface 400, are implemented in hardware, thus available also in stand-alone mode:

- All faders and pans of the first and third row
- Mute of the input signal per channel
- Ganging via 'Select'
- Choice of the routing destination, i.e. the current submix
- Sending of LED and display data to the MIDI controller

The second row (software playback) is skipped in stand-alone operation.

The Fireface 400 sends display data as brief information, enabling an easy navigation through lines and rows. Other data like PAN and miscellaneous status LEDs are supported as well.

In stand-alone mode the unit always operates in **View Submix** mode. Only this way the routing destination can be changed, and several mixdowns/submixes can be set up quickly and easily. If the current TotalMix setup is transferred into the Fireface via 'Flash current mixer state', the currently selected submix output is also pre-configured in the hardware for stand-alone MIDI remote operation.

#### **Mackie Control Protocol**

The stand-alone operation supports the following Mackie Control surface elements\*:

\*Tested with Behringer BCF2000 Firmware v1.07 in Mackie Control emulation for Steinberg mode.

#### Element:

#### Meaning in Fireface:

| Channel faders 1 – 8            | volume                             |
|---------------------------------|------------------------------------|
| SEL(1-8) + DYNAMICS             | reset fader to Unity Gain          |
| V-Pots 1 – 8                    | pan                                |
| pressing V-Pot knobs            | pan = center                       |
| CHANNEL LEFT or REWIND          | move one channel left              |
| CHANNEL RIGHT or FAST FORWARD   | move one channel right             |
| BANK LEFT or ARROW LEFT         | move eight channels left           |
| BANK RIGHT or ARROW RIGHT       | move eight channels right          |
| ARROW UP or Assignable1/PAGE+   | move one row up                    |
| ARROW DOWN or Assignable2/PAGE- | move one row down                  |
| EQ                              | Master Mute                        |
| MUTE Ch. 1 – 8                  | Mute                               |
| SELECT Ch. 1 – 8                | Select                             |
| REC Ch. 1 – 8                   | select output bus (current submix) |

In stand-alone MIDI mode, the Mackie Control protocol also gives access to some settings of the **Settings dialog**:

| Element:   | Meaning in Fireface: |
|------------|----------------------|
| SOLO Ch. 1 | Input Level Lo Gain  |
| SOLO Ch. 2 | Input Level +4 dBu   |
| SOLO Ch. 3 | Input Level –10 dBV  |
| SOLO Ch. 4 | Output Level Hi Gain |
| SOLO Ch. 5 | Output Level +4 dBu  |
| SOLO Ch. 6 | Output Level –10 dBV |
| SOLO Ch. 7 | Clock Mode AutoSync  |
| SOLO Ch. 8 | Clock Mode Master    |
| F9         | Phantom Power Mic 1  |
| F10        | Phantom Power Mic 2  |

#### Simple MIDI Control

Several important faders can be controlled in stand-alone MIDI mode using the standard **Control Change Volume** (CC 07) and **Control Change Pan** (CC 10). With this, the most important volume settings of the Fireface are controlable from nearly any MIDI equipped hardware device.

The faders are controlled via differrent MIDI channels:

| Hardware Output (equals third row, volume only) |                 |  |  |  |  |  |  |
|-------------------------------------------------|-----------------|--|--|--|--|--|--|
| Analog Out 9+10 (Phones)                        | MIDI channel 1  |  |  |  |  |  |  |
| Analog Out 1+2                                  | MIDI channel 16 |  |  |  |  |  |  |

| Har | dw | /are | Input | (equals | first row, | volume an | nd pan) | ) |
|-----|----|------|-------|---------|------------|-----------|---------|---|
|     |    |      |       |         |            |           |         |   |

| Input channel 1  | MIDI channel 2  |
|------------------|-----------------|
| Input channel 2  | MIDI channel 3  |
| Input channel 3  | MIDI channel 4  |
| Input channel 4  | MIDI channel 5  |
| Input channel 5  | MIDI channel 6  |
| Input channel 6  | MIDI channel 7  |
| Input channel 7  | MIDI channel 8  |
| Input channel 8  | MIDI channel 9  |
| Input channel 9  | MIDI channel 10 |
| Input channel 10 | MIDI channel 11 |
| Input channel 11 | MIDI channel 12 |
| Input channel 12 | MIDI channel 13 |
| Input channel 13 | MIDI channel 14 |
| Input channel 14 | MIDI channel 15 |
|                  |                 |

**User's Guide** 

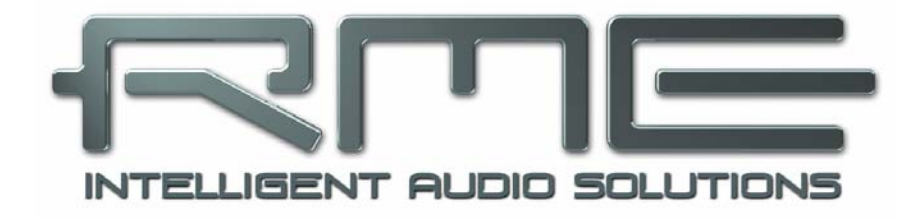

# Fireface 400

Technical Reference

# 35. TECH INFO

Not all information to and around our products fit in a manual. Therefore RME offers a lot more and detailed information in the **Tech Infos**. The very latest Tech Infos can be found on our website, section News & Infos, or the directory **\rmeaudio.web\techinfo** on the RME Driver CD. These are some of the currently available *Tech Infos*:

FireWire Audio by RME – Trechnical Background FireWire 800 Hardware – Compatibility Problems FireWire 800 under Windows XP SP2

Driver updates Fireface 400 – Lists all changes of the driver updates.

SteadyClock: RME's new clock technology in theorie and operation

DIGICheck: Analysis, tests and measurements with RME audio hardware A description of DIGICheck, including technical background information.

HDSP System: TotalMix - Hardware and Technology Background information on the digital mixer of the Hammerfall DSP/Fireface

Synchronization II (DIGI96 series) Digital audio synchronization - technical background and pitfalls.

Installation problems - Problem descriptions and solutions.

ADI-8 Inside Technical information about the RME ADI-8 (24-bit AD/DA converter).

HDSP System: Notebook Basics - Notebook Hardware HDSP System: Notebook Basics - The Audio Notebook in Practice HDSP System: Notebook Basics - Background Knowledge and Tuning HDSP System: Notebook Tests - Compatibility and Performance Many background information on laptops. Tests of notebooks.

# 36. Technical Specifications

## 36.1 Analog

#### AD, Line In 5-8, rear

- Resolution AD: 24 bit
- Signal to Noise ratio (SNR): 110 dB RMS unweighted, 113 dBA
- Frequency response @ 44.1 kHz, -0.1 dB: 5 Hz 20.6 kHz
- Frequency response @ 96 kHz, -0.5 dB: 5 Hz 45.3 kHz
- Frequency response @ 192 kHz, -1 dB: 5 Hz 90 kHz
- THD: < -100 dB, < 0.001 %
- THD+N: < -98 dB, < 0.0012 %
- Channel separation: > 110 dB
- Maximum input level: +19 dBu
- Input: 6.3 mm TRS jack, electronically balanced
- Input impedance: 10 kOhm
- Input sensitivity switchable to Lo Gain, +4 dBu, -10 dBV
- Input level for 0 dBFS @ Lo Gain: +19 dBu
- Input level for 0 dBFS @ +4 dBu: +13 dBu
- Input level for 0 dBFS @ -10 dBV: +2 dBV

#### Line In 3-4, front

- as AD, but:
- Signal to Noise ratio (SNR): 105 dB RMS unweighted, 109 dBA
- Gain range via rotary encoder: 0 up to +18 dB
- Maximum input level, Gain 0 dB: +19 dBu
- Maximum input level, Gain 18 dB, Inst: -16 dBu
- CLIP LED: -2 dBFS
- SIG LED: -65 dBFS

#### Microphone 1-2, rear

- as AD, but:
- Input: XLR, electronically balanced
- Input impedance: 2.7 kOhm
- Low Roll Off –0.5 dB: 18 Hz, -1 dB: 12 Hz
- Gain range: 0 dB, +10 up to +65 dB
- Maximum input level, Gain 0 dB: +10 dBu
- Maximum input level, Gain 65 dB: -55 dBu
- CLIP LED: -2 dBFS
- SIG LED: -65 dBFS

#### DA, Line Out 1-6, rear

- Resolution: 24 bit
- Dynamic range (DR): 110 dB, 113 dBA @ 44.1 kHz (unmuted)
- Frequency response @ 44.1 kHz, -0.1 dB: 1 Hz 20.4 kHz
- Frequency response @ 96 kHz, -0.5 dB: 1 Hz 44.8 kHz
- Frequency response @ 192 kHz, -1 dB: 1 Hz 80 kHz
- THD: -100 dB, < 0.001 %
- THD+N: -96 dB, < 0.0015 %
- Channel separation: > 110 dB
- Maximum output level: +19 dBu
- Output: 6.3 mm TRS jack, servo-balanced
- Output impedance: 75 Ohm
- Output level switchable Hi Gain, +4 dBu, -10 dBV
- Output level at 0 dBFS @ Hi Gain: +19 dBu
- Output level at 0 dBFS @ +4 dBu: +13 dBu
- Output level at 0 dBFS @ -10 dBV: +2 dBV

#### DA – Phones, 7/8, front

- as DA, but:
- Output: 6.3 mm TRS jack, unbalanced
- Output impedance: 30 Ohm

## 36.2 MIDI

- 2 x MIDI I/O breakout cable with 4 x 5-pin DIN jacks
- Galvanically isolated by optocoupled input
- Hi-speed mode: Jitter and response time typically below 1 ms
- Separate 128 byte FIFOs for input and output

## 36.3 Digital

- Clocks: Internal, ADAT In, SPDIF In, word clock in. Optional LTC/Video in
- Low Jitter Design: < 1 ns in PLL mode, all inputs
- Internal clock: 800 ps Jitter, Random Spread Spectrum
- Jitter suppression of external clocks: > 30 dB (2.4 kHz)
- Effective clock jitter influence on AD and DA conversion: near zero
- PLL ensures zero dropout, even at more than 100 ns jitter
- Digital Bitclock PLL for trouble-free varispeed ADAT operation
- Supported sample rates: 28 kHz up to 200 kHz

## **36.4 Digital Inputs**

#### **AES/EBU - SPDIF**

- 1 x RCA, transformer-balanced, galvanically isolated, according to AES3-1992
- High-sensitivity input stage (< 0.3 Vpp)
- SPDIF compatible (IEC 60958)
- Accepts Consumer and Professional format, copy protection will be ignored
- Lock Range: 27 kHz 200 kHz
- Jitter when synced to input signal: < 1 ns
- Jitter suppression: > 30 dB (2.4 kHz)

## ADAT Optical

- 1 x TOSLINK
- Standard: 8 channels 24 bit, up to 48 kHz
- Sample Split (S/MUX): 8 channels 24 bit / 48 kHz, equalling 4 channels 24 bit 96 kHz
- Bitclock PLL ensures perfect synchronisation even in varispeed operation
- Lock Range: 31.5 kHz 50 kHz
- Jitter when synced to input signal: < 1 ns
- Jitter suppression: > 30 dB (2.4 kHz)

#### Word Clock

- BNC, not terminated (10 kOhm)
- Switch for internal termination 75 Ohm
- Automatic Double/Quad Speed detection and internal conversion to Single Speed
- SteadyClock guarantees super low jitter synchronization even in varispeed operation
- Not affected by DC-offsets within the network
- Signal Adaptation Circuit: signal refresh through auto-center and hysteresis
- Overvoltage protection
- Level range: 1.0 Vpp 5.6 Vpp
- Lock Range: 27 kHz 200 kHz
- Jitter when synced to input signal: < 1 ns
- Jitter suppression: > 30 dB (2.4 kHz)

## 36.5 Digital Outputs

#### AES/EBU - SPDIF

- 1 x RCA, transformer-balanced, galvanically isolated, according to AES3-1992
- Output level Professional 2.6 Vpp, Consumer 1.2 Vpp
- Format Professional according to AES3-1992 Amendment 4
- Format Consumer (SPDIF) according to IEC 60958
- Single Wire mode, sample rate 28 kHz up to 200 kHz

## ADAT

- 1 x TOSLINK
- Standard: 8 channels 24 bit, up to 48 kHz
- Sample Split (S/MUX): 8 channels 24 bit / 48 kHz, equalling 4 channels 24 bit 96 kHz
- In Quad Speed mode output of Single Speed sync frame

#### Word Clock

- BNC
- Max. output voltage: 5 Vpp
- Output voltage @ 75 Ohm termination: 4.0 Vpp
- Output impedance: 10 Ohm
- Frequency range: 27 kHz 200 kHz

## 36.6 Transfer Modes: Resolution / Bits per Sample (Windows only)

#### ASIO

• 24 / 32 bit 4 byte (stereo 8 byte)

This format is compatible with 16-bit and 20-bit. Resolutions below 24-bit are handled by the audio application.

#### MME

- 16 bit 2 byte (stereo 4 bytes)
- 16 bit 4 byte MSB (stereo 8 bytes)
- 24 bit 4 byte MSB (stereo 8 bytes)
- 32 bit 4 byte (stereo 8 bytes)

MME interleaved supports 2-channel, 4-channel, 6-channel and 8-channel playback in the above formats. The modes 4/6/8-channel playback are limited to the devices

Fireface Analog (1+2): Up to 192 kHz, playback on the analog outputs 1-8 Fireface ADAT (1+2): Up to 48 kHz, playback on channels 13-20

# 36.7 General

- Included power supply: Internal switching PSU, 100 240 V AC, 2 A, 24 Watts
- Typical power consumption: 13 Watts
- Current at 12 Volt operating voltage: 910 mA (11 Watts)
- Dimensions including rack ears (WxHxD): 265 x 44 x 165 mm (10.5" x 1.73" x 6.5")
- Dimensions without rack ears/handles (WxHxD): 218 x 44 x 55 mm (8.6" x 1.73" x 6.1")
- Weight: 1.5 kg ( 3.3 lbs)
- Temperature range: +5° up to +50° Celsius (41° F up to 122°F)
- Relative humidity: < 75%, non condensing
- Included power supply: Internal switching PSU, 100 240 V AC, 2 A, 24 Watts

# 37. Technical Background

## 37.1 Lock and SyncCheck

Digital signals consist of a carrier and the data. If a digital signal is applied to an input, the receiver has to synchronize to the carrier clock in order to read the data correctly. To achieve this, the receiver uses a PLL (Phase Locked Loop). As soon as the receiver meets the exact frequency of the incoming signal, it is locked. This **Lock** state remains even with small changes of the frequency, because the PLL tracks the receiver's frequency.

If an ADAT or SPDIF signal is applied to the Fireface 400, the corresponding input LED starts flashing. The unit indicates LOCK, i. e. a valid input signal (in case the signal is also in sync, the LED is constantly lit, see below).

Unfortunately, LOCK does not necessarily mean that the received signal is correct with respect to the clock which processes the read out of the embedded data. Example [1]: The Fireface is set to 44.1 kHz internally (clock mode Master), and a mixing desk with ADAT output is connected to input ADAT. The corresponding LED will show LOCK immediately, but usually the mixing desk's sample rate is generated internally (also Master), and thus slightly higher or lower than the Fireface's internal sample rate. Result: When reading out the data, there will frequently be read errors that cause clicks and drop outs.

Also when using multiple inputs, a simple LOCK is not sufficient. The above described problem can be solved elegantly by setting the Fireface from Master to AutoSync (its internal clock will then be the clock delivered by the mixing desk). But in case another, un-synchronous device is connected, there will again be a slight difference in the sample rate, and therefore clicks and drop outs.

In order to display those problems optically at the device, the Fireface includes **SyncCheck**<sup>®</sup>. It checks all clocks used for *synchronicity*. If they are not synchronous to each other (i. e. absolutely identical), the SYNC LED of the asynchronous input flashes. In case they are completely synchronous, all LEDs are constantly lit. In example 1 it would have been obvious that the LED ADAT 1 kept on flashing after connecting the mixing desk.

In practice, SyncCheck allows for a quick overview of the correct configuration of all digital devices. So one of the most difficult and error-prone topics of the digital studio world finally becomes easy to handle.

The same information is presented in the Fireface's Settings dialog. In the status display *Sync-Check* the state of all clocks is decoded and shown as simple text (No Lock, Lock, Sync).

## **37.2 Latency and Monitoring**

The term **Zero Latency Monitoring** has been introduced by RME in 1998 for the DIGI96 series of audio cards. It stands for the ability to pass-through the computer's input signal at the interface directly to the output. Since then, the idea behind has become one of the most important features of modern hard disk recording. In the year 2000, RME published two ground-breaking Tech Infos on the topics *Low Latency Background*, which are still up-to-date: *Monitoring, ZLM and ASIO*, and *Buffer and Latency Jitter*, both found on the RME Driver CD and the RME website.

#### How much Zero is Zero?

From a technical view there is no zero. Even the analog pass-through is subject to phase errors, equalling a delay between input and output. However, delays below certain values can subjectively be claimed to be a zero-latency. This applies to analog routing and mixing, and in our opinion also to RME's Zero Latency Monitoring. The term describes the digital path of the audio data from the input of the interface to its output. The digital receiver of the Fireface 400 can't operate un-buffered, and together with TotalMix and the output via the transmitter, it causes a typical delay of 3 samples. At 44.1 kHz this equals about 68  $\mu$ s (0.000068 s), at 192 kHz only 15  $\mu$ s. The delay is valid for ADAT and SPDIF in the same way.

#### Oversampling

While the delays of digital interfaces can be disregarded altogether, the analog inputs and outputs do cause a significant delay. Modern converter chips operate with 64 or 128 times oversampling plus digital filtering, in order to move the error-prone analog filters away from the audible frequency range as far as possible. This typically generates a delay of one millisecond. A playback and re-record of the same signal via DA and AD (loopback) then causes an offset of the newly recorded track of about 2 ms. The exact delays of the Fireface 400 are:

| Sample frequency kHz | 44.1 | 48   | 88.2 | 96   | 176.4 | 192  |
|----------------------|------|------|------|------|-------|------|
| AD (43.2 x 1/fs) ms  | 0.98 | 0.9  | 0.49 | 0.45 |       |      |
| AD (38.2 x 1/fs) ms  |      |      |      |      | 0.22  | 0.2  |
| DA (28 x 1/fs) ms *  | 0.63 | 0.58 | 0.32 | 0.29 | 0.16  | 0.15 |

#### Buffer Size (Latency)

*Windows:* This option found in the Settings dialog defines the size of the buffers for the audio data used in ASIO and GSIF (see chapter 13 and 14).

*Mac OS X:* The buffer size is defined within the application. Only some do not offer any setting. For example iTunes is fixed to 512 samples.

*General:* A setting of 64 samples at 44.1 kHz causes a latency of 1.5 ms, for record and playback each. But when performing a digital loopback test no latency/offset can be detected. The reason is that the software naturally knows the size of the buffers, therefore is able to position the newly recorded data at a place equalling a latency-free system.

AD/DA Offset under ASIO and OS X: ASIO (Windows) and Core Audio (Mac OS X) allow for the signalling of an offset value to correct buffer independent delays, like AD- and DA-conversion or the Safety Buffer described below. An analog loopback test will then show no offset, because the application shifts the recorded data accordingly. Because in real world operation analog record and playback is unavoidable, the drivers include an offset value matching the Fireface's converter delays.

Therefore, in a **digital** loopback test a *negative* offset of about 3 ms occurs. This is no real problem, because this way of working is more than seldom, and usually the offset can be compensated manually within the application. Additionally, keep in mind that even when using the digital I/Os usually at some place an AD- and DA-conversion is involved (no sound without...).

<u>Note</u>: Cubase and Nuendo display the latency values signalled from the driver separately for record and playback. While with our former cards these values equalled exactly the buffer size (for example 3 ms at 128 samples), the Fireface displays an additional millisecond – the time needed for the AD/DA-conversion. Playback even shows another millisecond added – see Safety Buffer.

#### Safety Buffer

FireWire audio differs significantly from RME's previous DMA technology. DMA access is not possible here. To be able to transmit audio reliably at lower latencies, FireWire requires a new concept – the *Safety Buffer*. The Fireface 400 uses a fixed additional buffer of 64 samples on the playback side only, which is added to the current buffer size. The main advantage is the ability to use lowest latency at highest CPU loads. Furthermore, the fixed buffer does not add to the latency jitter (see Tech Info), the subjective timing is extraordinary.

#### Core Audio's Safety Offset

Under OS X, every audio interface has to use a so called *satety offset*, otherwise Core Audio won't operate click-free. The Fireface uses a safety offset of 64 samples. This offset is signalled to the system, and the software can calculate and display the total latency of buffer size plus AD/DA offset plus safety offset for the current sample rate.

## 37.3 FireWire Audio

FireWire audio is in several ways different from RME's earlier PCI audio interfaces. First of all, our cards have a PCI interface which has been developed by RME and optimized for audio. FireWire on the other hand, uses OHCI-compatible controllers that have not been optimized for audio, no matter from which manufacturer they are. Our PCI data transmission is per channel, while FireWire is working interleaved, i.e. it transmits all channels simultaneously. With the Hammerfall, drop-outs thus occur only on the last channels, which is not always noticeable, while a drop-out with FireWire always concerns all channels and is thus perceived much clearer. Apart from this, RME's PCI audio cards establish a direct connection with the application under ASIO (Zero CPU load), which is principally not possible with FireWire, because communication has to be established by the operating system's FireWire driver. Compared to our PCI cards, the FireWire subsystem creates an additional CPU load at lower latencies.

One Fireface 400 can achieve a performance similar to a PCI card with an optimal PC. An 'optimal' PC has an undisturbed PCI bus. Intel's motherboard D875PBZ e.g., has network, PATA and SATA connected directly to the chipset. No matter what you do with the computer, FireWire audio is not being disturbed. The same holds true for the ASUS P4C800, as long as you leave the additional SATA controller (PCI) unused.

Due to insufficient buffering within FireWire controllers, single peak loads on the PCI bus can already cause loss of one or more data packets. This is independent of the manufacturer and no RME problem. The Fireface 400 features a unique data checking, detecting errors during transmission via PCI/FireWire and displaying them in the Settings dialog. Additionally the Fireface provides a special mechanism which allows to continue record and playback in spite of drop-outs, and to correct the sample position in real-time.

Detailed information on this topic can be found in the Tech Info *FireWire Audio by RME – Technical Background* on our website:

http://www.rme-audio.com/english/techinfo/fwaudio\_rme.htm

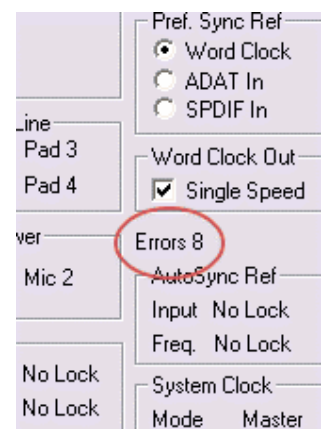

## 37.4 Number of Channels and Bus Load

As explained in chapter 37.3, FireWire Audio does not reach the same performance as PCI audio. On a standard computer with modern single PCI bus, about 100 audio channels can be transmitted per direction (record/playback). Exceeding this limit, any system acitivity - even outside the PCI bus - causes drop outs.

Transferring these experiences to FireWire and the Fireface 400 means that besides the number of channels the *bus load* has to be taken into account too. One channel at 96 kHz causes the same load to the system as two channels at 48 kHz!

To use FireWire as efficiently as possible, the Fireface allows to reduce the number of transferred channels. *Limit Bandwidth* provides three options, limiting the transmission internally to 18, 10 or 8 channels. This limitation is independent from the sample rate. As the Fireface offers only 10 channels in Quad Speed mode, the option *All Channels* (18 channels) performs no change compared to to *Analog+SPDIF* (10 channels). Logically, as ADAT isn't available in this mode anyway.

| Limit Bandwidth | 48 kHz (18) | 96 kHz (14) | 192 kHz (10) | FW-Kanäle |
|-----------------|-------------|-------------|--------------|-----------|
| All Channels    | х           | Х           | /            | 18        |
| Analog+SPDIF    | х           | Х           | х            | 12        |
| Analog 1-8      | х           | Х           | х            | 8         |

The bus load is *doubled* at 96 kHz and *quadrupled* at 192 kHz. Limit Bandwidth sets a constant number of channels, but those channels cause a bigger load in DS and QS mode, because more data have to be transferred. For example the 10 channels at 192 kHz equal a FireWire and PCI bus load of 40 channels at 48 kHz! The following table shows the real bus load in all modes.

| Limit Bandwidth | 48 kHz (max 18) | <b>DS</b> (max. 14) | <b>QS</b> (max. 10) |
|-----------------|-----------------|---------------------|---------------------|
| All Channels    | 18              | 28                  | 40                  |
| Analog+SPDIF    | 10              | 20                  | 40                  |
| Analog 1-8      | 8               | 16                  | 32                  |

The usage of multiple Firefaces in DS and QS operation can be problematic due to the increased bus load. Some examples:

- 2 Firefaces are critical at 192 kHz with full track count. 2 x 10 channels 192 kHz equal 2 x 40 channels at 48 kHz = 80 channels per direction.
- 2 Firefaces at 96 kHz with full channel count are not critical. 2 x 14 equals 2 x 28 = 56 channels per direction.
- 3 Firefaces at 96 kHz can't are not reliable at full channel count (3 x 14 equals 3 x 28 = 84 channels per direction). The Settings dialog might show errors, audio might distort.
- To not exceed a maximum of 80 channels with 3 Firefaces at 96 kHz, a setting like *Analog+SPDIF* is recommended to be used on at least one Fireface.

## 37.5 DS - Double Speed

When activating the *Double Speed* mode the Fireface 400 operates at double sample rate. The internal clock 44.1 kHz turns to 88.2 kHz, 48 kHz to 96 kHz. The internal resolution is still 24 bit.

Sample rates above 48 kHz were not always taken for granted, and are still not widely used because of the CD format (44.1 kHz) dominating everything. Before 1998 there were no receiver/transmitter circuits available that could receive or transmit more than 48 kHz. Therefore a work-around was used: instead of two channels, one AES line only carries one channel, whose odd and even samples are being distributed to the former left and right channels. By this, you get the double amount of data, i. e. also double sample rate. Of course in order to transmit a stereo signal two AES/EBU ports are necessary then.

This transmission mode is called *Double Wire* in the professional studio world, and is also known as *S/MUX (Sample Multiplexing)* in connection with the ADAT format.

Not before February 1998, Crystal shipped the first 'single wire' receiver/transmitters that could also work with double sample rate. It was then possible to transmit two channels of 96 kHz data via one AES/EBU port.

But *Double Wire* is still far from being dead. On one hand, there are still many devices which can't handle more than 48 kHz, e. g. digital tape recorders. But also other common interfaces like ADAT or TDIF are still using this technique.

Because the ADAT interface does not allow for sampling frequencies above 48 kHz (a limitation of the interface hardware), the Fireface 400 automatically uses *Sample Multiplexing* in DS mode. One channel's data is distributed to two channels according to the following table:

| Analog In | 1    | 2    | 3    | 4    | 5 | 6 | 7 | 8 |
|-----------|------|------|------|------|---|---|---|---|
| DS Signal | 1/2  | 3/4  | 5/6  | 7/8  | - | - | - |   |
| Port      | ADAT | ADAT | ADAT | ADAT |   |   |   |   |

As the transmission of double rate signals is done at standard sample rate (Single Speed), the ADAT outputs still deliver 44.1 kHz or 48 kHz.

## 37.6 QS – Quad Speed

Due to the small number of available devices that use sample rates up to 192 kHz, but even more due to a missing real world application (CD...), Quad Speed has had no broad success so far. An implementation of the ADAT format as double S/MUX results in only two channels per optical output. There are few devices using this method.

An implementation of S/MUX4 in the Fireface 400 is not possible due to technical reasons.

The SPDIF (AES) output of the Fireface 400 provides 192 kHz as Single Wire only.

# 37.7 AES/EBU - SPDIF

The most important electrical properties of 'AES' and 'SPDIF' can be seen in the table below. AES/EBU is the professional balanced connection using XLR plugs. The standard is being set by the *Audio Engineering Society* based on the AES3-1992. For the 'home user', SONY and Philips have omitted the balanced connection and use either Phono plugs or optical cables (TOSLINK). The format called S/P-DIF (SONY/Philips Digital Interface) is described by IEC 60958.

| Туре           | AES3-1992                      | IEC 60958           |
|----------------|--------------------------------|---------------------|
| Connection     | XLR                            | RCA / Optical       |
| Mode           | Balanced                       | Un-balanced         |
| Impedance      | 110 Ohm                        | 75 Ohm              |
| Level          | 0.2 V up to 5 Vss              | 0.2 V up to 0.5 Vss |
| Clock accuracy | not specified                  | I: ± 50ppm          |
|                |                                | II: 0,1%            |
|                |                                | III: Variable Pitch |
| Jitter         | < 0.025 UI (4.4 ns @ 44.1 kHz) | not specified       |

Besides the electrical differences, both formats also have a slightly different setup. The two formats are compatible in principle, because the audio information is stored in the same place in the data stream. However, there are blocks of additional information, which are different for both standards. In the table, the meaning of the first byte (#0) is shown for both formats. The first bit already determines whether the following bits should be read as Professional or Consumer information.

| Byte | Mode | Bit 0 | 1      | 2             | 3 | 4 | 5      | 6      | 7     |
|------|------|-------|--------|---------------|---|---|--------|--------|-------|
| 0    | Pro  | P/C   | Audio? | Emphasis      |   |   | Locked | Sample | Freq. |
| 0    | Con  | P/C   | Audio? | Copy Emphasis |   | 5 | Moc    | le     |       |

It becomes obvious that the meaning of the following bits differs quite substantially between the two formats. If a device like a common DAT recorder only has an SPDIF input, it usually understands only this format. In most cases, it will switch off when being fed Professional-coded data. The table shows that a Professional-coded signal would lead to malfunctions for copy prohibition and emphasis, if being read as Consumer-coded data.

Nowadays many devices with SPDIF input can handle Professional subcode. Devices with AES3 input almost always accept Consumer SPDIF (passive cable adapter necessary).

## 37.8 Noise level in DS / QS Mode

The outstanding signal to noise ratio of the Fireface's AD-converters can be verified even without expensive test equipment, by using record level meters of various software. But when activating the DS and QS mode, the displayed noise level will rise from -109 dB to -104 dB at 96 kHz, and -82 dB at 192 kHz. This is not a failure. The software measures the noise of the whole frequency range, at 96 kHz from 0 Hz to 48 kHz (RMS unweighted), at 192 kHz from 0 Hz to 96 kHz.

When limiting the measurement's frequency range to 22 kHz (audio bandpass, weighted) the value would be -110 dB again. This can be verified even with RME's Windows tool *DIGICheck*. Although a dBA weighted value does not include such a strong bandwidth limitation as audio bandpass does, the displayed value of –108 dB is nearly identical to the one at 48 kHz.

| 🚟 DIGICheck - Bit Statistic & Noise 📃 🗆 🔀 |                |         |         |         |         |         |                    |            |             |         |
|-------------------------------------------|----------------|---------|---------|---------|---------|---------|--------------------|------------|-------------|---------|
| File Functio                              | n Optior       | ns Help |         |         |         |         |                    |            |             |         |
| Subframe                                  | MSB Audio Data |         |         | LSB     |         | AUX     | CUV                | RMS [dB+3] | RMS [dBA+3] | DC [dB] |
| 1 - Left                                  | * * * *        | * * * * | x x x x | * * * * | * * * * | * * * * | * <mark>0</mark> 0 | -81.9      | -108.5      | LOW     |
| 2 - Right                                 | * * * *        | * * * * | x x x x | x x x x | x x x x | * * * * | * 0 0              | -82.1      | -108.9      | LOW     |
| Bits                                      | 4              | 8       | 12      | 16      | 20      | 24      |                    |            |             | 18989   |
| ress F1 for help.                         |                |         |         |         |         |         |                    |            | SR 192kHz   |         |

The reason for this behaviour is the noise shaping technology of the analog to digital converters. They move all noise and distortion to the in-audible higher frequency range, above 24 kHz. That's how they achieve their outstanding performance and sonic clarity. Therefore the noise is slightly increased in the ultrasound area. High-frequent noise has a high energy. Add the doubled (quadrupled) bandwidth, and a wideband measurement will show a significant drop in SNR, while the human ear will notice absolutely no change in the audible noise floor.

## 37.9 SteadyClock

The SteadyClock technology of the Fireface 400 guarantees an excellent performance in all clock modes. Thanks to a highly efficient jitter suppression, the AD- and DA-conversion always operates on highest sonic level, being completely independent from the quality of the incoming clock signal.

SteadyClock has been originally developed to gain a stable and clean clock from the heavily jittery MADI data signal (the embedded MADI clock suffers from about 80 ns jitter). Using the Fireface's input signals SPDIF and ADAT, you'll most probably never experience such high jitter values. But SteadyClock is not only ready for them, it would handle them just on the fly.

Common interface jitter values in real world applications are below 10 ns, a very good value is less than 2 ns.

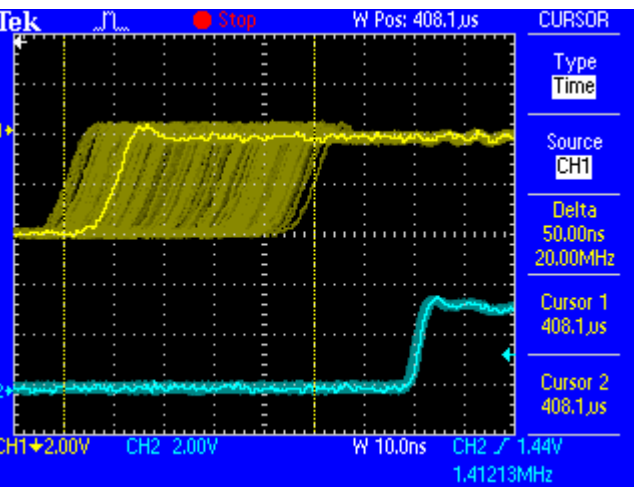

The screenshot shows an extremely jittery SPDIF signal of about 50 ns jitter (top graph, yellow). SteadyClock turns this signal into a clock with less than 2 ns jitter (lower graph, blue). The signal processed by SteadyClock is of course not only used internally, but also used to clock the digital outputs. Therefore the refreshed and jitter-cleaned signal can be used as reference clock without hesitation.

# 38. Diagrams

## 38.1 Block Diagram Fireface 400

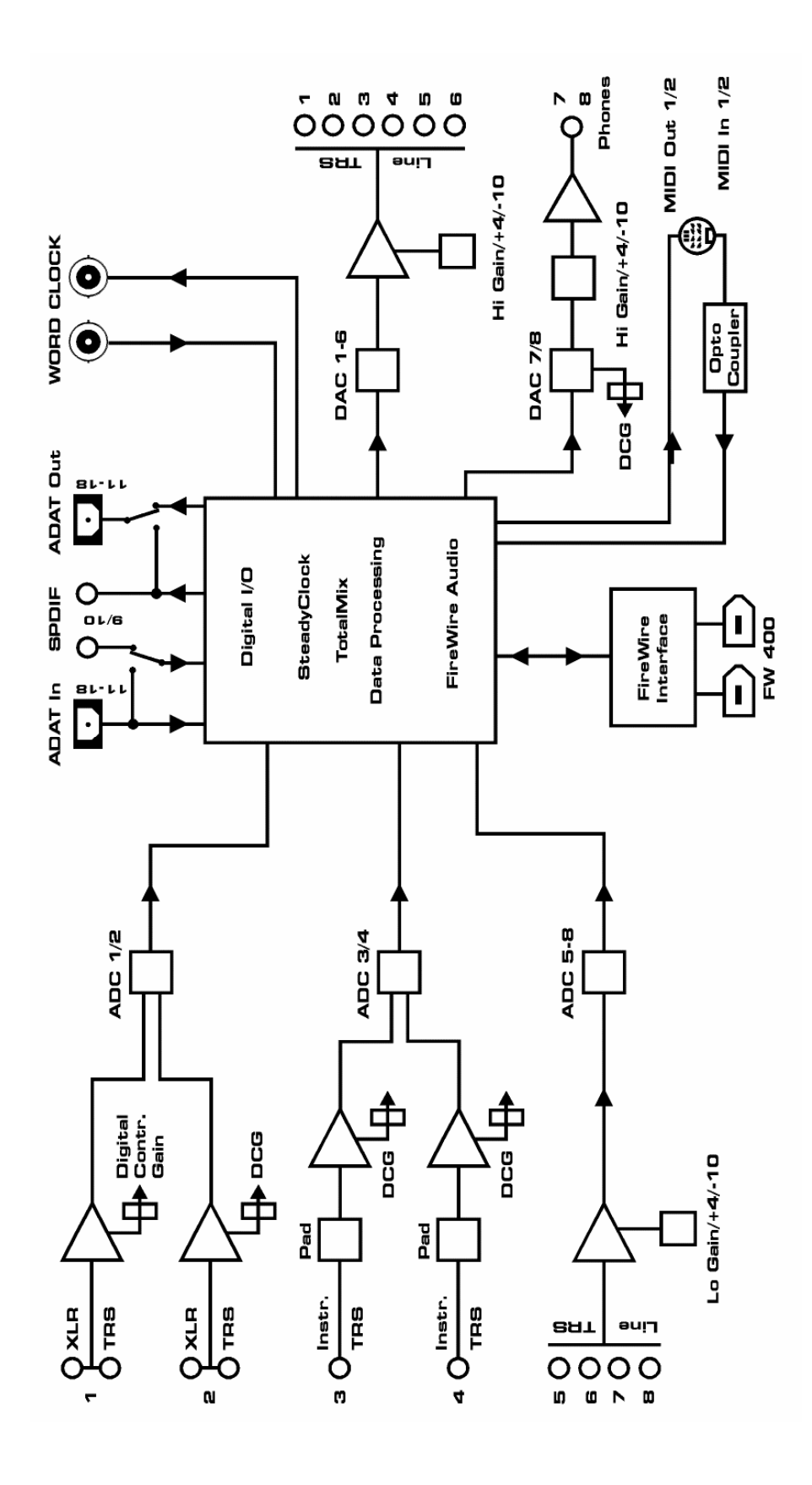

## **38.2 Connector Pinouts**

#### TRS jacks of analog input / output

The stereo  $\frac{1}{4}$ " TRS jacks of the analog inputs and outputs are wired according to international standards:

Tip = + (hot)Ring = - (cold) Sleeve = GND

The servo balanced input and output circuitry allows to use monaural TS jacks (unbalanced) with no loss in level. This is the same as when using a TRS-jack with ring connected to ground.

#### XLR jacks of analog inputs

The XLR jacks are wired according to international standards:

1 = GND (shield)2 = + (hot)3 = - (cold)

#### **TRS Phones jack**

The analog monitor output on the front is accessible through a stereo ¼" TRS jack. This allows a direct connection of headphones. In case the output should operate as Line output, an adapter TRS plug to RCA phono plugs, or TRS plug to TS plugs is required.

The pin assignment follows international standards. The left channel is connected to the tip, the right channel to the ring of the TRS jack/plug.

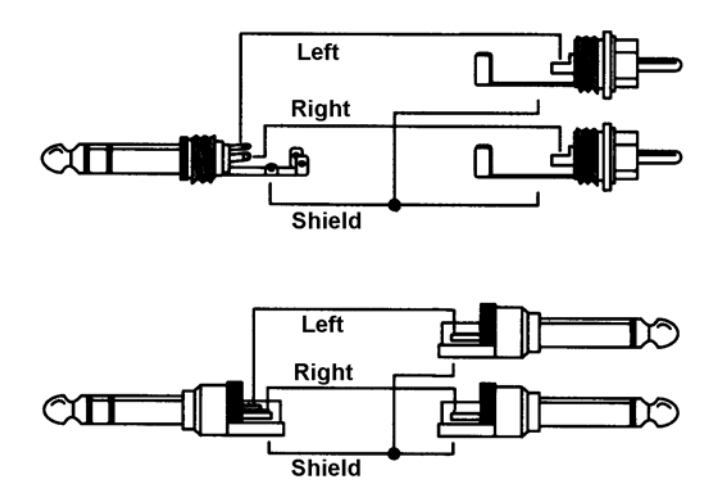